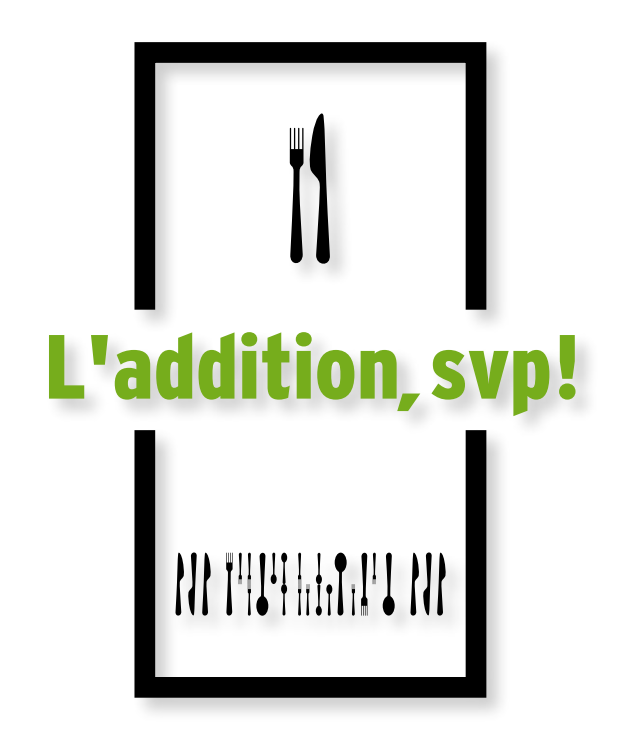

# **Guide d'utilisation du MEV**

FACTURATION OBLIGATOIRE DANS LE SECTEUR DE LA RESTAURATION

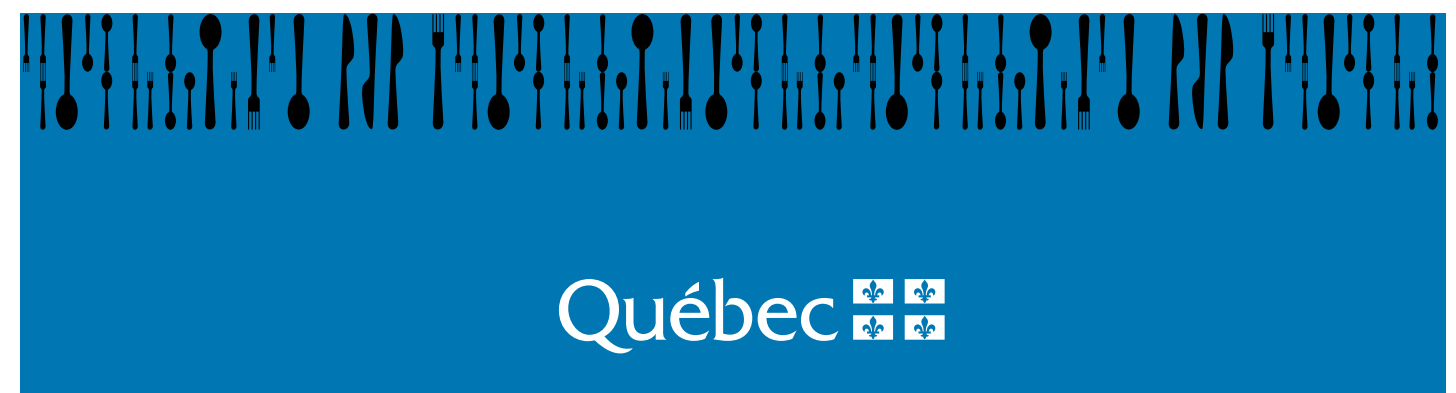

# TABLE DES MATIÈRES

| 1. INTRO                                                            | DDUCTION                                                                                                    | 4                                                        |
|---------------------------------------------------------------------|----------------------------------------------------------------------------------------------------|----------------------------------------------------------|
| 1.1<br>1.2<br>1.3                                                   | À QUI S'ADRESSE CE GUIDE?<br>Contenu<br>définitions                                                                                                    | 4<br>4<br>5                                              |
| 2. CA                                                               | RACTÉRISTIQUES DU MEV ET DU CLAVIER-ÉCRAN                                                                                                    | 8                                                        |
| 2.1<br>2.2<br>2.3<br>2.4                                            | LE MEV<br>Le clavier-écran<br>Ouverture et fermeture de session<br>Arrêt du MEV                                                                                                    | 8<br>9<br>10<br>11                                       |
| 3. CC                                                               | ONFIGURATION DU MEV                                                                                                    | 12                                                       |
| 3.1<br>3.2<br>3.3<br>3.4<br>3.5<br>3.6<br>3.7<br>3.8<br>3.9<br>3.10 | MOT DE PASSE PERMETTANT D'UTILISER LE MEV<br>RÉGLAGE DU CLAVIER-ÉCRAN<br>CONFIGURATION DES PORTS SÉRIE<br>CHOIX D'UN TYPE D'IMPRIMANTE<br>AJUSTEMENT DE L'HEURE DU MEV<br>MODE INSTALLATION<br>MODIFIER LA FRÉQUENCE DE PRODUCTION DU SOMMAIRE PÉRIODIQUE DES VENTES<br>MODIFIER LES PARAMÈTRES RELATIFS AUX VOLUMES MAXIMAUX D'IMPRESSION<br>VOIR LA CONFIGURATION TCP-IP<br>LE MENU DIAGNOSTIC | 12<br>13<br>14<br>16<br>19<br>20<br>20<br>21<br>23<br>24 |
| 4. ÉT                                                               | AT ET CONDITION DU MEV                                                                                                    | 27                                                       |
| 4.1<br>4.2<br>4.3                                                   | DÉSACTIVATION DU MEV<br>Réactivation du MEV<br>Réinitialisation du MEV                                                                                                    | 28<br>29<br>30                                           |
| 5. LE                                                               | CONTROLE DES ACCES AU MEV                                                                                                    |                                                          |
| 5.1<br>5.2<br>5.3<br>5.4<br>5.5<br>5.6                              | IERMINOLOGIE UTILISEE.<br>LES RÔLES PRÉDÉFINIS DANS LE MEV<br>L'ENREGISTREMENT DES RÔLES<br>LES CODES D'UTILISATEUR PRÉDÉFINIS DANS LE MEV<br>L'ENREGISTREMENT DES UTILISATEURS.<br>CHOIX DU MODE D'AUTHENTIFICATION                                                                                                    |                                                          |
| 6. PR                                                               | ÉSENTATION DE LA FACTURE                                                                                                    | 51                                                       |
| 7. RA                                                               | PPORTS                                                                                                    | 53                                                       |
| 7.1<br>7.2                                                          | PRODUCTION D'UN RAPPORT<br>TYPES DE RAPPORTS                                                                                                    | 53<br>56                                                 |
| 8. LA                                                               | A TRANSMISSION DU RAPPORT « SOMMAIRE PERIODIQUE DES VENTES                                                                                                    | 5 »76                                                    |
| 8.1<br>8.2                                                          | LE RAPPORT PAPIER<br>LE RAPPORT ÉLECTRONIQUE                                                                                                    | 76<br>77                                                 |
| 9. L'I                                                              | EXTRACTION DE DONNÉES DU MEV                                                                                                    | 79                                                       |
| 9.1                                                                 | LA COPIE COMPLÈTE OU DE SAUVEGARDE DES DONNÉES                                                                                                    | 80                                                       |
| 9.2                                                                 | LA COPIE PARTIELLE DE DONNÉES                                                                                                    | 81                                                       |
| 9.3<br>10. LE                                                       | LIBERER DE L'ESPACE DISQUE                                                                                                    | 82<br>84                                                 |

| 10.1                                                                                                    | Présentation du babillard                                                              | 84                          |
|----------------------------------------------------------------------------------------------------|----------------------------------------------------------------------------------------|-----------------------------|
| 10.2                                                                                                    | LES MESSAGES LIÉS À L'AUTHENTIFICATION ET AU CONTRÔLE D'ACCÈS                          | 87                          |
| 10.3                                                                                                    | LES MESSAGES LIÉS À LA PRODUCTION DES RAPPORTS, AUX PARAMÈTRES ET À LA                 |                             |
|                                                                                                    | CONFIGURATION DU MEV                                                                   | 88                          |
| 10.4                                                                                                    | LES MESSAGES LIÉS À LA COPIE DE DONNÉES                                                | 90                          |
| 10.5                                                                                                    | AUTRES MESSAGES                                                                        | 93                          |
|                                                                                                    | 2                                                                                      |                             |
| 11. D                                                                                                    | AGRAMME D'ENCHAINEMENT DES MENUS DU MEV                                                | 94                          |
| 11. Di<br>12. Ai                                                                                                    | IAGRAMME D'ENCHAINEMENT DES MENUS DU MEV<br>NNEXES                                     | 94<br>95                    |
| <ol> <li>D</li> <li>D</li> <li>A</li> <li>A</li> <li>A</li> </ol>                                                                                                    | IAGRAMME D'ENCHAINEMENT DES MENUS DU MEV<br>NNEXES<br>Annexe 1                         | 94<br>                      |
| <ol> <li>D</li> <li>D</li> <li>A</li> <li>A</li></ol> | IAGRAMME D'ENCHAINEMENT DES MENUS DU MEV<br>NNEXES<br>Annexe 1<br>Annexe 2             | 94<br>95<br>96<br>97        |
| <ol> <li>D</li> <li>12. A</li> <li>12.1</li> <li>12.2</li> <li>12.3</li> </ol>                                                                                                    | IAGRAMME D'ENCHAINEMENT DES MENUS DU MEV<br>NNEXES<br>Annexe 1<br>Annexe 2<br>Annexe 3 | 94<br>95<br>96<br>97<br>100 |

## 1. INTRODUCTION

Si vous êtes exploitant d'un établissement de restauration et inscrit au fichier de la TVQ, vous devez produire une facture et la remettre au client lorsque vous effectuez la vente d'un repas (aliments ou boissons). Vous devez produire cette facture au moyen d'un module d'enregistrement des ventes (MEV).

Le MEV est un micro-ordinateur conçu pour être branché à une caisse enregistreuse ou à un système points de vente. Il reçoit les données relatives aux différentes opérations commerciales.

Le MEV enregistre, dans une mémoire sécurisée, les informations relatives à ces opérations commerciales, par exemple les ventes et les taxes. Une fois l'envoi des données débuté, le MEV transmet à une imprimante les informations nécessaires à l'impression d'une facture présentant un code à barres et des informations sur l'établissement de restauration.

Le MEV permet de produire des rapports, dont le Sommaire périodique des ventes (SPV). Ce dernier contient différentes informations au sujet des ventes et des opérations commerciales effectuées au cours d'une période donnée. Ces informations vous seront présentées plus loin.

Consultez le document *Renseignements pour les restaurateurs* (IN-575) pour connaître les changements qui résultent des nouvelles mesures fiscales concernant la Loi sur la taxe de vente du Québec.

## 1.1 À QUI S'ADRESSE CE GUIDE?

Ce guide s'adresse à tout exploitant ou employé d'un établissement de restauration appelés à utiliser le MEV dans le cadre de leur travail. Ce document peut aussi servir de référence aux installateurs de MEV.

## **1.2 CONTENU**

Ce guide présente le MEV et ses périphériques. Il indique également les étapes à suivre pour configurer le MEV, gérer les accès, imprimer des rapports, produire des copies et extraire des données contenues dans le MEV. De plus, il traite des rapports produits par le MEV et de leur contenu. Finalement, il explique les messages d'erreur générés par le MEV et leur signification.

## 1.3 DÉFINITIONS

#### ActiMEV

Logiciel utilisé par les installateurs pour effectuer des opérations relatives à la configuration du MEV, par exemple l'activation de ce dernier ou la personnalisation de l'adresse de l'établissement de restauration.

### Addition

Note présentant des détails sur les aliments et les boissons consommés et le total des dépenses effectuées par un client dans un établissement de restauration.

### Clavier-écran

Dispositif qui comprend un clavier et un écran, permettant à l'utilisateur de transmettre des informations au MEV ou d'en recevoir.

## Document prescrit

Document imposé par la loi qui est imprimé au moyen de l'imprimante de reçus (IR).

Les factures remises aux clients sont des documents prescrits. C'est pourquoi elles doivent contenir certains renseignements exigés et un pied de page comportant des éléments distinctifs, soit un code à barres ainsi que d'autres informations produites par le MEV.

## Facture

Terme générique qui, au regard de la loi, désigne à la fois l'addition et le reçu.

### Imprimante de reçus (IR)

Périphérique relié au MEV, permettant d'imprimer les reçus et tout autre document produit par le système d'enregistrement des ventes (SEV).

#### Module d'enregistrement des ventes (MEV)

Micro-ordinateur relié à un SEV, conçu pour recevoir les données liées aux différentes opérations commerciales (par exemple, les données des additions, des reçus ou des notes de crédit) et pour permettre l'extraction des données relatives à ces opérations (par exemple, le montant total des ventes effectuées et le montant des taxes qui s'y rapportent) ainsi que leur enregistrement dans une mémoire sécurisée.

#### Reçu

Preuve de paiement remise au client.

## Référence

Numéro de facture qui permet de relier une facture qui a été modifiée à la facture d'origine.

## Sommaire périodique des ventes (SPV)

Rapport contenant des informations sommaires sur les activités commerciales enregistrées par le MEV, notamment la somme des ventes et des taxes pour une période donnée. Consultez le document *Renseignements pour les restaurateurs* (IN-575) pour plus de détails.

## Système d'enregistrement des ventes (SEV)

Système utilisé pour gérer des ventes, les enregistrer et produire des factures.

**Note** : Cette expression désigne les caisses enregistreuses, les systèmes points de vente et tout autre système qui a les mêmes fonctions. L'expression *système d'enregistrement des ventes* et l'abréviation *SEV* sont utilisées pour désigner n'importe lequel de ces systèmes.

## Transaction

Enregistrement effectué par un SEV qui donne lieu à la production d'une facture.

## Centre d'assistance

Terme utilisé, dans ce guide, pour désigner le Centre d'assistance aux services à la clientèle de Revenu Québec.

Pour communiquer avec ce centre d'assistance, composez le **1 866 423-3234**.

Heures d'accessibilité du service téléphonique :

Lundi, mardi, jeudi et vendredi : 8 h à 18 h Mercredi : 10 h à 18 h

Notez qu'il n'y a pas de service durant les jours fériés légaux en vigueur au Québec.

## 2. CARACTÉRISTIQUES DU MEV ET DU CLAVIER-ÉCRAN

## 2.1 LE MEV

Il s'agit d'un mini-PC de modèle AEC-6822, fabriqué par AAEON et sécurisé par IBM Canada à l'aide d'un dispositif de sécurité contenant un numéro unique et une image identifiant Revenu Québec.

Il est présenté dans un boîtier d'aluminium gris et bleu pesant un peu plus de 2 kg (4,75 lb). Un dispositif de sécurité est appliqué sur chaque MEV. Ce dispositif ne doit pas être endommagé, puisqu'il sert à détecter les tentatives d'intrusion.

Notez que les images ci-dessous ne montrent pas le dispositif de sécurité et peuvent différer du modèle actuel.

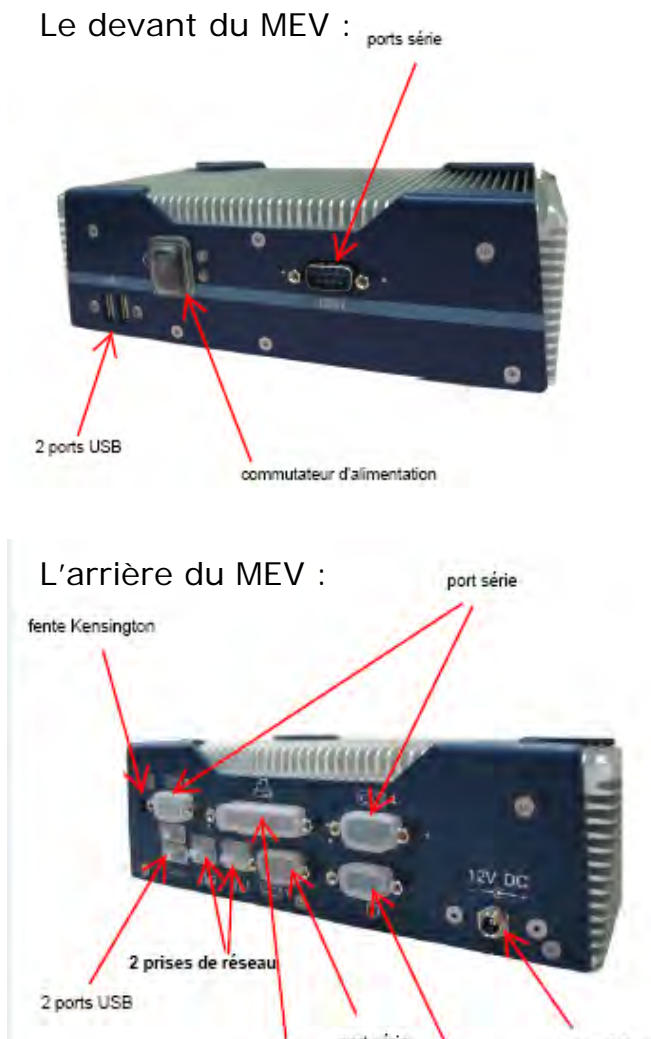

port parallèle sortie VGA prise d'alimentation

Revenu Québec

Les dimensions du MEV :

212 mm (longueur) x 64 mm (hauteur) x 112 mm (profondeur) (8,35" x 2,52" x 4,41")

## 2.2 LE CLAVIER-ÉCRAN<sup>1</sup>

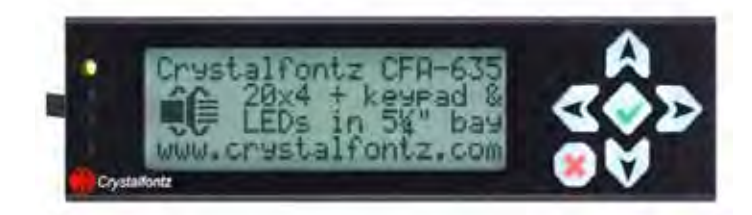

### Le clavier-écran du MEV est composé

- d'un écran de 4 lignes pouvant contenir chacune 20 caractères;
- d'un pavé de navigation (6 touches).

### Le pavé de navigation

Vous pouvez vous servir des touches

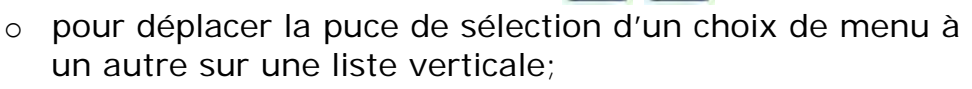

- pour accéder aux lettres (A à Z), aux caractères spéciaux et aux chiffres (0 à 9).
- Vous pouvez vous servir des touches

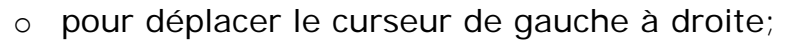

- pour déplacer la puce de sélection d'un choix de menu à un autre sur une liste horizontale.
- Vous pouvez vous servir de la touche
  - o pour sélectionner un choix de menu.
- Vous pouvez vous servir de la touche

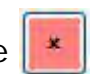

- o pour retourner au menu précédent;
- pour fermer votre session, lorsque le menu principal est affiché. Le clavier-écran est alors mis en veille.

<sup>&</sup>lt;sup>1</sup> Il est préférable de laisser ce périphérique branché en tout temps, puisqu'il vous permet de visualiser les messages d'erreur, le cas échéant.

## **2.3 OUVERTURE ET FERMETURE DE SESSION**

## 2.3.1 Ouvrir une session

Pour ouvrir une session, appuyez sur n'importe quelle touche du clavier-écran pour accéder à l'écran d'authentification du MEV.

Pour inscrire des caractères, par exemple votre code d'utilisateur ou votre mot de passe, appuyez sur les touches et pour faire défiler les lettres de A à Z, les caractères spéciaux et les chiffres de 0 à 9 jusqu'au premier caractère désiré. Passez ensuite au caractère suivant avec la touche et répétez l'opération jusqu'à ce que votre code d'utilisateur ou votre mot de passe soit saisi en entier. Appuyez ensuite sur la touche

## Procédure

- Entrez ou sélectionnez votre code d'utilisateur selon le mode d'authentification choisi (à ce sujet, consultez la partie 5.6).
  - Sélectionnez votre code d'utilisateur dans la liste horizontale.

## ou

- Entrez votre code d'utilisateur en sélectionnant un à un les caractères qui le composent.
- Entrez votre mot de passe en sélectionnant un à un les caractères qui le composent.

OUVRIR UNE SESSION Entrez le code d'utilisateur.

OUVRIR UNE SESSION Entrez le mot de passe.

Le menu relatif à votre profil d'accès s'affichera.

## 2.3.2 Fermer une session

Pour fermer une session, appuyez sur la touche *index* autant de fois qu'il est nécessaire, jusqu'à ce que le clavier-écran affiche « Fermer la session ». Au bout de trois secondes, le rétroéclairage du clavier-écran s'éteindra.

## 2.4 ARRÊT DU MEV

Deux méthodes permettent l'arrêt du MEV. Il est recommandé d'utiliser la première méthode, qui implique l'utilisation du clavier-écran. De cette façon, vous pourrez choisir entre l'arrêt et le redémarrage.

#### Procédure au moyen du clavier-écran

À partir d'une session fermée, à l'aide du clavier-écran, appuyez sur le . Utilisez
 Lutilisez
 Lutilisez
 Lutilisez
 Lutilisez
 Lutilisez
 Lutilisez
 Lutilisez
 Lutilisez
 Lutilisez
 Lutilisez
 Lutilisez
 Lutilisez
 Lutilisez
 Lutilisez
 Lutilisez
 Lutilisez
 Lutilisez
 Lutilisez
 Lutilisez
 Lutilisez
 Lutilisez
 Lutilisez
 Lutilisez
 Lutilisez
 Lutilisez
 Lutilisez
 Lutilisez
 Lutilisez
 Lutilisez
 Lutilisez
 Lutilisez
 Lutilisez
 Lutilisez
 Lutilisez
 Lutilisez
 Lutilisez
 Lutilisez
 Lutilisez
 Lutilisez
 Lutilisez
 Lutilisez
 Lutilisez
 Lutilisez
 Lutilisez
 Lutilisez
 Lutilisez
 Lutilisez
 Lutilisez
 Lutilisez
 Lutilisez
 Lutilisez
 Lutilisez
 Lutilisez
 Lutilisez
 Lutilisez
 Lutilisez
 Lutilisez
 Lutilisez
 Lutilisez
 Lutilisez
 Lutilisez
 Lutilisez
 Lutilisez
 Lutilisez
 Lutilisez
 Lutilisez
 Lutilisez
 Lutilisez
 Lutilisez
 Lutilisez
 Lutilisez
 Lutilisez
 Lutilisez
 Lutilisez
 Lutilisez
 Lutilisez
 Lutilisez
 Lutilisez
 Lutilisez
 Lutilisez
 Lutilisez
 Lutilisez
 Lutilisez
 Lutilisez
 Luti

pour

 Appuyez ensuite sur la touche confirmer.

ARRÊT DU MEV Appuyer sur ← pour confirmer, ou sur X pour annuler.

### Procédure ne nécessitant pas l'utilisation du clavier-écran

 Appuyez et relâchez aussitôt le commutateur d'alimentation. Le MEV est fermé lorsque le témoin lumineux est éteint.

## 3. CONFIGURATION DU MEV

## **3.1** MOT DE PASSE PERMETTANT D'UTILISER LE MEV

#### Modifier votre mot de passe

Vous pouvez modifier votre mot de passe uniquement si une autorisation vous a été accordée à cet effet lors de la définition de vos accès (voir la partie 5 pour plus de détails).

Pour modifier votre mot de passe, vous devez inscrire votre ancien mot de passe, afin de prouver votre identité, puis inscrire votre nouveau mot de passe. Pour confirmer la modification, vous devrez inscrire ce dernier une deuxième fois.

Étant donné que les MEV sont indépendants les uns des autres, vous devrez modifier votre mot de passe dans chacun des MEV auxquels vous avez accès.

#### Procédure

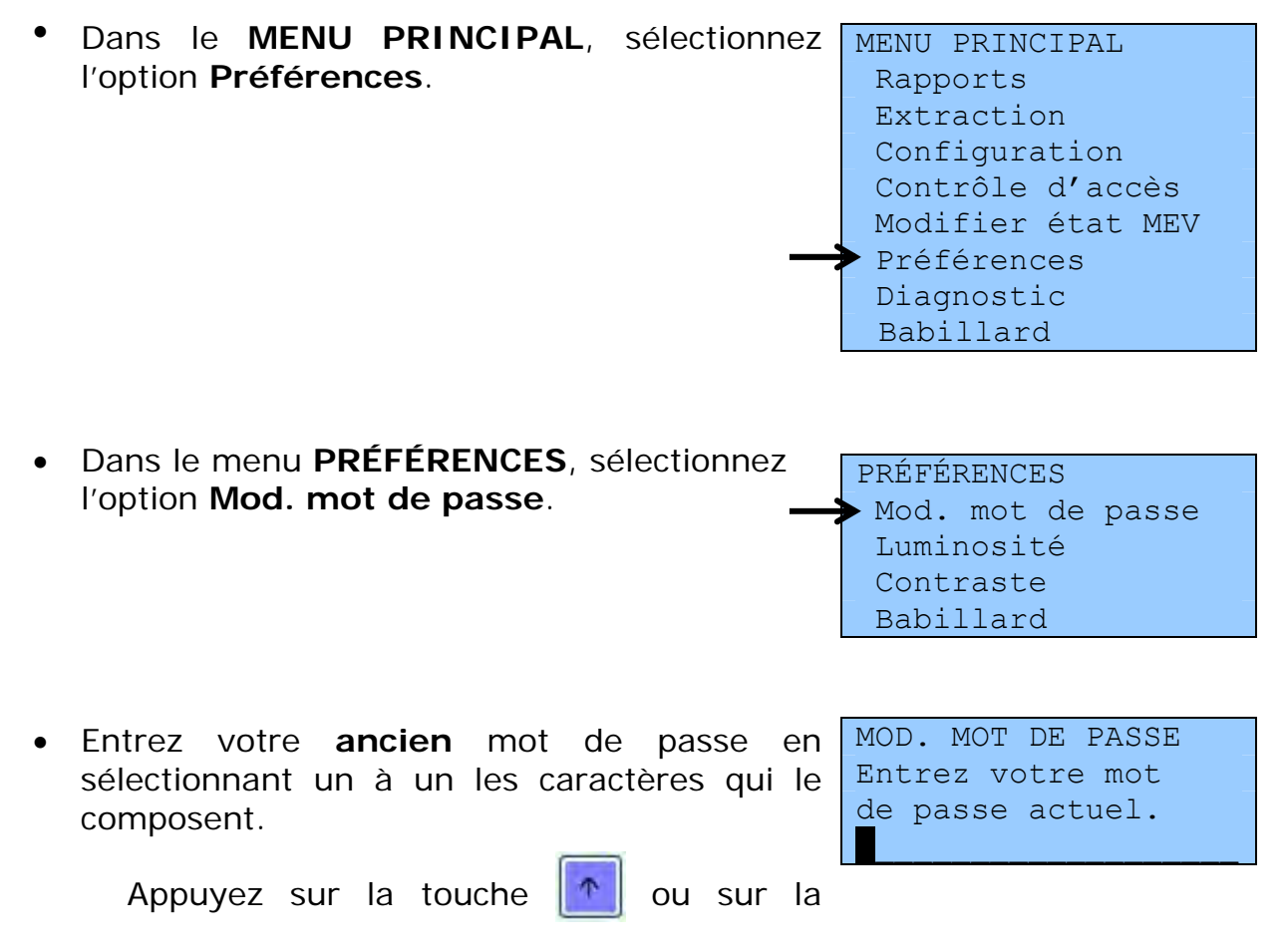

touche pour faire défiler les lettres de A à Z, les caractères spéciaux et les chiffres de 0 à 9 jusqu'au premier caractère désiré. Passez ensuite au caractère suivant avec la touche et répétez l'opération jusqu'à ce que votre mot de passe soit saisi en entier. Appuyez ensuite sur la touche

- Entrez votre nouveau mot de passe en sélectionnant un à un les caractères qui le composent.
- Entrez une autre fois votre **nouveau** mot de passe pour le confirmer.

MOD. MOT DE PASSE Entrez le nouveau mot de passe.

MOD. MOT DE PASSE Confirmez le nouveau mot de passe.

 Le message suivant confirme que l'opération est terminée :

MOD. MOT DE PASSE Opération terminée

## 3.2 RÉGLAGE DU CLAVIER-ÉCRAN

Étant donné que l'éclairage ambiant peut varier au fil des heures, le contraste et la luminosité du clavier-écran sont réglés selon quatre quarts de six heures débutant à minuit. Lorsque vous modifiez ces paramètres, vous le faites uniquement pour le quart en cours. Le réglage choisi pour un quart demeure enregistré jusqu'à ce que ces paramètres soient modifiés à nouveau.

#### Réglage de la luminosité

- Dans le MENU PRINCIPAL, sélectionnez l'option Préférences, puis
  - sélectionnez Luminosité dans la liste verticale;
  - sélectionnez ensuite le pourcentage de luminosité dans la liste horizontale.

### Réglage du contraste

- Dans le MENU PRINCIPAL, sélectionnez l'option
   Préférences, puis
  - sélectionnez Contraste dans la liste verticale;
  - sélectionnez ensuite le pourcentage de contraste dans la liste horizontale.

Notez qu'il n'est pas possible de modifier le contraste à moins de 30 %. Cette restriction est nécessaire pour que l'écran demeure toujours lisible.

### Réglage du délai d'inactivité

Après une période donnée d'inactivité, la session courante est automatiquement fermée. Pour modifier cette période d'inactivité, suivez les instructions suivantes :

- À partir du MENU PRINCIPAL, sélectionnez

l'option **Configuration**, puis

- sélectionnez Délai d'inactivité dans la liste verticale;
- sélectionnez ensuite le délai d'inactivité dans la liste horizontale.

Notez que vous avez trois secondes pour annuler la fermeture de session et la mise en veille du clavier-écran

en utilisant la touche

## 3.3 CONFIGURATION DES PORTS SÉRIE

La configuration des ports série rend possible la communication entre le MEV et ses périphériques, tels que le système d'enregistrement des ventes et l'imprimante de reçus. La seule propriété des ports série pouvant être modifiée au moyen de l'écran-clavier du MEV est la vitesse de transmission. Par défaut, cette vitesse a été fixée à 9600 bauds, conformément aux normes de l'industrie. Au moment de l'installation du MEV, votre installateur prendra en charge la configuration des ports série.

Avant de modifier la vitesse de communication des ports série, consultez votre installateur pour éviter tout problème de communication entre le MEV et ses périphériques. Pour modifier cette vitesse, suivez les instructions suivantes :

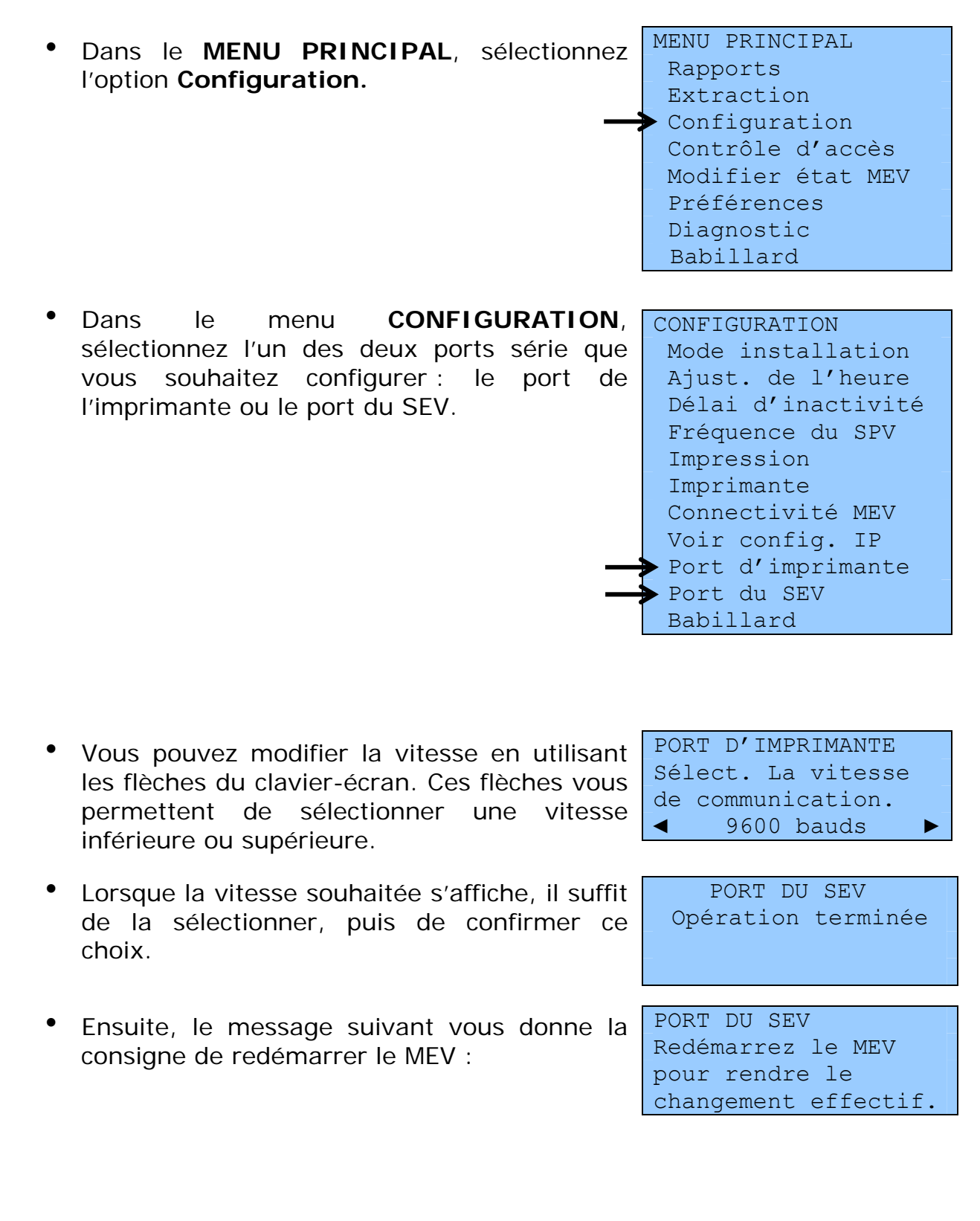

## 3.4 CHOIX D'UN TYPE D'IMPRIMANTE

Cette opération consiste à configurer, dans le MEV, le type d'imprimante utilisé. Il suffit de sélectionner la marque et le modèle de votre imprimante dans la liste prédéfinie. Si votre imprimante n'y figure pas, communiquez avec votre installateur. Une fois que vous aurez sélectionné une imprimante, vous n'aurez pas à redémarrer le MEV.

## Procédure

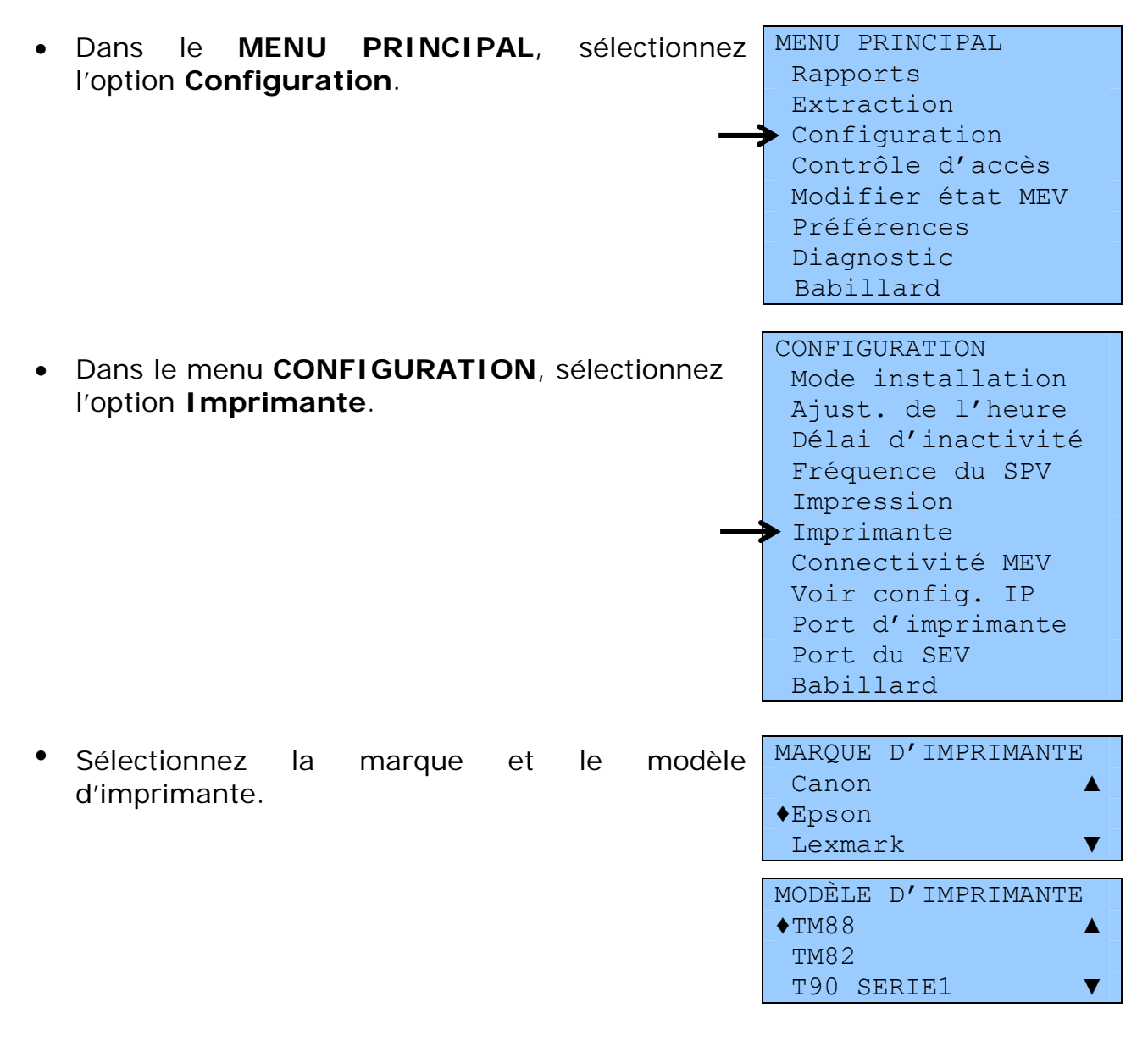

IMPRIMANTE Opération terminée

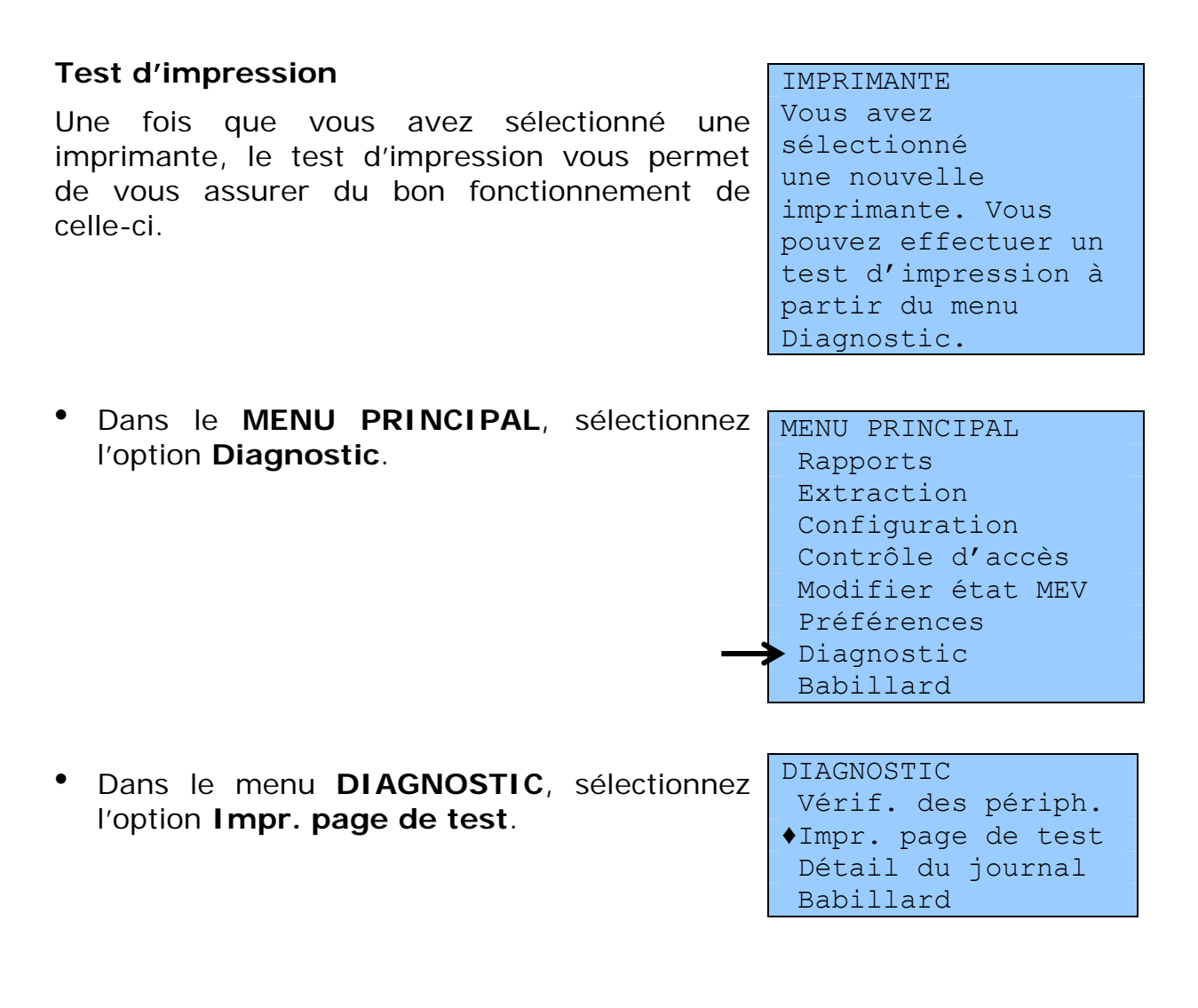

La page de test vous permet de vérifier que les caractères spéciaux sont bien pris en charge par l'imprimante. À la page suivante, vous trouverez un exemple d'impression d'une page

IMPR. PAGE DE TEST Opération terminée

de test. Si votre test d'impression n'est pas concluant, consultez votre installateur.

```
Page de test d'impression
```

```
Page de test d'imprimante
 Félicitations!
 Si vous pouvez lire ces informations,
votre Toshiba STA 10
est installée correctement.
Date et heure de soumission :
2010-07-08 10:30:33
Liste des caractères accentu
O1 [Å] A tréma
O2 [Ç] C cédille
O3 [É] E accent aigu
O4 [O] O tréma
O5 [O] U tréma
O5 [A] a accent grave
O7 [Å] a accent circonflexe
O9 [Ç] c cédille
10 [È] e accent aigu
11 [É] e accent aigu
12 [É] e accent circonflexe
13 [Ē] e tréma
14 [1] i accent circonflexe
15 [ĭ] i tréma
 Liste des caractères accentués employés :
16 [1] i tréma
16 [0] o accent circonflexe
17 [0] o tréma
18 [ù] u accent grave
19 [û] u accent circonflexe
20 [ū] u tréma
Voici les trois types d'alignements :
Gauche
                       Centre
                                             Droite
Voici les instructions de mise en forme :
- Normal
 - Gras
Souligné
Double largeur Gras
 Double Gras Souligné
Exemple de code à barres :
 Exemple de pied de page prescrit :
 TPS:-9999999.99 $ TVQ:-9999999.99 $
  Total : -9999999.99 $
                 FACTURE RÉVISÉE
       Remplace 1 facture déjà produite
      2010-07-08 10:30:36 MEV:10001004-10000009
L'assiette Fiscale
3800, rue De Marly
Sainte-Foy
∞ + : ] → oc
Ceci est la fin de la page de test.
```

## **3.5** AJUSTEMENT DE L'HEURE DU MEV

Le MEV comporte une horloge interne qui fonctionne en tout temps, même en l'absence de courant électrique. Cette horloge s'ajuste automatiquement à l'occasion des changements d'heure saisonniers.

L'horloge du MEV se synchronise automatiquement avec l'heure d'un serveur Web de temps reconnu lors de l'installation ou de la mise à jour du MEV impliquant un lien Internet avec ActiMEV.

Cependant, le MEV n'ayant pas de liens réguliers avec l'extérieur (par exemple, avec Internet), son horloge ne peut pas s'ajuster automatiquement en tout temps. L'option d'ajustement manuel permet, au besoin, de synchroniser l'horloge interne du MEV, ce qui assure une certaine cohérence entre l'heure indiquée par le SEV et celle de l'horloge interne du MEV.

Par contre, il vous est impossible de modifier la date. Cette restriction permet d'assurer la cohérence historique des fichiers d'archivage du MEV.

## Procédure

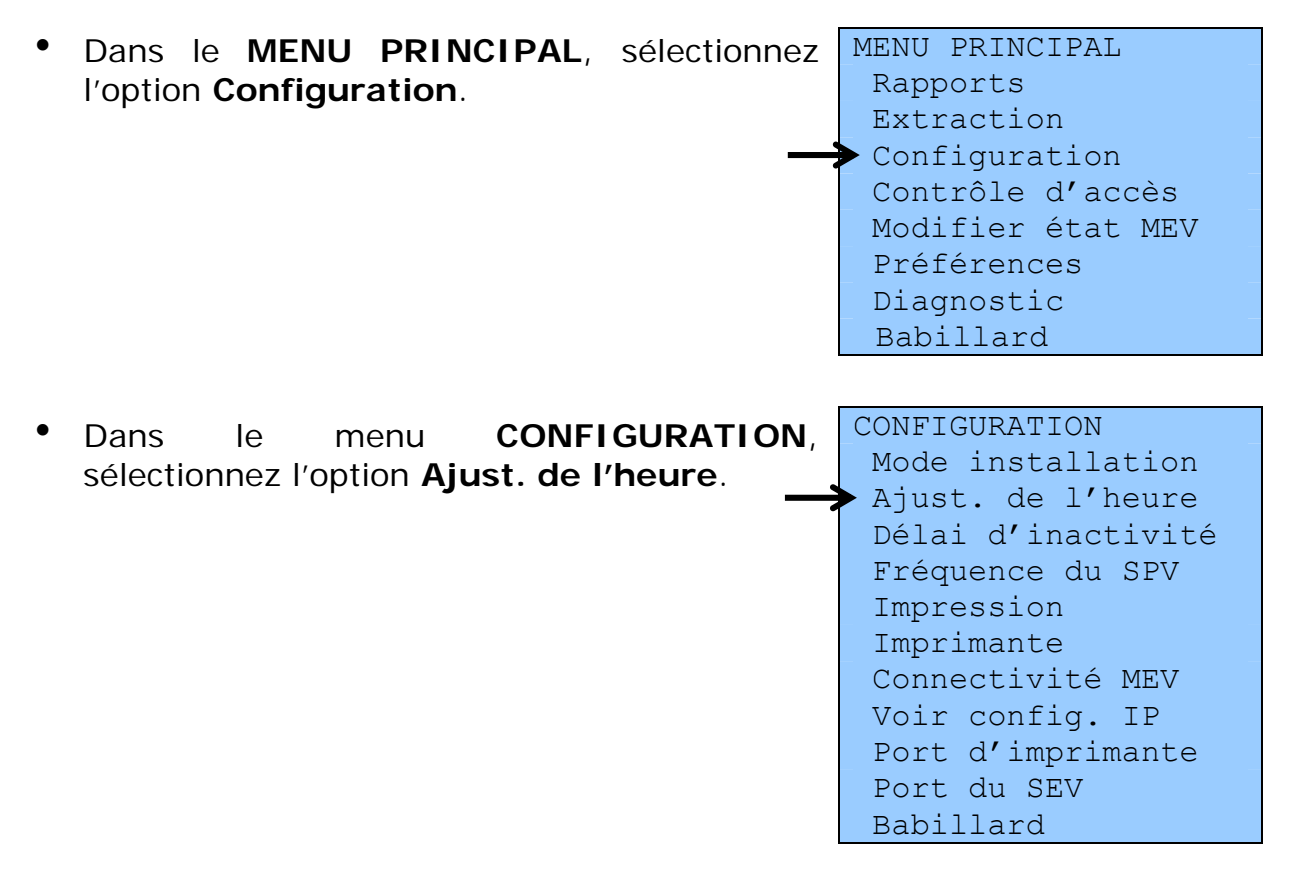

- La date et l'heure actuelles du MEV s'affichent. Toutefois, vous pouvez modifier uniquement l'heure. Le format utilisé pour indiquer l'heure est HH : MM : SS (heure : minutes : secondes).
- Appuyez ensuite sur la touche Le message suivant vous confirme que l'opération a été réalisée avec succès :

AJUST. DE L'HEURE Entrez la nouvelle heure. 2008-09-11 **1**2:12:12

| AJUST.  | DE | L' | HEURE  |
|---------|----|----|--------|
| Opérati | on | te | rminée |

## **3.6 MODE INSTALLATION**

Ce mode sert à provoquer l'arrêt de la fonction d'enregistrement des ventes et d'impression des factures ainsi qu'à mettre à jour le MEV.

# **3.7 MODIFIER LA FRÉQUENCE DE PRODUCTION DU SOMMAIRE PÉRIODIQUE DES VENTES**

La fréquence de production du sommaire périodique des ventes (SPV) est un paramètre inscrit dans le MEV. Par défaut, cette fréquence, qui est déterminée par la loi, est mensuelle. Vous ne devez jamais modifier ce paramètre, sauf si Revenu Québec vous le demande. Dans ce cas, suivez les instructions suivantes :

 Dans le MENU PRINCIPAL, sélectionnez l'option Configuration.

MENU PRINCIPAL Rapports Extraction Configuration Contrôle d'accès Modifier état MEV Préférences Diagnostic Babillard

| - |                                                 |                      |
|---|-------------------------------------------------|----------------------|
| • | Dans le menu <b>CONFIGURATION</b> ,             | CONFIGURATION        |
|   | sélectionnez l'option <b>Fréquence du SPV</b> . | Mode installation    |
|   |                                                 | Ajust. de l'heure    |
|   |                                                 | Délai d'inactivité   |
|   | <u> </u>                                        | Fréquence du SPV     |
|   |                                                 | Impression           |
|   |                                                 | Imprimante           |
|   |                                                 | Connectivité MEV     |
|   |                                                 | Voir config. IP      |
|   |                                                 | Port d'imprimante    |
|   |                                                 | Port du SEV          |
|   |                                                 | Babillard            |
|   |                                                 |                      |
|   |                                                 | FRÉQUENCE DU SPV     |
| • | Sélectionnez la fréquence de production du      | Sélect. la fréquence |
|   | SPV dans la liste horizontale.                  | de production.       |
|   |                                                 | ♦MENSUELLE ►         |
|   |                                                 |                      |
| • | Confirmez ou annulez votre sélection            | FRÉQUENCE DU SPV     |
| - |                                                 | MENSUELLE            |
|   |                                                 | pour confirmer : 🖵   |
|   |                                                 | pour annuler : x     |
|   |                                                 | -                    |
| • | La massaga suivant vous confirma que la         |                      |
| • | modification de votre fréquence de              | PREQUENCE DU SPV     |
|   | mounication de votre riequence de               | operation terminee   |
|   | production du SPV s'est realisee avec           |                      |
|   | SUCCES :                                        |                      |

## **3.8 MODIFIER LES PARAMÈTRES RELATIFS AUX VOLUMES** MAXIMAUX D'IMPRESSION

Les rapports détaillés que vous produisez au moyen du MEV peuvent être très volumineux. Afin de limiter le nombre de lignes à imprimer, vous pouvez modifier deux paramètres pour déterminer le nombre maximal de transactions à imprimer.

Les deux rapports pour lesquels vous pouvez fixer le nombre maximal de transactions à imprimer sont

- le rapport « Détail des ventes »;
- le rapport « Détail du journal des événements ».

#### Procédure

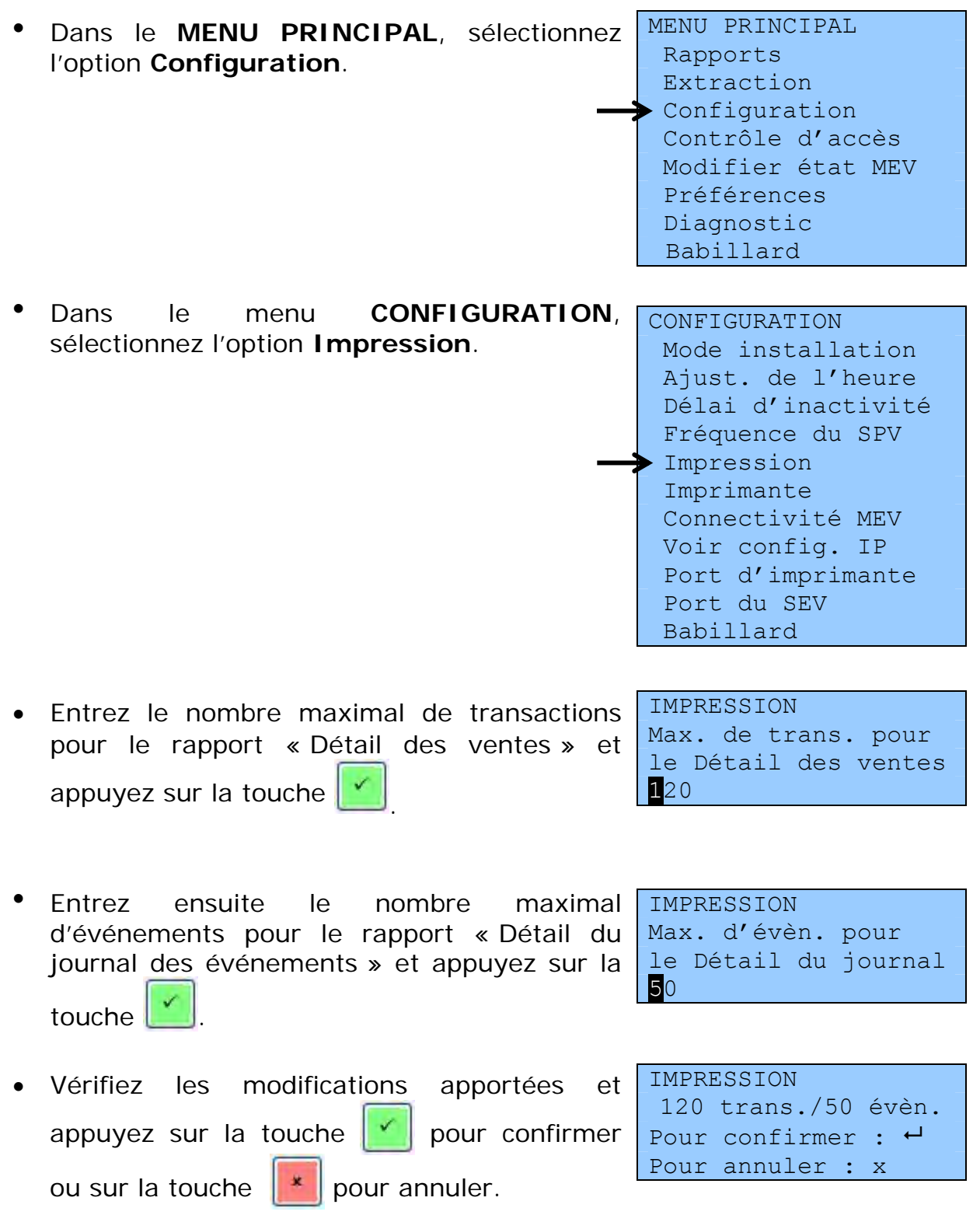

• Le message suivant confirme que l'opération s'est réalisée avec succès :

IMPRESSION Opération terminée

## 3.9 VOIR LA CONFIGURATION TCP-IP

Lorsque le MEV est utilisé en réseau, l'installateur a nécessairement enregistré des paramètres d'adresses réseau dans le MEV. Vous pouvez consulter ces paramètres à l'aide de la commande Voir configuration IP.

#### Procédure

| • | Dans le <b>MENU PRINCIPAL</b> , sélectionnez<br>l'option <b>Configuration</b> .       | <pre>MENU PRINCIPAL<br/>Rapports<br/>Extraction<br/>Configuration<br/>Contrôle d'accès<br/>Modifier état MEV<br/>Préférences<br/>Diagnostic<br/>Babillard</pre>                                                       |
|---|---------------------------------------------------------------------------------------|----------------------------------------------------------------------------------------------------|
| • | Dans le menu <b>CONFIGURATION</b> ,<br>sélectionnez l'option <b>Voir config. IP</b> . | CONFIGURATION<br>Mode installation<br>Ajust. de l'heure<br>Délai d'inactivité<br>Fréquence du SPV<br>Impression<br>Imprimante<br>Connectivité MEV<br>Voir config. IP<br>Port d'imprimante<br>Port du SEV<br>Babillard |
| • | Sélectionnez la destination des données et appuyez sur la touche                      | VOIR CONFIG. IP<br>Sélectionnez la des-<br>tination des données<br>◀ ◀ ▼ Terminal ►                                                                                                    |
| • | Si la destination sélectionnée est<br>« Terminal », l'écran suivant sera affiché :    | VOIR CONFIG. IP<br>AAA.AAA.AAA<br>BBB.BBB.BBB.BBB<br>CCC.CCC.CCC                                                                                                    |

AAA.AAA.AAA est le masque du sous-réseau.

BBB.BBB.BBB.BBB est l'adresse réseau du MEV.

CCC.CCC.CCC.CCC sont les adresses qui ont le droit de se connecter au MEV. Elles sont facultatives.

• Appuyez sur la touche 🕜 ou 💌 pour VOIR CONFIG. IP Opération terminée

## **3.10** LE MENU DIAGNOSTIC

Les options du menu Diagnostic sont utilisées principalement par votre installateur lors de l'installation d'un MEV ou d'un appel de service.

Les fonctions de ce menu servent à diagnostiquer divers problèmes de fonctionnement ou à vérifier l'état des communications entre le MEV et ses différents périphériques. Ainsi, elles permettent notamment

- l'impression d'une page de test;
- l'impression du rapport « Détail du journal des événements »;
- la vérification du branchement des périphériques.

#### L'impression d'une page de test

L'impression d'une page de test est généralement effectuée à la suite de la sélection d'une imprimante dans le menu Configuration. Elle permet de s'assurer du bon fonctionnement de l'imprimante. Pour plus de détails, consultez la partie 3.4.

# L'impression du rapport « Détail du journal des événements »

L'impression du rapport « Détail du journal des événements » vous donne la possibilité de suivre la chronologie des événements lorsque le MEV a un problème de fonctionnement. Pour une description de ce rapport, consultez la partie 7.2. Pour savoir comment produire ce dernier, suivez les instructions de la partie 7.1.

#### La vérification du branchement des périphériques

Vous pouvez utiliser cette fonction pour vérifier le branchement entre le MEV et ses différents périphériques, tels que

- ➢ le SEV;
- l'imprimante de reçus;
- le clavier-écran;
- > l'ordinateur de poche de l'inspecteur de Revenu Québec.

Toutefois, notez que cette fonction ne vérifie que partiellement le fonctionnement de la boîte CPS, qui est utilisée par les SEV communiquant au moyen du port parallèle. Dans ce cas, la vérification permet seulement de s'assurer que l'adaptateur est en fonction, mais non pas de voir si l'imprimante et le SEV sont bien branchés.

#### Procédure

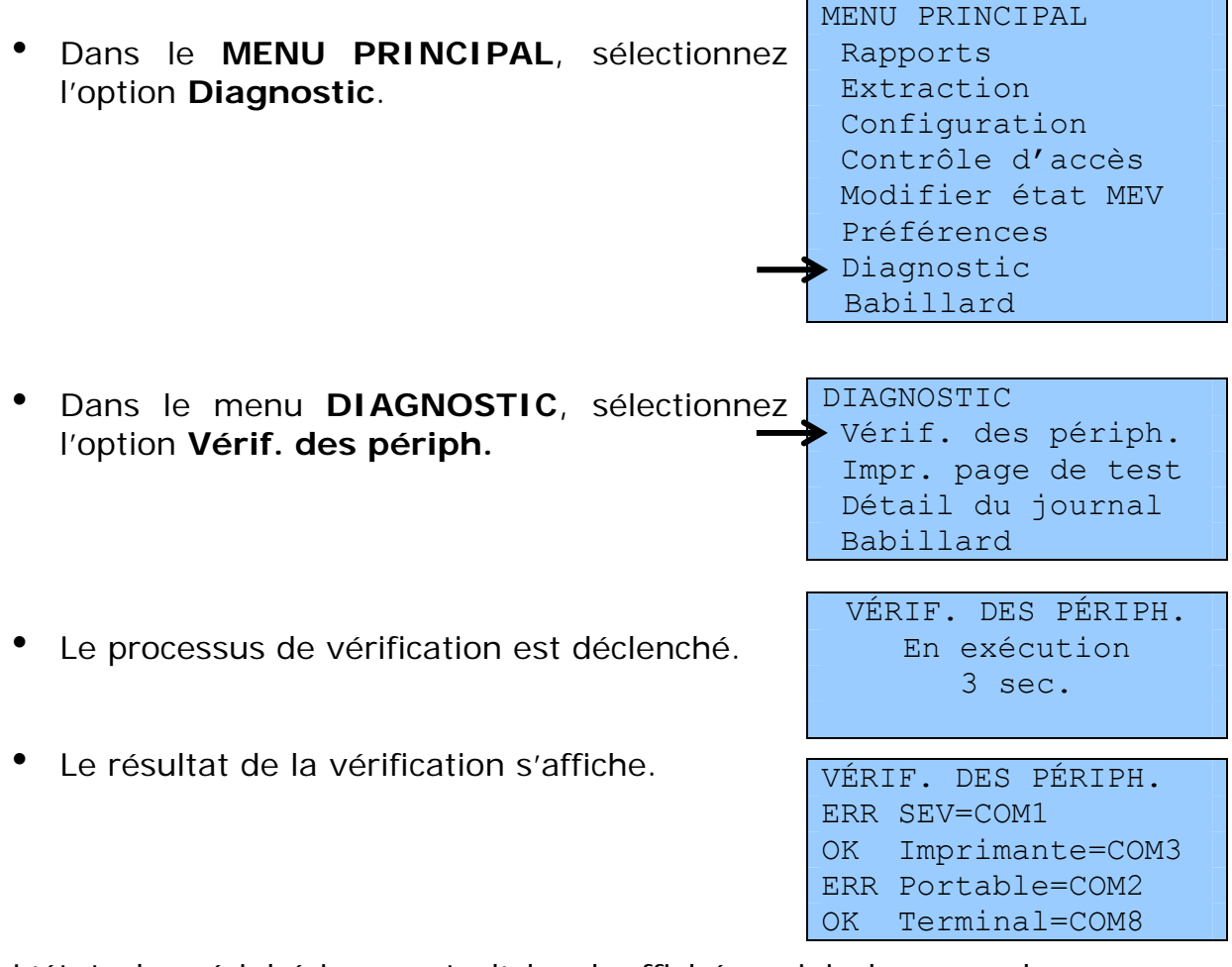

L'état du périphérique est d'abord affiché, suivi du nom du périphérique. Le port de communication utilisé est également affiché lorsqu'il peut être détecté.

Les états possibles sont les suivants :

- OK (opérationnel);
- ERR (non opérationnel).

Lorsqu'un périphérique est non opérationnel (ERR), les causes suivantes peuvent l'expliquer :

- Le périphérique est branché, mais n'est pas sous tension.
- Le périphérique n'est pas branché au MEV.
- Le périphérique a un problème ou est défectueux.
- La mémoire tampon de l'imprimante est pleine.

# 4. ÉTAT ET CONDITION DU MEV

L'état du MEV fait référence à l'état d'activation de ce dernier. La condition du MEV fait référence, quant à elle, à sa condition de fonctionnement, qui doit être connue de Revenu Québec et inscrite dans ses fichiers.

Lorsque vous faites l'acquisition d'un MEV, exigez qu'il soit initialisé. Une fois que vous aurez un MEV initialisé, votre installateur devra utiliser ActiMEV, le logiciel de Revenu Québec, pour l'activer.

Il est possible de changer l'état ou la condition de votre MEV. Cette situation se produit, par exemple, lorsque vous cessez d'utiliser le MEV au moment où vous fermez votre terrasse pour la saison hivernale ou lorsque le MEV est endommagé.

Dans ce cas, vous devez communiquer sans délai avec votre installateur et avec Revenu Québec pour faire part de tout changement concernant l'état ou la condition de votre MEV.

Par la suite, Revenu Québec vous enverra une lettre confirmant le ou les changements rapportés.

| Initialisé | Le MEV est vide de données et ne contient aucun logiciel.                                                                                           |
|------------|----------------------------------------------------------------------------------------------------|
| Activé     | Le MEV peut produire des factures prescrites.                                                                                                    |
| Désactivé  | Le MEV ne peut pas produire de factures prescrites, mais<br>contient le logiciel et toutes les données. Il vous permet<br>de produire des rapports. |

#### Liste d'états possibles du MEV

#### Liste de conditions possibles du MEV

| Fonctionnel   | Le MEV est en état de marche.    |
|---------------|----------------------------------|
| Volé          | Le MEV a été volé.               |
| Perdu         | Le MEV a été perdu.              |
| Défectueux    | Le MEV nécessite une réparation. |
| Irrécupérable | Le MEV ne peut pas être réparé.  |

Pour communiquer avec le Centre d'assistance aux services à la clientèle de Revenu Québec, composez le **1 866 423-3234**.

Heures d'accessibilité du service téléphonique :

Lundi, mardi, jeudi et vendredi : 8 h à 18 h Mercredi : 10 h à 18 h

Notez qu'il n'y a pas de service durant les jours fériés légaux en vigueur au Québec.

## 4.1 DÉSACTIVATION DU MEV

La désactivation du MEV rend celui-ci inutilisable pour la production de factures contenant les renseignements exigés par la loi.

La procédure de désactivation suivante s'effectue partiellement par téléphone. Vous pouvez aussi recourir aux services de votre installateur.

## Note

Lorsque vous désactivez un MEV, vous devez tout de même produire les sommaires périodiques des ventes (SPV) pour les périodes durant lesquelles le MEV était activé. Ainsi, au moment de la désactivation du MEV, vous devez produire un SPV pour toutes les périodes qui n'avaient pas donné lieu à la production de ce rapport. Une fois le MEV désactivé, la fin de période de production du SPV se termine automatiquement le jour où a lieu la désactivation. Il vous est alors possible de produire le SPV pour cette période.

## Procédure

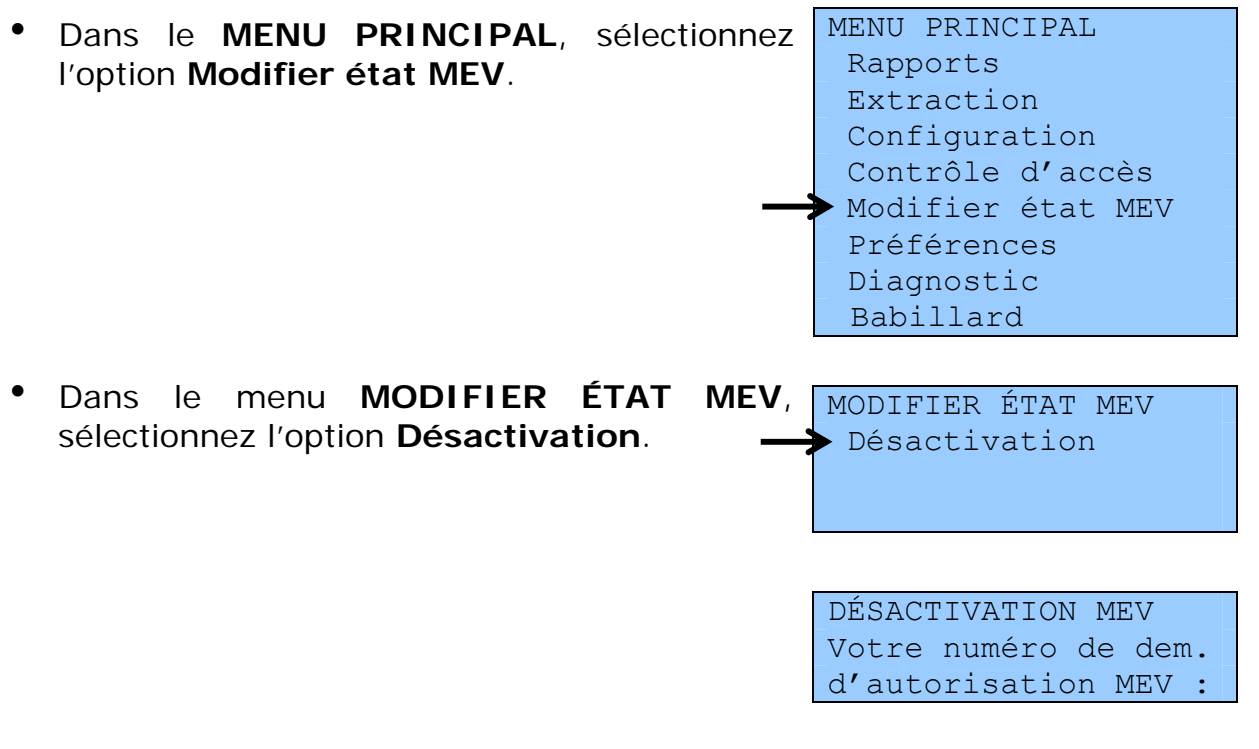

Téléphonez au centre d'assistance de Revenu 999-9999999
 Québec pour communiquer votre numéro de demande

d'autorisation et appuyez sur la touche

• Entrez le numéro d'autorisation fourni par le

centre d'assistance de Revenu Québec et

DÉSACTIVATION MEV Entrez le numéro d'autorisation.

- L'écran suivant s'affiche. Appuyez sur la touche pour confirmer.
- DÉSACTIVATION MEV Appuyer sur pour confirmer, ou sur X pour annuler.
- Le MEV produit un numéro de confirmation que vous devez communiquer au centre d'assistance.

DÉSACTIVATION MEV Succès. Numéro de confir.: 999-9999999

Une fois que le centre d'assistance vous a transmis le numéro de confirmation final, appuyez sur la touche . Notez ce numéro et conservez-le dans vos dossiers.

## 4.2 RÉACTIVATION DU MEV

appuyez sur la touche

En réactivant votre MEV, vous pourrez produire des factures sur lesquelles figurent les renseignements exigés par la loi et produire des SPV selon la fréquence prescrite.

Si votre MEV est à l'état désactivé, vous pouvez utiliser la procédure suivante pour le réactiver. Par contre, s'il est à l'état initialisé, vous devrez recourir aux services de votre installateur.

#### Procédure

 Dans le MENU PRINCIPAL, sélectionnez l'option Modifier état MEV.
 MENU PRINCIPAL Rapports Extraction Configuration Contrôle d'accès
 Modifier état MEV Préférences Diagnostic Babillard  Dans le menu MODIFIER ÉTAT MEV, sélectionnez l'option Réactivation.

MODIFIER ÉTAT MEV • Réactivation Réinitialisation

 Téléphonez au centre d'assistance de Revenu Québec pour communiquer votre numéro de demande d'autorisation et appuyez sur la touche

RÉACTIVATION MEV Votre numéro de dem. d'autorisation MEV : 999-9999999

Entrez le numéro d'autorisation fourni par le centre d'assistance de Revenu Québec et appuyez sur la touche .

RÉACTIVATION MEV Entrez le numéro d'autorisation.

L'écran suivant s'affiche. Appuyez sur la touche pour confirmer.

| RÉACTIVATION MEV    |
|---------------------|
| Appuyer sur 🛏       |
| pour confirmer, ou  |
| sur X pour annuler. |

• Le MEV produit un numéro de confirmation que vous devez communiquer au centre d'assistance.

RÉACTIVATION MEV Succès. Numéro de confir.: 999-9999999

 Une fois que le centre d'assistance vous a transmis le numéro de confirmation final, appuyez sur la touche . Notez ce numéro et conservez-le dans vos dossiers.

## 4.3 RÉINITIALISATION DU MEV

Le MEV doit être réinitialisé notamment lorsque vous l'installez dans un autre établissement ou que vous le vendez à un autre restaurateur. Une fois réinitialisé, le MEV ne contient plus aucune donnée. Par ailleurs, la commande Réinitialisation est disponible uniquement lorsque le MEV est désactivé. Avant de réinitialiser votre MEV, vous devez avoir produit tous vos sommaires périodiques des ventes et avoir fait une copie de sauvegarde.

La procédure suivante s'effectue partiellement par téléphone. Vous pouvez aussi recourir aux services de votre installateur.

#### Procédure

• Avant de réinitialiser le MEV, vous devez faire une copie de sauvegarde. Consultez la partie 9 à ce sujet.

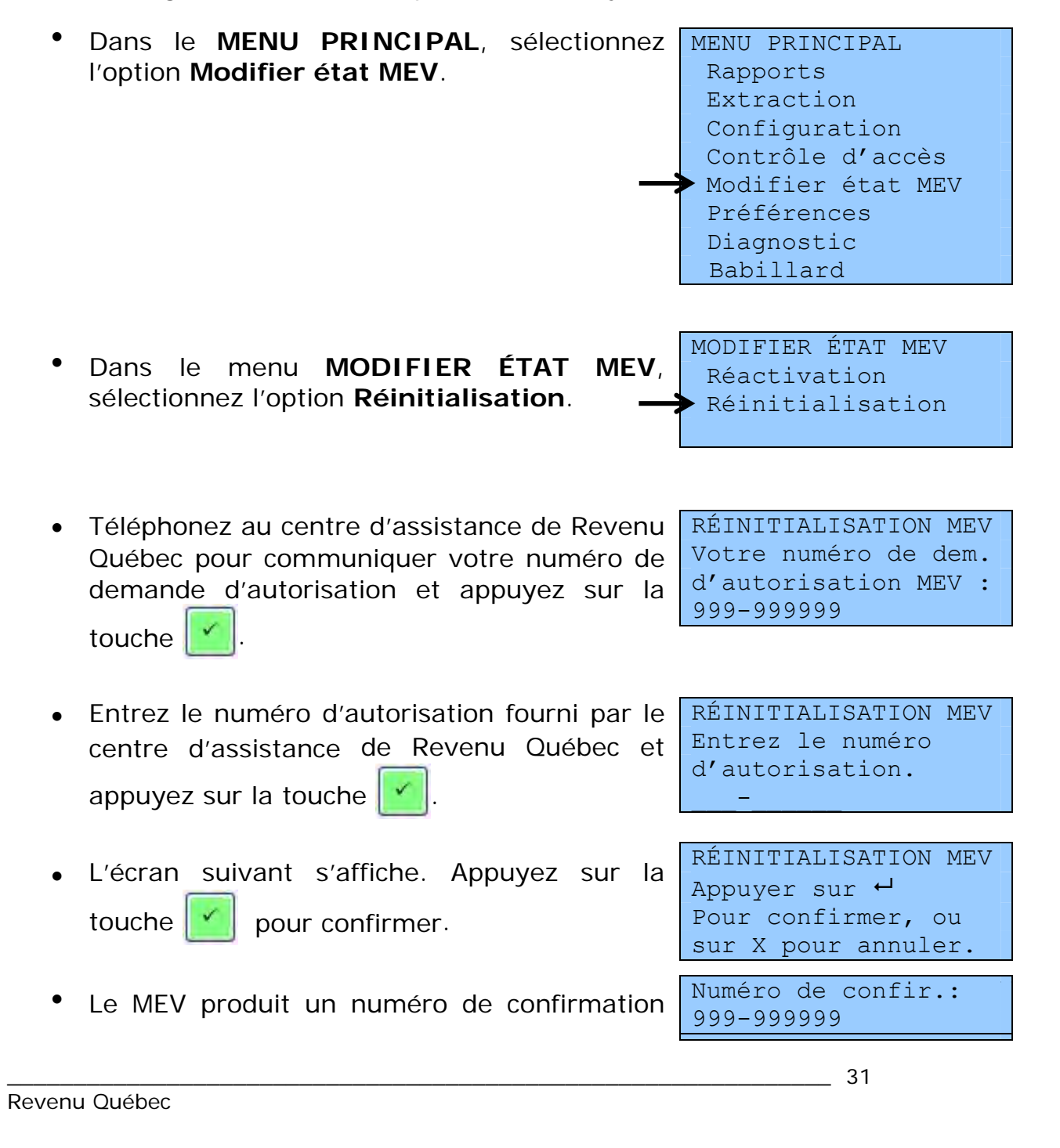

que vous devez communiquer au centre d'assistance.

 Une fois que le centre d'assistance vous a transmis le numéro de confirmation final, appuyez sur la touche . Notez ce numéro et conservez-le dans vos dossiers.

# 5. LE CONTRÔLE DES ACCÈS AU MEV

Les fonctions de contrôle d'accès du MEV sont des paramètres liés à l'authentification et à la gestion des accès.

Le MEV est doté d'un mécanisme d'authentification basé sur l'utilisation d'un identifiant et d'un mot de passe permettant d'identifier de manière formelle les différents utilisateurs du MEV. Ce mécanisme d'authentification permet aux restaurateurs, ainsi qu'à leurs employés et aux mandataires (installateurs, comptables, etc.), d'assurer la gestion de l'utilisation du MEV.

Les fonctions de contrôle d'accès permettent aussi de mettre à jour la liste des utilisateurs du MEV et de définir des rôles d'utilisateur donnant accès à certaines fonctionnalités.

Vous devez régler les paramètres d'authentification et de gestion des accès de **chacun** de vos MEV.

## 5.1 TERMINOLOGIE UTILISÉE

## Fonctionnalité

Regroupement de commandes du MEV.

Voici la liste des fonctionnalités du MEV et des commandes qui y sont associées :

| Fonctionnalités | Commandes                                                      |
|-----------------|----------------------------------------------------------------|
| Rapports        | - Production du rapport « Sommaire périodique des ventes »     |
|                 | - Production du rapport « Détail des ventes »                  |
|                 | - Production du rapport « Analyse transactionnelle »           |
|                 | - Production du rapport « Sommaire des ventes »                |
|                 | - Production du rapport « Sommaire du journal des événements » |
|                 | - Production du rapport « Détail du journal des événements »   |
|                 | - Production du rapport « Informations générales »             |
| Extraction      | - Copie de sauvegarde                                          |
|                 | - Copie de données                                             |
|                 | - Libérer de l'espace disque                                   |
| Configuration   | - Mode Installation                                            |
|                 | - Ajustement de l'heure                                        |
|                 | - Modification du délai d'inactivité                           |
|                 | - Fréquence du SPV                                             |

| Fonctionnalités   | ités Commandes                                               |  |  |
|-------------------|--------------------------------------------------------------|--|--|
|                   | - Impression                                                 |  |  |
|                   | - Imprimante                                                 |  |  |
|                   | - Configuration de la connectivité                           |  |  |
|                   | - Voir la configuration IP                                   |  |  |
|                   | - Port de l'imprimante                                       |  |  |
|                   | - Port du SEV                                                |  |  |
| Contrôle d'accès  | - Choix du mode d'authentification                           |  |  |
|                   | - Comptes d'utilisateur                                      |  |  |
|                   | - Changement d'un mot de passe                               |  |  |
|                   | - Désactivation d'un utilisateur                             |  |  |
|                   | - Réactivation d'un utilisateur                              |  |  |
|                   | - Ajout d'un utilisateur                                     |  |  |
|                   | - Modification d'un utilisateur                              |  |  |
|                   | - Suppression d'un utilisateur                               |  |  |
|                   | - Ajout d'un rôle                                            |  |  |
|                   | - Modification d'un rôle                                     |  |  |
|                   | - Suppression d'un rôle                                      |  |  |
| Modifier état MEV | - Désactivation de la production des factures prescrites     |  |  |
|                   | - Réactivation de la production des factures prescrites      |  |  |
|                   | - Réinitialisation du MEV                                    |  |  |
| Préférences       | - Modification du mot de passe                               |  |  |
|                   | - Modification de la luminosité                              |  |  |
|                   | - Modification du contraste                                  |  |  |
| Diagnostic        | - Vérification des périphériques                             |  |  |
|                   | - Impression d'une page de test                              |  |  |
|                   | - Production du rapport « Détail du journal des événements » |  |  |
| Babillard         | - Messages en cours                                          |  |  |

#### Rôle

Profil d'accès auquel une ou plusieurs fonctionnalités sont associées. Par exemple, le rôle SUPERVISEUR pourrait être associé aux fonctionnalités Configuration et Rapports. Ainsi, l'utilisateur auquel on a attribué le rôle de SUPERVISEUR aura accès à toutes les commandes regroupées sous ces fonctionnalités.

### Compte administrateur du MEV

Compte unique donnant accès à toutes les fonctionnalités du MEV, sauf à celles réservées à l'usage de Revenu Québec. Ce compte (ADMIN) doit être assigné à l'exploitant de l'établissement de restauration et non à l'installateur. Il est important d'y associer un mot de passe sécuritaire.

#### Utilisateur

Personne qui a accès à certaines commandes du MEV. Le format du code d'utilisateur est libre : vous pouvez utiliser des lettres et des chiffres pour le former. Voici des exemples de codes d'utilisateur : Empl01, Empl02, Yves, Josée, etc. **C'est ce code qui sera enregistré dans le journal des événements pour identifier chaque utilisateur effectuant une commande journalisée**.

Les utilisateurs peuvent être créés par l'exploitant de l'établissement de restauration, et ce, pour chacun des MEV qu'il possède. À chaque fois qu'un utilisateur est créé, il faut ensuite lui attribuer un rôle.

### Statut de l'utilisateur

Un utilisateur est dit **actif** lorsqu'il peut accéder au menu du MEV et aux commandes auxquelles il a accès, compte tenu de son rôle. Vous pouvez cependant désactiver un code d'utilisateur lorsque vous voulez suspendre temporairement, sans le supprimer, l'accès d'un utilisateur au MEV, notamment dans le cas d'un employé saisonnier. Le statut de cet utilisateur est alors **inactif**. Au retour de l'employé, vous n'aurez qu'à modifier à nouveau son statut, et l'employé aura ainsi accès aux mêmes commandes qu'avant son départ.

#### Autorisation de modifier le mot de passe

Au moment de la création d'un utilisateur, vous pouvez choisir d'autoriser ou non ce nouvel utilisateur à modifier le mot de passe qui lui est attribué au départ.

## Mode d'authentification

Cette fonction sert à modifier le mode de saisie du code d'utilisateur lors d'une ouverture de session.

Le MEV offre deux possibilités à cet effet :

• **Saisi** : L'utilisateur doit saisir son code caractère par caractère.

• **Sélectionné** : L'utilisateur doit sélectionner son code dans la liste qui lui est présentée.

Notez qu'il incombe à l'administrateur du MEV de déterminer le mode de saisie qui est le mieux adapté aux besoins de ses utilisateurs, tout en tenant compte des bonnes pratiques en matière de sécurité et de contrôle d'accès.

## 5.2 LES RÔLES PRÉDÉFINIS DANS LE MEV

Des rôles personnalisés prédéfinis sont déjà présents dans le MEV. Vous avez le choix d'utiliser les rôles de **type personnalisé** tels quels, de modifier ou de supprimer ceux-ci, ou encore d'en créer de nouveaux. Toutefois, les rôles de **type système** et de **type privilégié** (ADMINISTRATEUR, SOUTIEN et INSPECTEUR) ne sont pas modifiables.

| Rôles          | Туреѕ   | Fonctionnalités    |
|----------------|---------|--------------------|
| ADMINISTRATEUR | Système | - Configuration    |
|                |         | - Contrôle d'accès |
|                |         | - Diagnostic       |
|                |         | - Extraction       |
|                |         | - Mise en service  |
|                |         | - Préférences      |
|                |         | - Rapports         |
|                |         | - Réinitialisation |
|                |         | - Support          |
| SOUTIEN        | Système | - Diagnostic       |
|                |         | - Préférences      |
|                |         | - Support          |

Voici les rôles prédéfinis dans le MEV :

| Rôles      | Types      | Fonctionnalités |
|------------|------------|-----------------|
| INSPECTEUR | Privilégié | - Diagnostic    |
|            |            | - Inspection    |
|            |            | - Préférences   |
|            |            | - Support       |

| Rôles Types | Fonctionnalités |
|-------------|-----------------|
|-------------|-----------------|
| Rôles        | Types        | Fonctionnalités    |
|--------------|--------------|--------------------|
| PROPRIETAIRE | Personnalisé | - Configuration    |
|              |              | - Contrôle d'accès |
|              |              | - Diagnostic       |
|              |              | - Extraction       |
|              |              | - Mise en service  |
|              |              | - Préférences      |
|              |              | - Rapports         |
|              |              | - Réinitialisation |
| SUPERVISEUR  | Personnalisé | - Configuration    |
|              |              | - Diagnostic       |
|              |              | - Extraction       |
|              |              | - Mise en service  |
|              |              | - Préférences      |
|              |              | - Rapports         |
| EMPLOYÉ      | Personnalisé | - Préférences      |
| INSTALLATEUR | Personnalisé | - Configuration    |
|              |              | - Diagnostic       |
|              |              | - Extraction       |
|              |              | - Installation     |
|              |              | - Mise en service  |
|              |              | - Préférences      |
|              |              | - Réinitialisation |

## 5.3 L'ENREGISTREMENT DES RÔLES

Cette fonction permet à l'administrateur du MEV, généralement l'exploitant de l'établissement de restauration ou un utilisateur ayant accès aux commandes de contrôle d'accès, d'ajouter un nouveau rôle et d'y associer les fonctionnalités auxquelles auront accès les utilisateurs qui assumeront ce rôle. Rappelons que les rôles prédéfinis peuvent être modifiés ou supprimés et que de nouveaux rôles peuvent être créés.

## 5.3.1 Ajout d'un nouveau rôle

Pour ce faire, l'utilisateur privilégié, généralement l'administrateur, doit indiquer les éléments suivants :

- le nom du nouveau rôle;
- les fonctionnalités auxquelles auront accès les utilisateurs qui assumeront ce rôle (voir la partie 5.1 pour l'énumération des fonctionnalités).

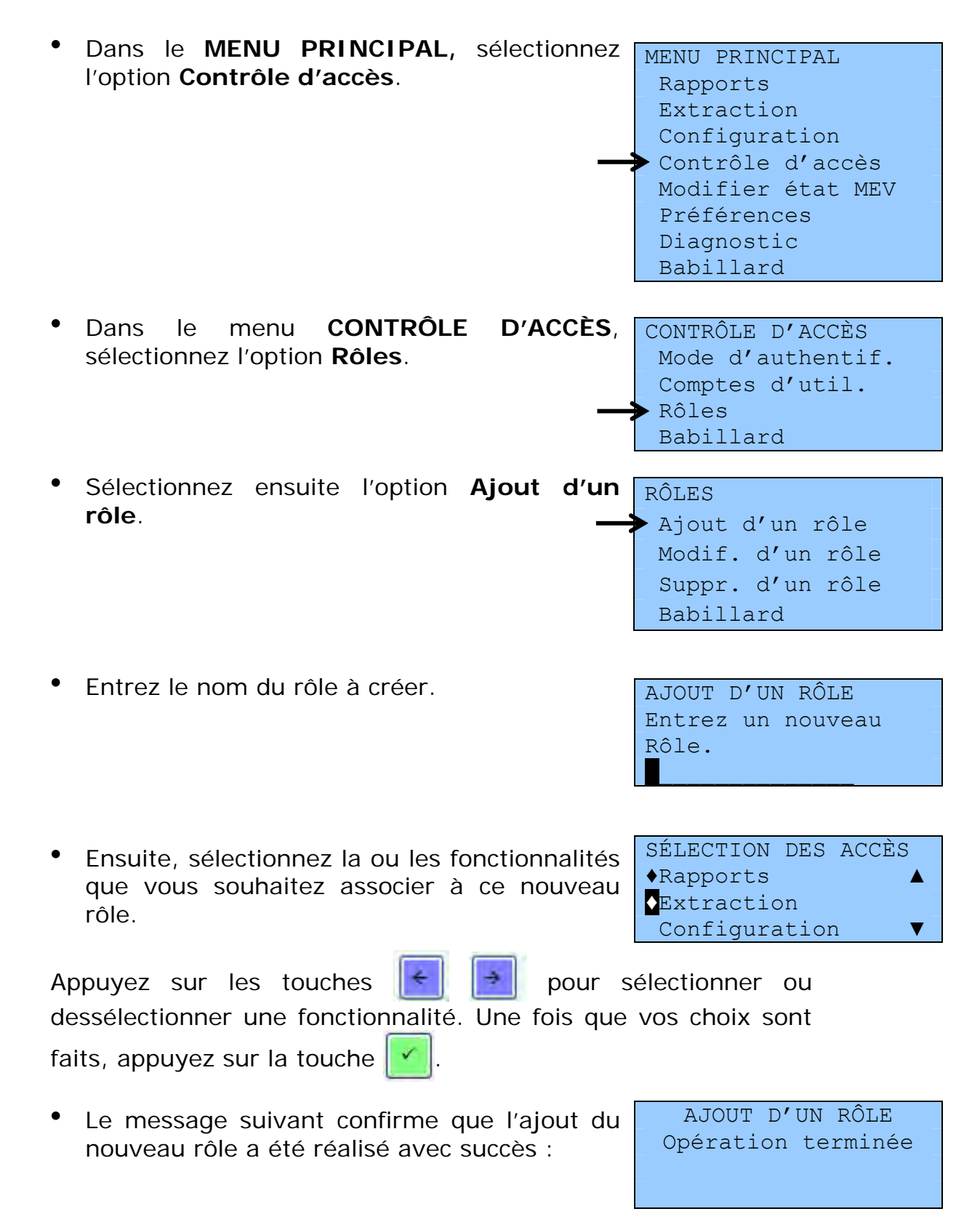

# 5.3.2 Modification d'un rôle

Vous pouvez employer cette fonction pour modifier les privilèges associés à un rôle, que ce soit en ajoutant ou en soustrayant des fonctionnalités.

Toutefois, notez que les rôles ADMINISTRATEUR et SOUTIEN ne sont pas modifiables.

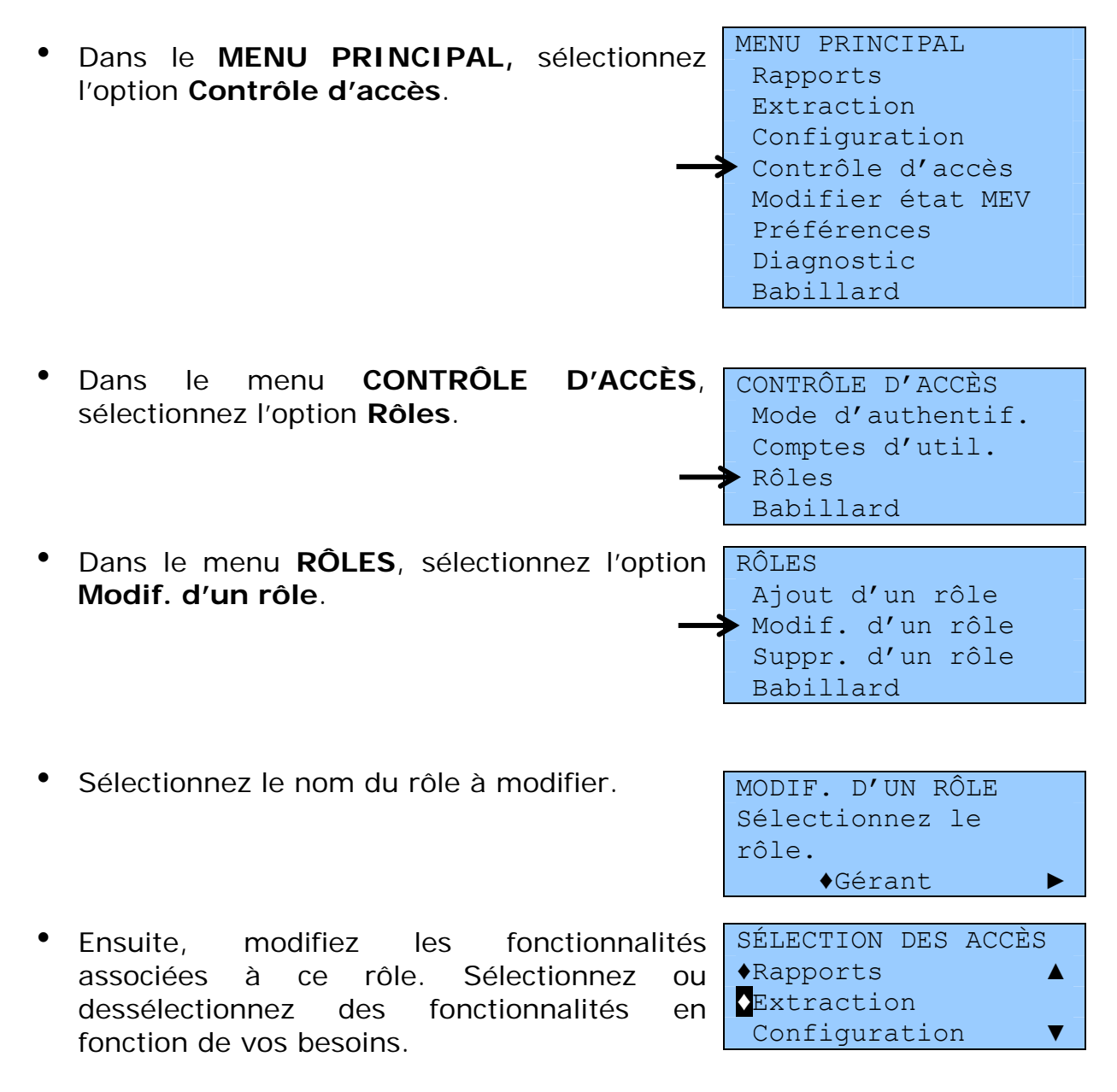

Appuyez sur les touches pour sélectionner ou dessélectionner une fonctionnalité. Une fois que vos choix sont faits, appuyez sur la touche .
Le message suivant confirme que la MODIF. D'UN RÔLE opération terminée

# 5.3.3 Suppression d'un rôle

Cette fonction vous permet de supprimer définitivement un rôle qui n'est plus assumé par les utilisateurs inscrits dans le MEV.

Notez toutefois que les rôles ADMINISTRATEUR, INSPECTEUR et SOUTIEN ne peuvent pas être supprimés. De plus, il n'est pas possible de supprimer un rôle lorsque celui-ci est assigné à des utilisateurs.

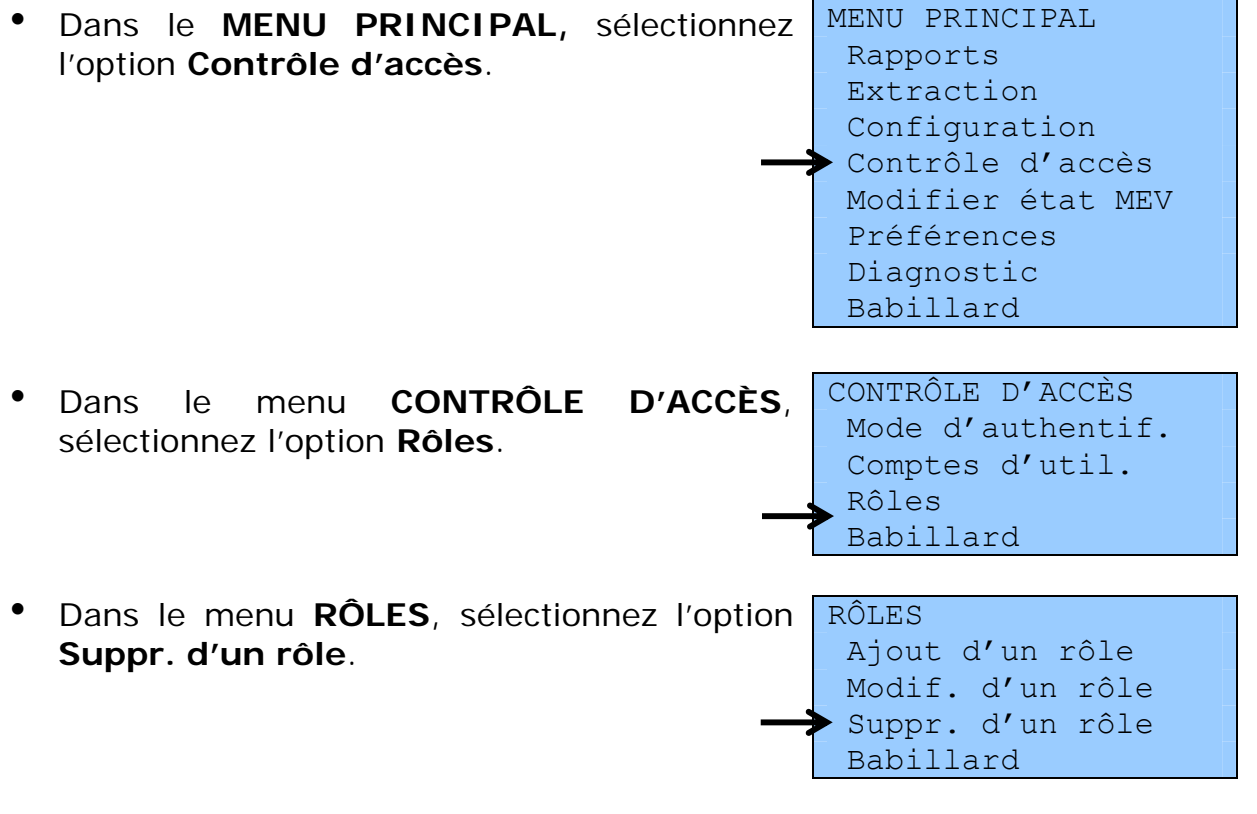

| • | Sélectionnez le rôle à supprimer.                                      | SUPPR. D'UN RÔLE<br>Sélectionnez le<br>rôle.<br>Gérant ►                     |
|---|------------------------------------------------------------------------|------------------------------------------------------------------------------|
| • | Confirmez la demande de suppression ou annulez, en cas d'erreur.       | SUPPR. D'UN RÔLE<br>Appuyer sur<br>pour confirmer, ou<br>sur X pour annuler. |
| • | Le message suivant confirme que la suppression du rôle est complétée : | SUPPR. D'UN RÔLE<br>Opération terminée                                       |

#### 5.4 LES CODES D'UTILISATEUR PRÉDÉFINIS DANS LE MEV

Des codes d'utilisateur prédéfinis existent déjà dans le MEV. Vous avez le choix d'utiliser ces codes tels quels, de modifier ou de supprimer ceux-ci, ou encore d'en créer de nouveaux.

Voici les codes d'utilisateur prédéfinis dans le MEV et le rôle auquel chacun d'eux est associé :

- EMPL : associé au rôle EMPLOYÉ
- GÉRANT : associé au rôle SUPERVISEUR
- PROPRIO : associé au rôle PROPRIÉTAIRE
- INSTAL : associé au rôle INSTALLATEUR
- INVITÉ : associé au rôle EMPLOYÉ

Cependant, les deux codes d'utilisateur prédéfinis suivants ne sont pas modifiables :

ADMIN : associé au rôle ADMINISTRATEUR

SOUTIEN : associé au rôle SOUTIEN

## 5.5 L'ENREGISTREMENT DES UTILISATEURS

Cette fonction est employée par l'administrateur du MEV ou par un utilisateur qui a accès aux commandes de contrôle d'accès pour créer un nouvel utilisateur et faire en sorte qu'il ait les accès nécessaires pour utiliser le MEV. Elle permet également la modification, la désactivation, la réactivation et la suppression d'un utilisateur.

# 5.5.1 Ajout d'un nouvel utilisateur

Pour ce faire, vous devez indiquer les éléments suivants :

- le code du nouvel utilisateur;
- une description du nouvel utilisateur (facultative);
- le rôle attribué au nouvel utilisateur;
- le statut du nouvel utilisateur (actif ou inactif);
- le mot de passe que le nouvel utilisateur devra utiliser;
- l'autorisation accordée ou non au nouvel utilisateur de modifier lui-même son mot de passe.

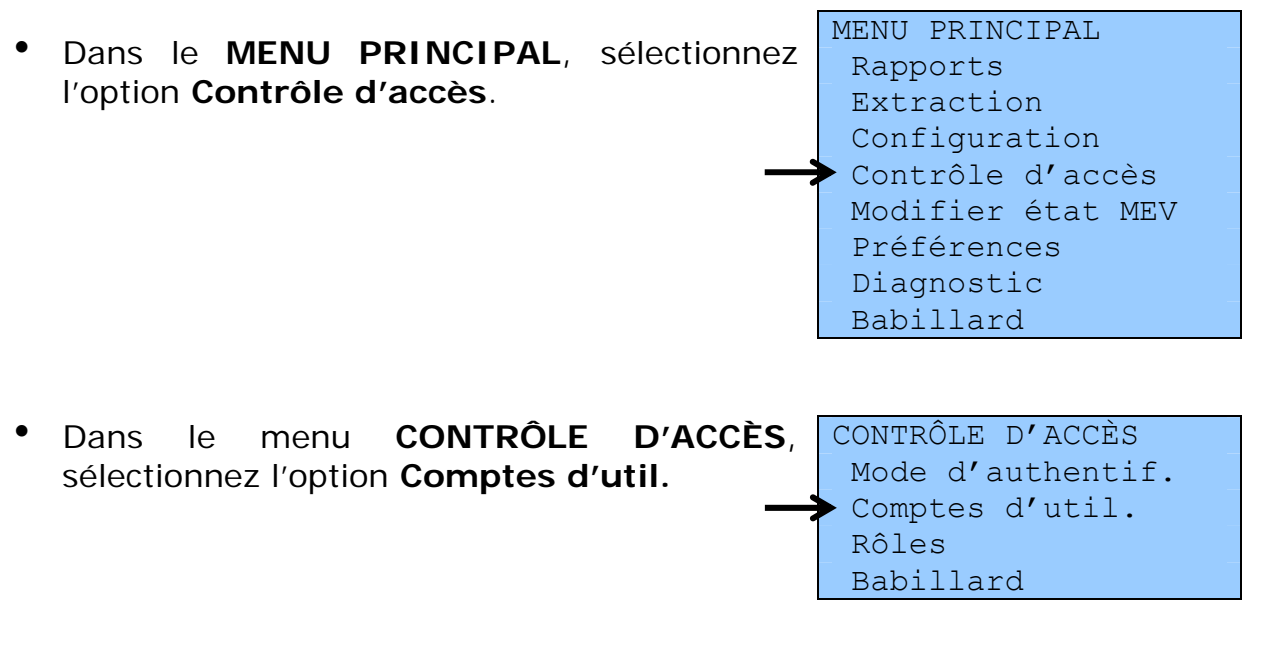

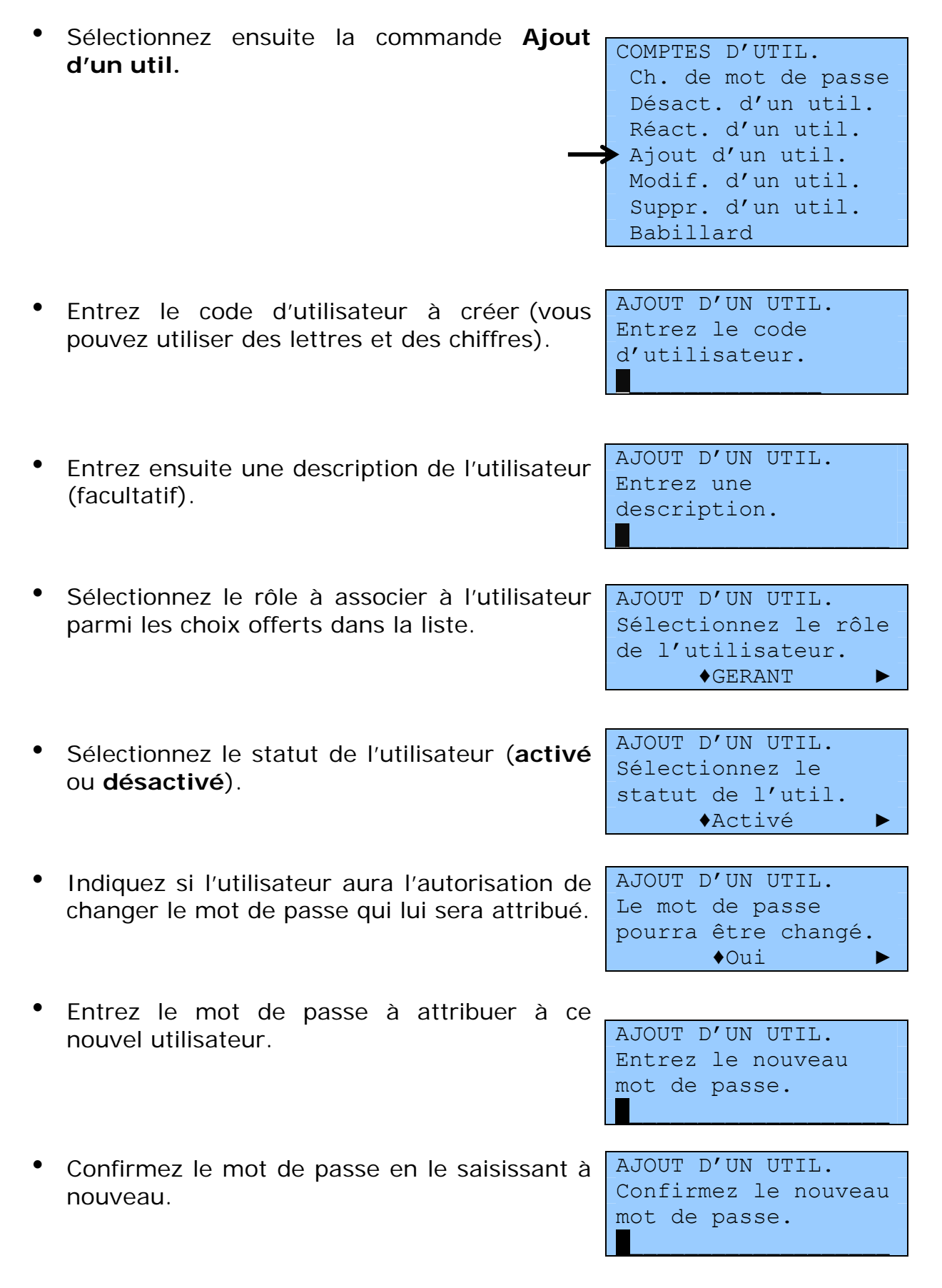

• Le message suivant confirme que l'ajout du nouvel utilisateur est complété :

AJOUT D'UN UTIL. Opération terminée

## 5.5.2 Changement du mot de passe d'un utilisateur

Cette fonction est employée par l'administrateur du MEV ou par un utilisateur qui a accès aux commandes de contrôle d'accès pour changer le mot de passe d'un autre utilisateur.

Notez qu'il est impossible de modifier son propre mot de passe en utilisant cette fonction. Pour savoir comment faire, consultez plutôt la partie 3.1.

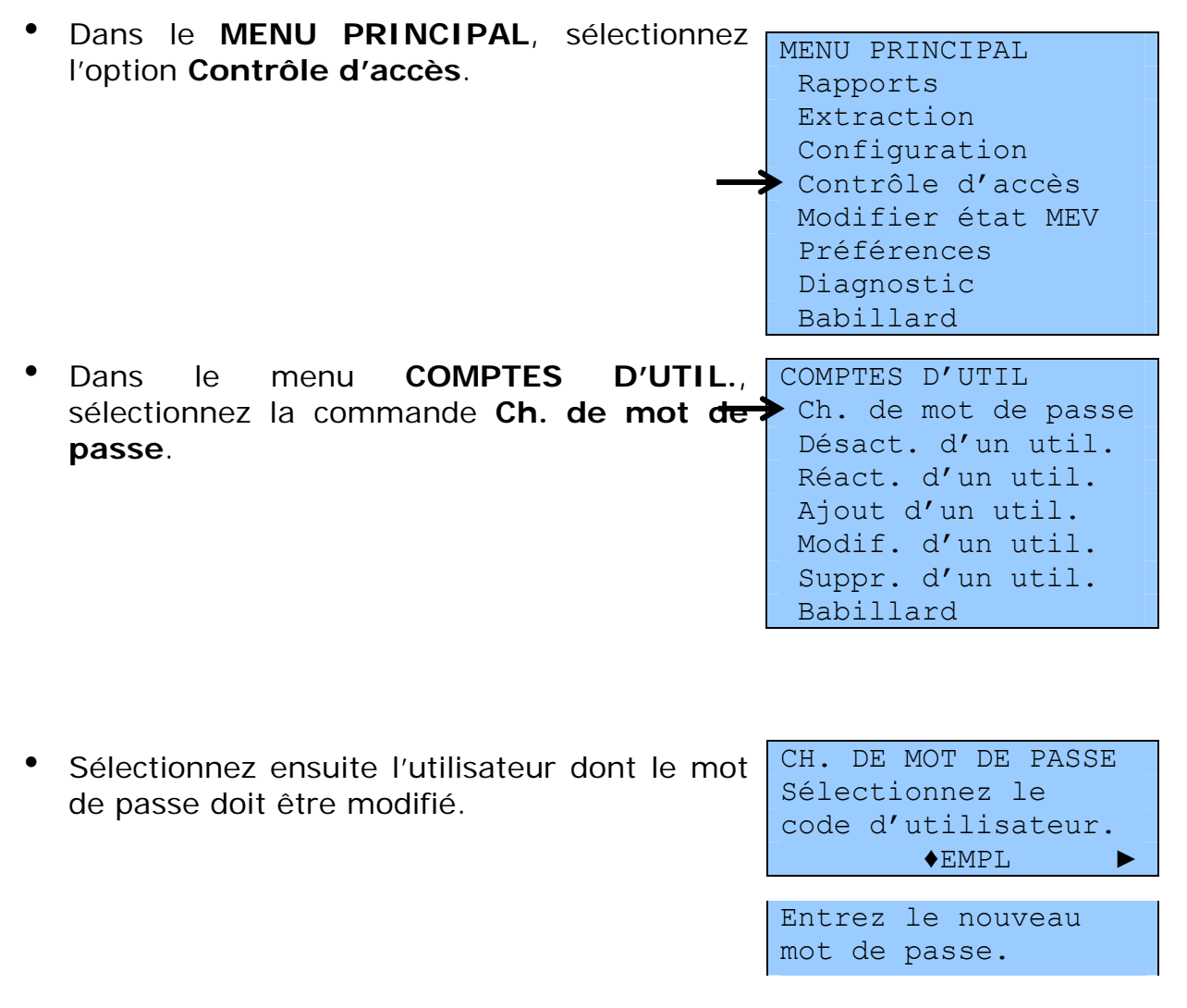

- Entrez un nouveau mot de passe.
- Confirmez le mot de passe en le saisissant à nouveau.

CH. DE MOT DE PASSE Confirmez le nouveau mot de passe.

 Le message suivant confirme que le changement de mot de passe est complété : CH. DE MOT DE PASSE Opération terminée

Que faire si vous êtes **administrateur d'un MEV** et que vous avez oublié votre mot de passe?

Vous devez faire appel à votre installateur, qui pourra annuler votre mot de passe à l'aide du logiciel ActiMEV.

#### 5.5.3 Désactivation d'un utilisateur

Cette fonction sert à désactiver un code d'utilisateur pour suspendre temporairement l'accès d'un utilisateur au MEV. Cette option peut être utilisée, par exemple, dans le cas d'un employé saisonnier dont vous souhaitez suspendre provisoirement les accès, sans avoir à supprimer son code d'utilisateur. Le statut de cet utilisateur est alors **inactif**.

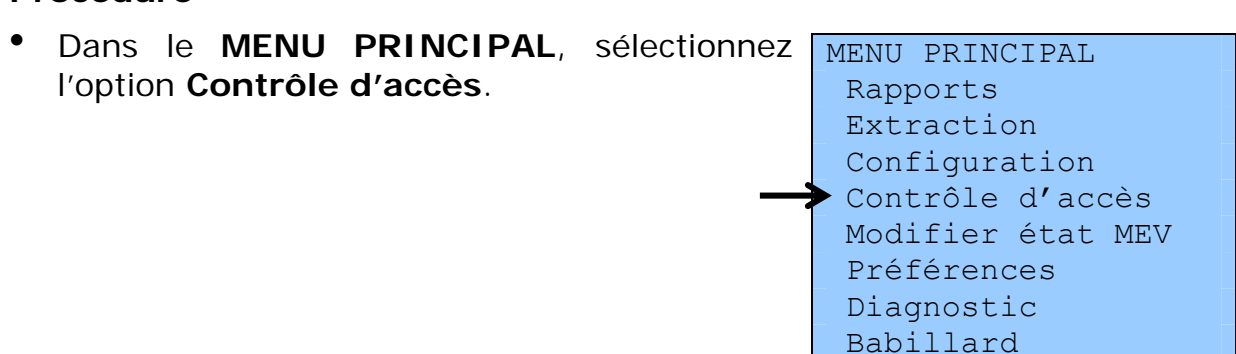

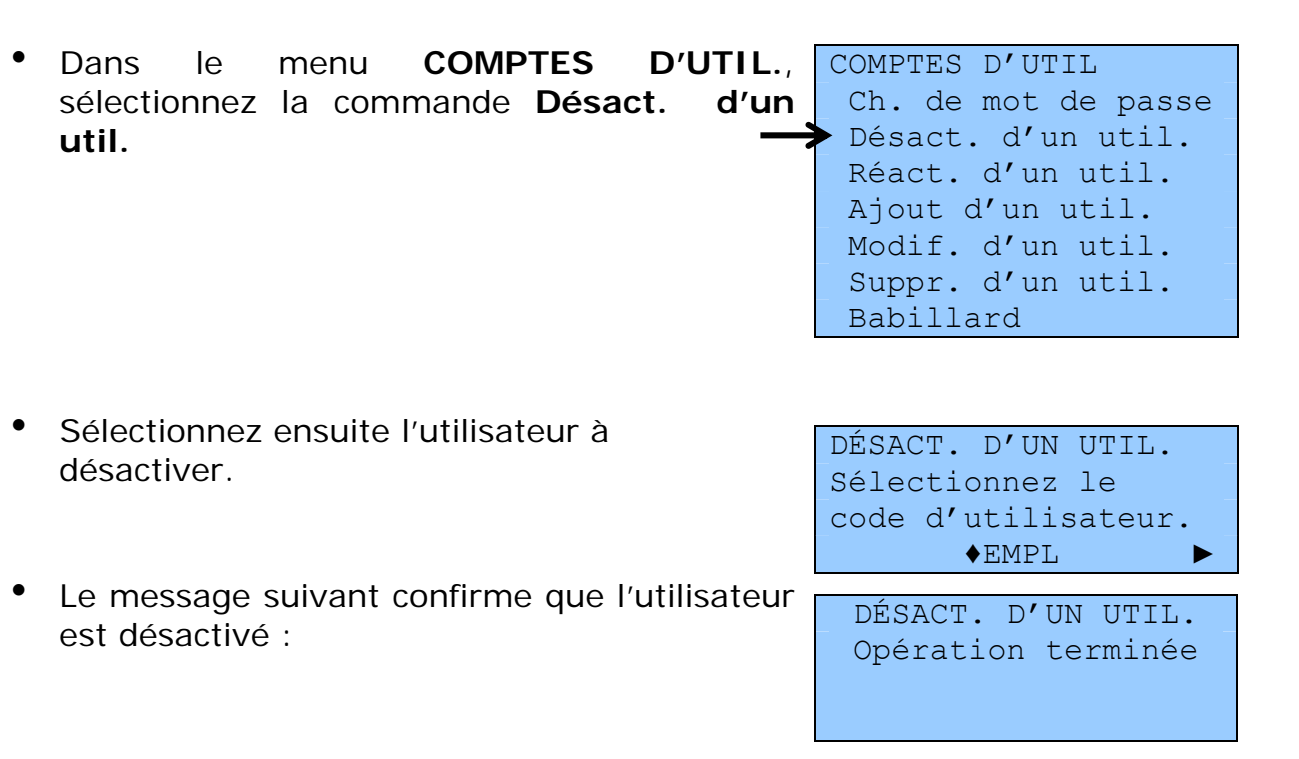

# 5.5.4 Réactivation d'un utilisateur

Cette fonction est utilisée pour réactiver un utilisateur.

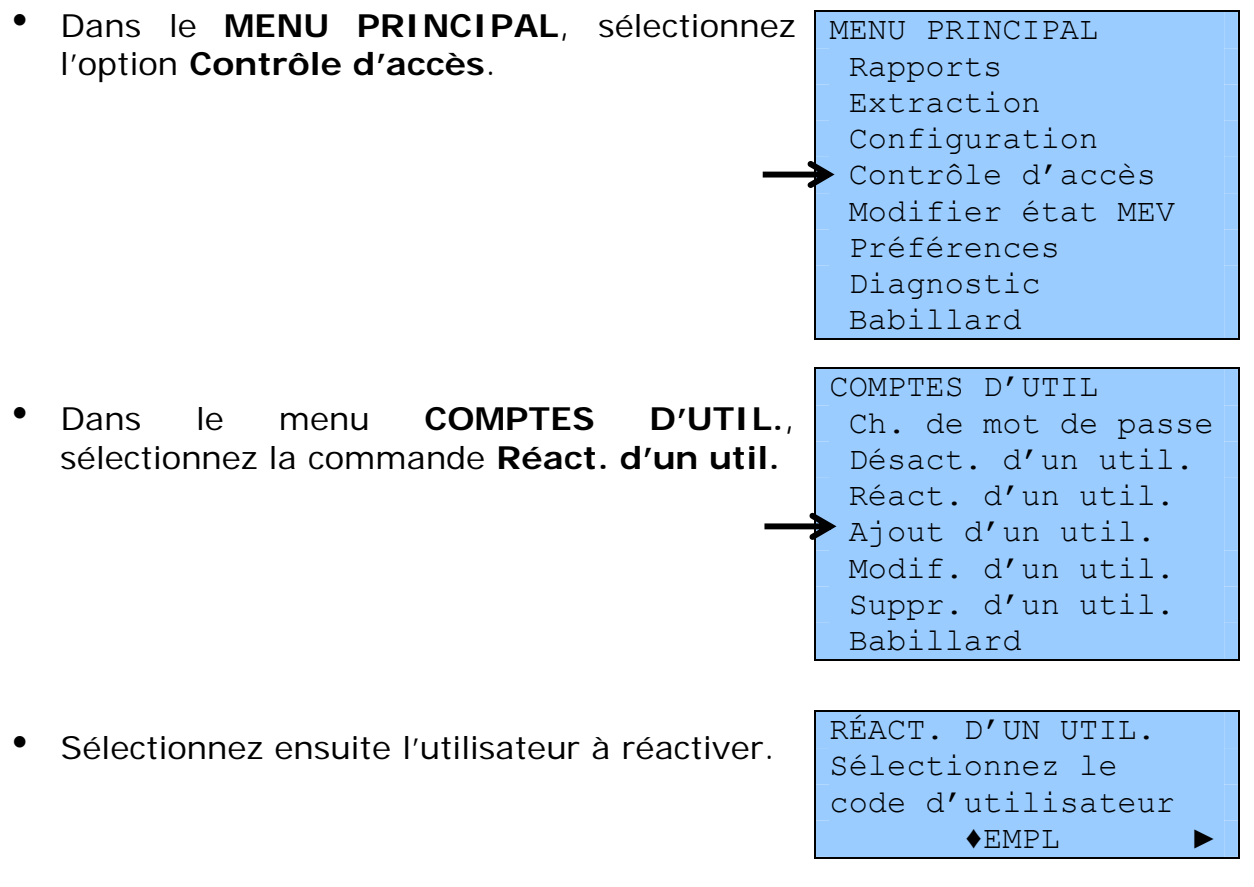

 Le message suivant confirme que l'utilisateur est réactivé : RÉACT. D'UN UTIL. Opération terminée

# 5.5.5 Modification d'un utilisateur

Cette fonction sert à modifier l'une ou l'autre des caractéristiques suivantes d'un utilisateur : sa description, son rôle, son statut et l'autorisation de modifier son mot de passe.

| <ul> <li>Dans le MENU PRINCIPAL, sélectionnez<br/>l'option Contrôle d'accès.</li> </ul>                           | MENU PRINCIPAL<br>Rapports<br>Extraction<br>Configuration<br>Contrôle d'accès<br>Modifier état MEV<br>Préférences<br>Diagnostic<br>Babillard                |
|----------------------------------------------------------------------------------------------------|----------------------------------------------------------------------------------------------------|
| <ul> <li>Dans le menu COMPTES D'UTIL.,<br/>sélectionnez la commande Modif. d'un util.</li> </ul>                  | COMPTES D'UTIL<br>Ch. de mot de passe<br>Désact. d'un util.<br>Réact. d'un util.<br>Ajout d'un util.<br>Modif. d'un util.<br>Suppr. d'un util.<br>Babillard |
| <ul> <li>Sélectionnez ensuite l'utilisateur pour lequel<br/>vous souhaitez apporter des modifications.</li> </ul> | MODIF. D'UN UTIL.<br>Sélectionnez le<br>code d'utilisateur.<br>♦EMPL ►                                                                                      |
| <ul> <li>Modifiez les éléments affichés en fonction de<br/>vos besoins.</li> </ul>                                | MODIF. D'UN UTIL.<br>Entrez une<br>description.                                                                                                    |
|                                                                                                    |                                                                                                    |
|                                                                                                    | MODIF. D'UN UTIL.<br>Sélectionnez le<br>rôle.<br>◆Gérant(e) ►                                                                                               |
|                                                                                                    | MODIF. D'UN UTIL.                                                                                                    |
|                                                                                                    |                                                                                                    |

Sélectionnez le statut de l'util. Activé

MODIF. D'UN UTIL. Le mot de passe pourra être changé. ♦Oui ►

MODIF. D'UN UTIL.

Opération terminée

 Le message suivant confirme que la ou les modifications apportées à l'utilisateur sont complétées :

# 5.5.6 Suppression d'un utilisateur

Cette fonction sert à supprimer définitivement un utilisateur. Notez que cette suppression entraîne la destruction de toute l'information relative aux paramètres de cet utilisateur.

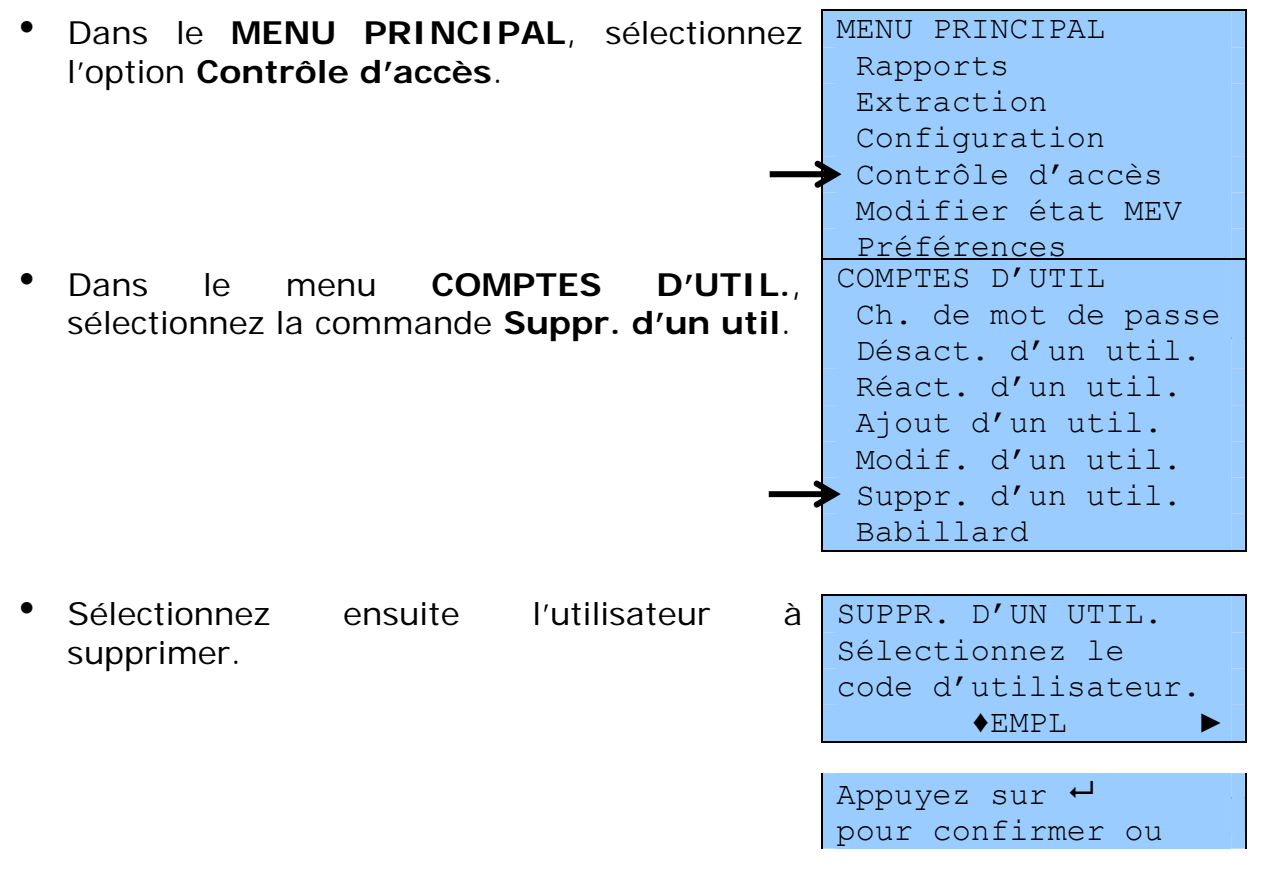

- Confirmez la demande de suppression ou <u>sur X pour annuler</u>. annulez, en cas d'erreur.
- Le message suivant confirme que la suppression de l'utilisateur est complétée :

SUPPR. D'UN UTIL. Opération terminée

# 5.6 CHOIX DU MODE D'AUTHENTIFICATION

Cette fonction est employée par l'administrateur du MEV ou par un utilisateur qui a accès aux commandes de contrôle d'accès pour modifier le mode de saisie du code d'utilisateur lors de l'ouverture d'une session. Ce code peut être saisi par l'utilisateur ou sélectionné dans une liste.

Le mode d'authentification par défaut est le mode **Sélectionné**. Pour le changer, suivez les instructions suivantes :

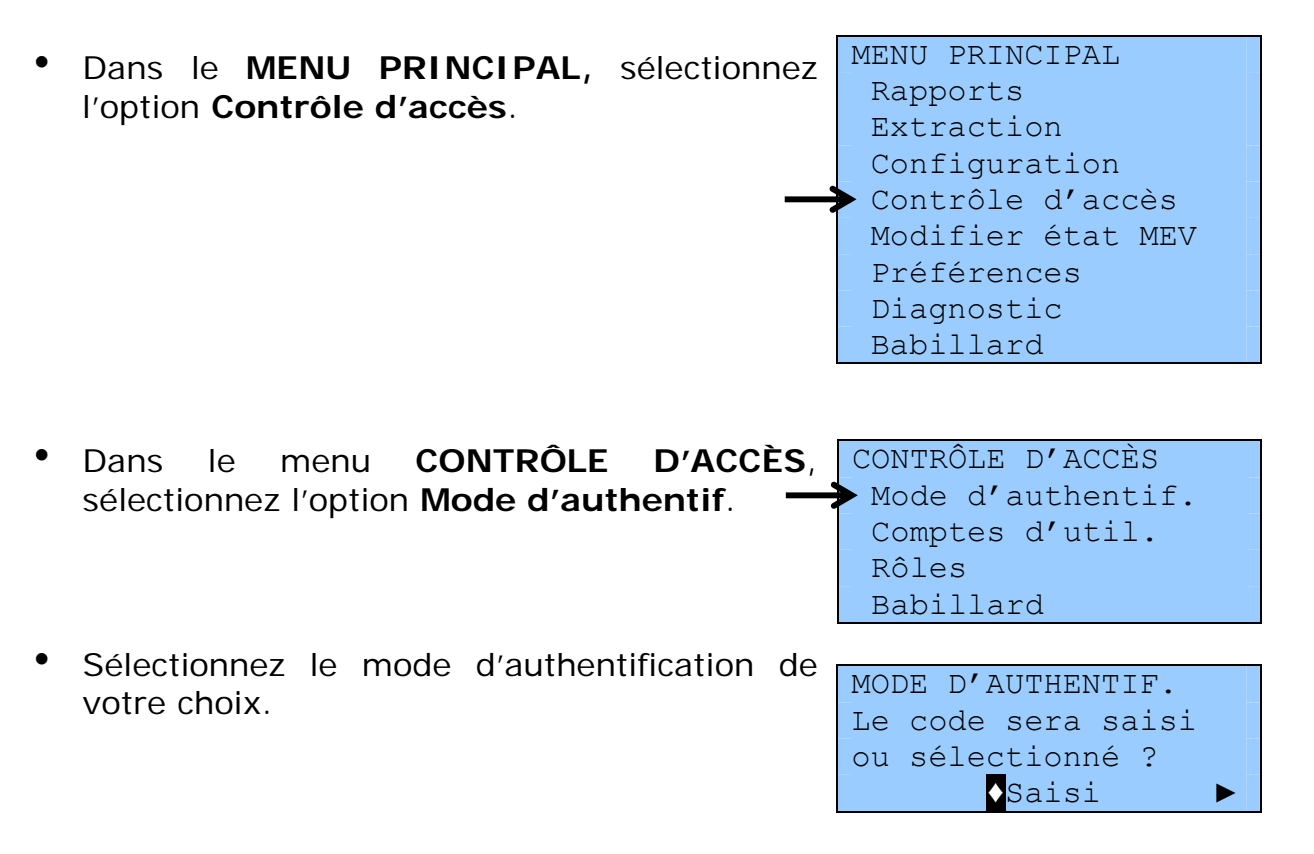

Le message suivant confirme que la modification du mode d'authentification est complétée :

MODE D'AUTHENTIF. Opération terminée

# 6. PRÉSENTATION DE LA FACTURE

La facture produite par le MEV doit contenir les renseignements exigés par la loi et respecter des normes de présentation.

Elle est composée de trois parties bien définies, soit l'en-tête, le corps de la facture et le pied de page.

#### L'en-tête

L'en-tête est un espace utilisé par le MEV pour l'inscription de mentions particulières dans les cas suivants :

- lorsque des factures sont produites en mode formation, le MEV inscrit la mention « Document de formation, ne pas remettre au client » dans l'en-tête;
- lorsque des duplicata<sup>2</sup> sont produits, le MEV inscrit la mention « Copie du commerçant, ne pas remettre au client » dans l'entête.

#### Le corps de la facture

Le corps de la facture présente l'information qui est transmise par le SEV. Cette partie doit comporter les **informations obligatoires** suivantes :

- la description suffisamment détaillée de chaque aliment et boisson vendus;
- le prix payé ou payable pour chaque aliment et boisson vendus;
- la date et l'heure précise (heure, minutes) de la production de la facture;
- o le numéro identificateur propre à chaque facture;
- le sous-total avant taxes;
- le numéro de TPS et le numéro de TVQ.

Cette partie peut également présenter des informations facultatives, telles que les coordonnées du restaurant, un logo, un numéro de table ou une publicité.

<sup>&</sup>lt;sup>2</sup> La notion de « duplicata » est différente de la notion de « réimpression ». Le duplicata, qui ne peut pas être remis au client, est réservé à l'usage exclusif du restaurateur qui désire obtenir une copie papier d'une facture. Par contre, la réimpression, qui est destinée exclusivement au client, est une nouvelle copie d'un document original. Celle-ci doit respecter les normes prescrites de présentation, contrairement au duplicata.

#### Le pied de page

Le pied de page de la facture est produit par le MEV. Certaines données qu'il contient sont fournies par le SEV, alors que d'autres sont préenregistrées dans le MEV. Le pied de page est constitué des éléments suivants :

- un alignement de signes d'égalité (=);
- le total de la TPS payée ou payable;
- le total de la TVQ payée ou payable;
- le montant total de la facture, incluant les taxes;
- l'une ou l'autre des mentions suivantes, selon la situation :
  - facture originale ou révisée : « Facture originale » ou « Facture révisée »,
  - document de formation : « Document de formation, ne pas remettre au client »,
  - > réimpression : « Réimpression<sup>3</sup> »,
  - duplicata : « Copie du commerçant, ne pas remettre au client »,
  - reçu : « Paiement reçu »,
  - > note de crédit : « Note de crédit »,
  - référence :
    - « Remplace 1 facture déjà produite »,
    - « Remplace n factures déjà produites »;
- un code à barres qui contient des renseignements;
- la date, l'heure, les minutes et les secondes;
- le numéro de MEV attribué par Revenu Québec;
- le numéro de transaction du MEV;
- le nom et l'adresse de l'établissement de restauration;
- un alignement de signes d'égalité (=).

Des exemples de factures sont présentés à l'annexe 2.

<sup>&</sup>lt;sup>3</sup> Toute réimpression d'une facture doit être remise au client. Si vous voulez garder une copie d'une facture dans vos dossiers, produisez plutôt un duplicata (v. note précédente).

# 7. RAPPORTS

Le MEV sert à produire différents rapports qui sont fondés sur les données qu'il conserve en mémoire.

Toutefois, ils ne remplacent pas les rapports que les SEV produisent, par exemple les rapports de vente par serveur ou par département.

Les rapports que le MEV produit sont les suivants :

- le rapport « Sommaire périodique des ventes »;
- le rapport « Informations générales »;
- le rapport « Sommaire des ventes »;
- le rapport « Détail des ventes »;
- le rapport « Sommaire du journal des événements »;
- le rapport « Détail du journal des événements »;
- le rapport « Analyse transactionnelle ».

Tous ces rapports peuvent être produits sur support papier ou électronique.

Notez que vous ne devez pas utiliser les informations contenues dans ces rapports pour produire vos déclarations de taxes et votre déclaration de revenus.

# 7.1 PRODUCTION D'UN RAPPORT

Pour produire les différents rapports, suivez les instructions cidessous.

# 7.1.1 Sélection du rapport à produire

•

| Dans le MENU PRINCIPAL, sélectionne | Z                                                                                                    |
|-------------------------------------|----------------------------------------------------------------------------------------------------|
| l'option Rapports.                  | MENU PRINCIPAL                                                                                                    |
|                                     | Rapports                                                                                                    |
|                                     | Extraction                                                                                                    |
|                                     | Configuration                                                                                                    |
|                                     | Contrôle d'accès                                                                                                    |
|                                     | Modifier état MEV                                                                                                    |
|                                     | Préférences                                                                                                    |
|                                     | Diagnostic                                                                                                    |
|                                     |                                                                                                    |
|                                     | Babillard                                                                                                    |
| Sélectionnez le rapport à produire. | RAPPORTS                                                                                                    |
| Sélectionnez le rapport à produire. | RAPPORTS<br>Somm. périodique                                                                                                    |
| Sélectionnez le rapport à produire. | RAPPORTS<br>Somm. périodique<br>Somm. des ventes                                                                                                    |
| Sélectionnez le rapport à produire. | RAPPORTS<br>Somm. périodique<br>Somm. des ventes<br>Détail des ventes                                                                                 |
| Sélectionnez le rapport à produire. | RAPPORTS<br>Somm. périodique<br>Somm. des ventes<br>Détail des ventes<br>Analyse transact.                                                            |
| Sélectionnez le rapport à produire. | RAPPORTS<br>Somm. périodique<br>Somm. des ventes<br>Détail des ventes<br>Analyse transact.<br>Somm. du journal                                        |
| Sélectionnez le rapport à produire. | RAPPORTS<br>Somm. périodique<br>Somm. des ventes<br>Détail des ventes<br>Analyse transact.<br>Somm. du journal<br>Détail du journal                   |
| Sélectionnez le rapport à produire. | RAPPORTS<br>Somm. périodique<br>Somm. des ventes<br>Détail des ventes<br>Analyse transact.<br>Somm. du journal<br>Détail du journal<br>Inf. générales |

Selon le rapport sélectionné, vous devez ensuite configurer les paramètres **Type de recherche** et **Destination du rapport**.

# 7.1.2 Type de recherche

Vous devez spécifier le type de recherche voulu. Les choix suivants s'offrent à vous :

- par période;
- par numéro de transaction;
- par identifiant unique de transaction.

Notez que les choix offerts varient selon le DÉTAIL DES VENTES sélectionnez le t

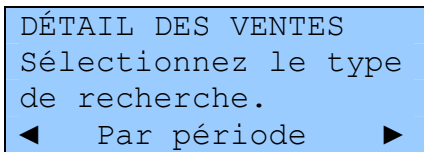

| Positionnez le curseu | r su | r le | type    | de  | recherche   | voulu, | puis |
|-----------------------|------|------|---------|-----|-------------|--------|------|
| appuyez sur la touche | ~    | pou  | r confi | rme | r ce choix. |        |      |

#### 7.1.2.1 Recherche par période

La recherche par période sert à saisir un intervalle de temps sous le format AAAA-MM-JJ hh:mm (année, mois, jour, heure, minutes).

```
SOMM. DES VENTESSOMM. DES VENTESSOMM. DES VENTESSélectionnez le type<br/>de recherche.Entrez la période de<br/>début.Entrez la période de<br/>fin.▲ Par période ►AAAA-MM-JJ_hh:mm ►AAAA-MM-JJ hh:mm ►
```

#### 7.1.2.2 Recherche par numéro de transaction

La recherche par numéro de transaction (n<sup>o</sup> de trans.) est utilisée pour saisir un intervalle de numéros de transaction attribués par le MEV.

| SOMM. DES VENTES     | SOMM. DES VENTES  | SOMM. DES VENTES  |
|----------------------|-------------------|-------------------|
| Sélectionnez le type | Entrez le premier | Entrez le dernier |
| de recherche.        | numéro de trans.  | numéro de trans.  |
| ◄ Par no de trans.   | 99999999          | 99999999          |

## 7.1.2.3 Recherche par identifiant unique de transaction

La recherche par identifiant unique sert à saisir un identifiant SEV attribué à une transaction.

Afin d'être unique, cet identifiant SEV doit être composé d'un numéro de transaction d'un à dix caractères ainsi que d'une date :

- numéro de transaction du SEV : xxxxxxxxx;
- date et heure de la vente : AAAAMMJJhhmmss.

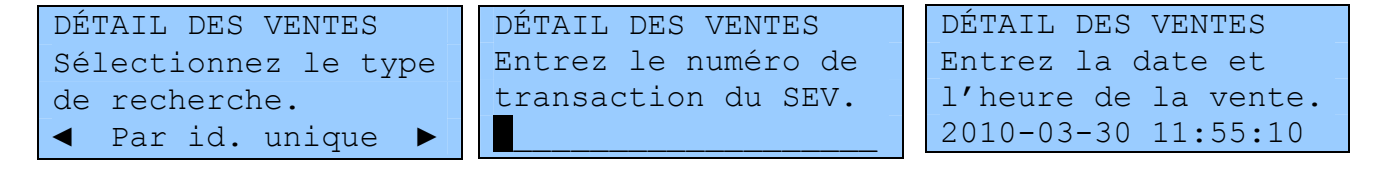

# 7.1.3 Destination du rapport

Vous devez spécifier la destination du rapport à produire. Les choix suivants s'offrent à vous :

- imprimante de reçus;
- clé USB.

```
ANALYSE TRANSACT.
Sélectionnez la
destination des
données.
◆Imprimante
```

Positionnez le curseur sur la destination voulue, puis appuyez sur la

touche 🗾 pour confirmer ce choix.

# **7.2** Types de Rapports

# 7.2.1 Le rapport « Sommaire périodique des ventes (SPV) »

Le SPV contient, entre autres, la somme des ventes et des taxes cumulées par un MEV pour une période donnée.

Ce rapport est le seul que vous devez transmettre périodiquement à Revenu Québec, selon la fréquence déterminée par la loi. Les autres rapports servent uniquement à vos besoins de gestion.

Le contenu du SPV résulte de la production de quatre rapports définis dans les parties suivantes, soit

- le rapport « Informations générales »;
- le rapport « Sommaire des ventes »;
- le rapport « Sommaire du journal des événements »;
- le rapport « Analyse transactionnelle ».

Le SPV vous est présenté à l'annexe 1.

# 7.2.2 Le rapport « Informations générales »

Les données du rapport « Informations générales » sont intégrées aux codes à barres du SPV, qui contiennent des informations générales sur l'établissement de restauration et le MEV.

# 7.2.3 Le rapport « Sommaire des ventes »

Ce rapport présente les transactions enregistrées dans le MEV pour une période donnée ou pour une série de transactions, selon vos besoins. Les données de ce rapport sont intégrées aux codes à barres du SPV. Il n'a pas à être transmis à Revenu Québec.

Notez que vous ne devez pas utiliser les informations contenues dans ce rapport pour produire vos déclarations de taxes et votre déclaration de revenus.

Ce rapport présente des informations classées dans quatre catégories.

- Transactions créditrices (CT) :
  - nombre de transactions (ventes);
  - montant total avant taxes;
  - o montant de TPS;
  - o montant de TVQ.

#### • Transactions débitrices (DT) :

- nombre de transactions (notes de crédit<sup>4</sup>);
- montant total avant taxes;
- o montant de TPS;
- o montant de TVQ.

#### • Transactions nulles :

• nombre de transactions à 0,00 \$.

#### • Total :

- nombre de transactions (créditrices, débitrices et nulles);
- montant total avant taxes;
- o montant de TPS;
- montant de TVQ.

## 7.2.4 Le rapport « Détail des ventes »

Selon votre choix, ce rapport peut prendre différentes formes, que voici :

<sup>&</sup>lt;sup>4</sup> En comptabilité, une *note de crédit* est une transaction débitrice.

- « documents prescrits partiel » : fournit les données essentielles de chaque transaction en ce qui concerne les documents prescrits;
- « documents prescrits complet » : fournit toutes les données de chaque transaction en ce qui concerne les documents prescrits;
- « documents non prescrits » : fournit les données des documents non prescrits, soit les documents produits en mode formation et les duplicata.

Ce rapport peut être très volumineux. Vous pouvez limiter le nombre de transactions à imprimer (par défaut, ce nombre est fixé à 100) en modifiant un paramètre décrit à la partie 3.8.

# 7.2.4.1 Rapport « Détail des ventes » relatif aux documents prescrits (partiel ou complet)

Chacune des transactions est présentée sur au moins quatre lignes.

| 1 | « MEV »               | N° transaction MEV    | Date MEV     | Heure MEV                |
|---|-----------------------|-----------------------|--------------|--------------------------|
| 2 | « SEV »               | N° transaction SEV    | Date SEV     | Heure SEV                |
| 3 | « Type <sup>5</sup> » | Description du type   | « Av. Tax. » | Montant avant taxes      |
| 4 | « TPS »               | Montant taxe fédérale | « TVQ »      | Montant taxe provinciale |

Des lignes supplémentaires comportant d'autres informations sont inscrites lorsque vous demandez un rapport complet.

La cinquième ligne indique, le cas échéant, si cette transaction a été générée en mode Comptoir<sup>6</sup> ou si elle réfère à un forfait ou à un événement de groupe<sup>7,8</sup>. De plus, cette ligne précise le montant total de la facture après l'ajout des taxes.

<sup>&</sup>lt;sup>5</sup> Les types de transactions sont décrits dans un tableau un peu plus loin.

<sup>&</sup>lt;sup>6</sup> Lorsqu'aucune mention n'est inscrite, la transaction a été générée en mode Service aux tables. Dans ce cas, la valeur est laissée en blanc.

<sup>&</sup>lt;sup>7</sup> Lorsque la transaction ne réfère pas à un forfait ou à un événement de groupe, la valeur est laissée en blanc.

<sup>&</sup>lt;sup>8</sup> Un *événement de groupe* a lieu, notamment, lorsqu'il y a une convention écrite relativement à la fourniture d'aliments et de boissons. Pour plus de détails à ce sujet, consultez le document *Renseignements pour les restaurateurs*.

Les lignes suivantes sont réservées à l'inscription des références. Chaque référence est présentée sur deux lignes.

| 6 | « Ref# » | N° de transaction<br>référencée du SEV <sup>9</sup> | Date du SEV pour cette transaction référencée | Heure du SEV pour cette transaction référencée |
|---|----------|-----------------------------------------------------|-----------------------------------------------|------------------------------------------------|
| 7 |          |                                                     | « Av. Tax. »                                  | Montant avant taxes                            |

Finalement, les dernières lignes du rapport présentent les totaux par **type de transaction**, comme suit :

| Totaux documents prescrits |                        |                           |  |  |
|----------------------------|------------------------|---------------------------|--|--|
| Réimprime                  | Nombre de transactions | Montant total avant taxes |  |  |
| ADDI                       | Nombre de transactions | Montant total avant taxes |  |  |
| RFER                       | Nombre de transactions | Montant total avant taxes |  |  |
| Comptoir                   | Nombre de transactions | Montant total avant taxes |  |  |
| Forfait                    | Nombre de transactions | Montant total avant taxes |  |  |
| Groupe                     | Nombre de transactions | Montant total avant taxes |  |  |

**Réimprime** : Total des transactions réimprimées.

| -                     | · · · · · · · · · · · · · · · · · · ·                                                                          |
|-----------------------|----------------------------------------------------------------------------------------------------|
| ADDI :                | Total des additions produites, excluant les réimpressions.                                                     |
| RFER :                | Total des reçus produits, excluant les réimpressions.                                                          |
| Comptoir :            | Total des transactions effectuées au comptoir, excluant les                                                    |
|                       |                                                                                                    |
| Forfait :<br>Groupe : | Total des forfaits, excluant les réimpressions.<br>Total des événements de groupe, excluant les réimpressions. |
|                       |                                                                                                    |

# 7.2.4.2 Rapport « Détail des ventes » relatif aux documents non prescrits

Les documents non prescrits sont les duplicata imprimés à l'usage exclusif du restaurateur et les transactions produites en mode formation.

Les quatre premières lignes du rapport sont les mêmes que celles du rapport relatif aux documents prescrits :

| 1 | « MEV »  | N° transaction MEV    | Date MEV     | Heure MEV                |
|---|----------|-----------------------|--------------|--------------------------|
| 2 | « SEV »  | N° transaction SEV    | Date SEV     | Heure SEV                |
| 3 | « Type » | Description du type   | « Av. Tax. » | Montant avant taxes      |
| 4 | « TPS »  | Montant taxe fédérale | « TVQ »      | Montant taxe provinciale |

<sup>&</sup>lt;sup>9</sup> Il s'agit du numéro de la transaction antérieure à laquelle est liée cette transaction.

Pour ce type de rapport, les dernières lignes présentent les totaux par **type de transaction**, comme suit :

| Totaux documents non prescrits |                        |                           |  |  |
|--------------------------------|------------------------|---------------------------|--|--|
| Formation                      | Nombre de transactions | Montant total avant taxes |  |  |
| Duplicata                      | Nombre de transactions | Montant total avant taxes |  |  |
| Form+dupl <sup>10</sup>        | Nombre de transactions | Montant total avant taxes |  |  |

Un exemple du rapport « Détail des ventes » relatif aux documents non prescrits vous est présenté à la page suivante.

<sup>&</sup>lt;sup>10</sup> Ces abréviations réfèrent respectivement aux mots *formation* et *duplicata*.

#### Documents non prescrits

| DÉTAIL DES VENTES<br>(Documents non prescrits) |                                                                                                    |                                                                                      |  |  |  |  |  |
|------------------------------------------------|----------------------------------------------------------------------------------------------------|--------------------------------------------------------------------------------------|--|--|--|--|--|
| De : F                                         | De : Resto00001<br>Resto Le MRQ<br>3800, rue de Marly<br>Quebec<br>Qc, H1A 1A1                                                                       |                                                                                      |  |  |  |  |  |
| Resto<br>3800,<br>Quebea<br>Qc, H              |                                                                                                    |                                                                                      |  |  |  |  |  |
| No ME                                          | / : 12345601                                                                                                    |                                                                                      |  |  |  |  |  |
| Produ                                          | it le 2009-02-0                                                                                                    | )1 à 11:22:33                                                                        |  |  |  |  |  |
| 2009                                           | Périnde<br>2009-01-01 00:01 au 2009-01-31 23:59                                                                                                    |                                                                                      |  |  |  |  |  |
| MEV<br>SEV<br>Type<br>TPS                      | FORMATION<br>XXXXXXXXXX<br>RFER<br>999 999.99                                                                                                    | 2009-01-12 13:24:56<br>2009-01-12 13:25:44<br>Av.Tax. 999 999.99<br>TVQ 999 999.99   |  |  |  |  |  |
| MEV<br>SEV<br>Type<br>TPS                      | DUPLICATA<br>XXXXXXXXXXX<br>RFER<br>999 999.99                                                                                                    | 2009-01-12 13:24:56<br>2009-01-12 13:25:44<br>Av.Tax. 999 999.99<br>TVQ 999 999.99   |  |  |  |  |  |
| MEV<br>SEV<br>Type<br>TPS                      | FORM+DUPL<br>xxxxxxxxxx<br>ADDI<br>;999 999.99                                                                                                    | 2009-01-12 13:24:56<br>2009-01-12 13:25:44<br>Av.Tax. ;999 999.99<br>TVQ ;999 999.99 |  |  |  |  |  |
|                                                |                                                                                                    |                                                                                      |  |  |  |  |  |
| MEV<br>SEV<br>Type<br>TPS                      | FORMATION<br>XXXXXXXXXXX<br>RFER<br>999 999.99                                                                                                    | 2009-01-12 13:24:56<br>2009-01-12 13:25:44<br>Av.Tax. 999 999.99<br>TVQ 999 999.99   |  |  |  |  |  |
| Forma<br>Dupli<br>Form+                        | Totaux documents non prescrits<br>Formation 99 999 999 999 999 999 99<br>Duplicata 99 999 999 999 999 999 99<br>Form+Dupl 99 999 999 999 999 999 999 |                                                                                      |  |  |  |  |  |
| Document à conserver pour vos dossiers         |                                                                                                    |                                                                                      |  |  |  |  |  |

# 7.2.5 Le rapport « Sommaire du journal des événements »

Le programme de contrôle du MEV alimente continuellement un journal dans lequel sont inscrits divers événements se rapportant à l'utilisation du MEV (les commandes utilisées, les types de documents imprimés, les erreurs rencontrées, etc.).

Comme son nom l'indique, le rapport « Sommaire du journal des événements » présente le sommaire des événements enregistrés dans le MEV. Il est constitué de compteurs d'événements prédéfinis qui permettent de dresser un portrait global de l'utilisation du MEV. Les données de ce rapport sont intégrées aux codes à barres du sommaire périodique des ventes (SPV).

Ce rapport peut être produit pour une période donnée. Il s'agit d'indiquer

- la date de début de la période (en format AAAAMMJJhhmm);
- la date de fin de la période (en format AAAAMMJJhhmm).

De plus, ce rapport peut être produit en fonction de la destination souhaitée,

- soit l'imprimante de reçus;
- soit une clé USB (en langage XML).

La destination par défaut est l'imprimante de reçus.

Voici un aperçu des éléments présentés dans ce rapport :

- total des événements;
- transactions en erreur;
- erreurs applicatives MEV;
- erreurs internes MEV;
- > authentifications autorisées;
- authentifications refusées;
- commandes complétées avec succès;
- commandes complétées avec erreur;
- configurations de ports de communication;
- sélections d'imprimante;
- changements d'heure du MEV;

- > rapports SPV;
- > autres rapports générés par l'utilisateur;
- numéros de demande SSV<sup>11</sup>;
- désactivations par SSV;
- réactivations par SSV;
- > débranchements de l'imprimante de reçus;
- débranchements du SEV;
- > périphériques non reconnus;
- démarrages du MEV;
- fermetures du MEV;
- fermetures impromptues;
- sessions d'installation;
- > activations par l'installateur;
- mises à jour des composantes;
- mises à jour du profil du restaurateur;
- désactivations par l'installateur;
- réactivations par l'installateur.

Vous n'avez pas à transmettre ce rapport à Revenu Québec.

Un exemple vous est présenté à la page suivante.

<sup>&</sup>lt;sup>11</sup> Système permettant de modifier l'état de votre MEV. Revenu Québec s'en sert pour permettre aux restaurateurs de désactiver ou de réactiver un MEV lorsqu'ils en font la demande par téléphone.

| <u>SOMMAIRE DU JOU<br/>DES ÉVÉNEMEN</u>                                                                                                    | JRI<br>TS     | <u>NAL</u>                                             |  |  |
|----------------------------------------------------------------------------------------------------|---------------|--------------------------------------------------------|--|--|
| De : ADMIN (ADMINISTRATEUR)                                                                                                    |               |                                                        |  |  |
| L'Assiette Fiscale<br>3800, rue De Marly<br>Ste-Foy                                                                                                    |               |                                                        |  |  |
| No MEV : 10000101                                                                                                    |               |                                                        |  |  |
| Produit le : 2010-04-16 à 16:57                                                                                                    | :27           |                                                        |  |  |
| <u>Période</u><br>2010-03-01 00:00 au 2010-04-16 16:57                                                                                                    |               |                                                        |  |  |
| Total des événements considé                                                                                                    | rés:          | 2008                                                   |  |  |
| <u>Les erreurs gérées</u><br>Transaction en erreur<br>Erreur applicative MEV                                                                                                    | :             | 1 229<br>0                                             |  |  |
| <u>Le système d'exploitation</u><br>Erreur interne MEV                                                                                                    | :             | 0                                                      |  |  |
| Les authentifications et command<br>Authentification autorisée<br>Authentification refusée<br>Cmd complétée avec succès<br>Cmd complétée avec erreur<br>(Cmd) Configuration de port<br>(Cmd) Sélection d'imprimante<br>(Cmd) Changement d'heure<br>(Cmd) Rapport utilisateur<br>(Cmd) Rapport utilisateur<br>(Cmd) Désactivation RVI<br>(Cmd) Réactivation RVI<br>(Cmd) No de demande RVI | des<br>;<br>; | 77<br>1<br>70<br>2<br>5<br>1<br>2<br>58<br>4<br>0<br>0 |  |  |
| <u>Les informations d'opérations</u><br>Démarrage production MEV<br>Fermeture production MEV                                                                                                    | 1             | 39<br>28                                               |  |  |
| Les sessions d'installations<br>Session d'installation<br>M.a.j. de composants<br>Désactivation<br>Réactivation<br>M.a.j. profil restaurateur                                                                                                    |               | 0<br>0<br>0<br>0                                       |  |  |
| Document à conserver pour vos                                                                                                    | doss          | ie <b>rs</b> .                                         |  |  |

# 7.2.6 Le rapport « Détail du journal des événements »

Ce rapport présente chronologiquement les événements inscrits dans un MEV afin d'en dresser un historique complet. Vous pouvez l'utiliser pour connaître tous les événements concernant l'exploitation d'un MEV survenus au cours d'une période donnée et en fonction de la limite déterminée du nombre d'événements. Les authentifications, les commandes et les informations relatives aux opérations figurant dans le rapport « Sommaire du journal des événements » y sont toutes détaillées.

Ce rapport détaillé peut être produit pour une période donnée. Il s'agit d'indiquer

- la date de début de la période (en format AAAAMMJJhhmm);
- la date de fin de la période (en format AAAAMMJJhhmm).

De plus, ce rapport peut être produit en fonction de la destination souhaitée,

- soit l'imprimante de reçus;
- soit une clé USB (en langage XML).

La destination par défaut est l'imprimante de reçus.

Ce rapport peut être très volumineux. Vous pouvez limiter le nombre d'événements (par défaut, ce nombre est fixé à 20) en modifiant un paramètre décrit à la partie 3.8.

Le rapport « Détail du journal des événements » est accessible dans le menu **Rapports** et dans le menu **Diagnostic**.

Vous n'avez pas à transmettre ce rapport à Revenu Québec.

Voyez l'exemple à la page suivante.

# <u>DÉTAIL DU JOURNAL</u> <u>DES ÉVÉNEMENTS</u>

De : ADMIN (ADMINISTRATEUR)

L'assiette Fiscale 3800, rue De Marly Sainte-Foy

No MEV : 10001004

Produit le : 2010-07-10 à 11:50:52

#### Période 2010-07-10 11:48 au 2010-07-10 11:50

Total des événements considérés : 5 Date : 2010-07-10 11:48:53 ID / SOURCE : 2501-I / Resto - MEV Description Ouverture de session pour l'utilisateur AD MIN (ADMINISTRATEUR) autorisée. Source=Te rminal. Date : 2010-07-10 11:48:14 ID / SOURCE : 1028-A / Resto - MEV Description Périphérique non reconnu : 'USB\VID\_04F2&P ID\_0116\5&38243AA1&0&2'. Date : 2010-07-10 11:48:14 ID / SOURCE : 1028-A / Resto - MEV Description Périphérique non reconnu : 'HID\VID\_04F2&P ID\_0116\6&17F9B727&0&00001 Date : 2010-07-10 11:48:12 ID / SOURCE : 1028-A / Resto - MEV Description Périphérique non reconnu : 'USB\VID\_045E&P ID\_0040\5&38243AA1&0&1 Date : 2010-07-10 11:48:12 ID / SOURCE : 1028-A / Resto - MEV Description Périphérique non reconnu : 'HID\VID 045E&P ID\_0040\6&114A77CC&0&0000'. Document à conserver pour vos dossiers.

# 7.2.7 Le rapport « Analyse transactionnelle »

Les données du rapport « Analyse transactionnelle » sont intégrées dans les codes à barres du sommaire périodique des ventes (SPV). Ce rapport, que vous devriez conserver dans vos dossiers, est composé de quatre parties :

- les ajustements en mode opérationnel;
- les réimpressions en mode opérationnel;
- les divers compteurs en mode opérationnel;
- les divers compteurs en mode formation.

Le mode opérationnel correspond au mode normal d'opération du MEV, par opposition au mode formation, qui permet à l'utilisateur de produire des factures non prescrites, par exemple lors de la formation d'un nouvel employé.

#### 1. Les ajustements en mode opérationnel

Un ajustement est une modification apportée à une facture.

Dans la première partie du rapport « Analyse transactionnelle », les ajustements sont présentés pour les additions (ADDI) et pour les reçus (RFER).

Les ajustements sont de quatre types.

• Singulier :

Tout ajustement concernant une seule addition ou un seul reçu, par exemple l'ajout d'un article ou la modification du prix d'un article.

Regroupement :

Tout ajustement consistant en un regroupement de plusieurs additions en une nouvelle addition unique.

• Distribution :

Tout ajustement divisant une addition unique en plusieurs nouvelles additions.

• Multiple :

Tout ajustement par lequel plusieurs nouvelles additions modifient un ensemble d'additions antérieures.

Le montant d'un ajustement correspond à l'écart entre le montant avant ajustement et celui après ajustement. Le montant d'un ajustement peut être

$$\circ$$
 nul (= 0);

- $\circ$  positif (> 0);
- négatif (< 0).

Pour chaque type d'ajustement, le rapport présente les compteurs suivants :

- o nombre d'ajustements de ce type;
- montant total avant les taxes;
- o nombre d'ajustements nuls;
- nombre d'ajustements positifs;
- o montant des ajustements positifs avant les taxes;
- o nombre d'ajustements négatifs;
- o montant des ajustements négatifs avant les taxes.

Des compteurs supplémentaires sont présentés dans les cas suivants :

• Référence absente : facture antérieure absente du MEV

Lorsqu'une facture réfère à une facture antérieure qui est absente du MEV, cette dernière est qualifiée de *référence absente*. Cette situation survient, par exemple, lorsqu'une facture produite au moyen d'un MEV subit par la suite un ajustement qui est enregistré dans un autre MEV. Ainsi, l'ajustement de la facture enregistré dans le MEV n° 2 réfère à une facture antérieure qui a été produite au moyen du MEV n° 1. La référence est donc absente du MEV n° 2.

 Inconnu (ajustement de type regroupement, multiple ou distribution)

Lorsque la référence d'une facture est absente du MEV, un ajustement inconnu est calculé.

Prenons l'exemple d'un regroupement de trois factures en une seule nouvelle facture. Les trois factures antérieures ont été produites et enregistrées au moyen du MEV n° 1. La nouvelle facture résultant du regroupement de ces trois factures est produite et enregistrée au moyen du MEV n° 2. Par conséquent, le rapport produit concernant le MEV n° 2 présentera trois références de transactions absentes et un regroupement inconnu.

Ensuite, le total concernant les additions et les reçus est présenté. Vous trouverez un exemple de cette partie du rapport « Analyse transactionnelle » aux pages suivantes.

| Analyse mode opération  | ne | 1-Ajus | steme | ents     |          |
|-------------------------|----|--------|-------|----------|----------|
| Addition-Singulier      |    |        |       |          |          |
| Nombre                  |    | 99     | 999   | 999      |          |
| Total avant tayor       | :  | -000   | 000   | 000 00   | ¢        |
| iulai availt taxes      | :  | 3333   | 000   | 000      | φ        |
| Ajustement = 0          | ÷  | 99     | 999   | 999      |          |
| Ajustement > U          | :  | 99     | 999   | 999      |          |
|                         |    | 999    | 999   | 999.99   | \$       |
| Ajustement < O          | :  | 99     | 999   | 999      |          |
|                         |    | -999   | 999   | 999.99   | \$       |
| Ref.Trans.Absente       | :  | 99     | 999   | 999      |          |
|                         |    | s999   | 999   | 999.99   | \$       |
| Addition-Regroupemer    | nt |        |       |          |          |
| Nombre                  |    | 99     | 999   | 999      |          |
| Total avant taxes       | ;  | c000   | qqq   | aga ga   | \$       |
| Aductomont = 0          | :  | 0000   | 000   | 000,00   | Ψ        |
| Ajustement = 0          | •  | 33     | 999   | 333      |          |
| Ajustement > 0          | :  | 99     | 999   | 999      |          |
|                         |    | 999    | 999   | 999,99   | \$       |
| Ajustement < O          | :  | 99     | 999   | 999      |          |
|                         |    | -999   | 999   | 999.99   | \$       |
| Regr. inconnu           | :  | 99     | 999   | 999      |          |
| Ref. Trans. Absente     |    | 99     | 999   | 999      |          |
| nor i rano i abounto    | •  | s999   | 999   | 999,99   | \$       |
| Addition-Distributio    | n  |        |       |          |          |
| Nombre                  | 1  | 00     | 000   | 000      |          |
|                         | ÷  | -000   | 333   | 333      | <b>.</b> |
| lotal avant taxes       | :  | ธษษษ   | 999   | 999.99   | \$       |
| Ajustement = O          | :  | 99     | 999   | 999      |          |
| Ajustement > O          | :  | 99     | 999   | 999      |          |
|                         |    | 999    | 999   | 999.99   | \$       |
| Aiustement < O          | :  | 99     | 999   | 999      |          |
|                         | -  | -999   | 999   | 999.99   | \$       |
| Dist inconnu            |    | qq     | 999   | 999      | Ŧ        |
| Pof Trane Absorte       | :  | 00     | 000   | 000      |          |
| Net . It dils . Absence | •  | -000   | 000   | 000 00   | ¢        |
|                         |    | 5999   | 999   | 999.99   | ф        |
| Addition-Multiple       |    |        |       |          |          |
| Nombre                  |    | gg     | 999   | 999      |          |
| Total avant tavee       | :  | cQ00   | 000   | 000 00   | \$       |
| tiuatament - 0          | :  | 3333   | 000   | 000,00   | Ψ        |
| Ajustement = 0          | i. | 39     | 222   | 322      |          |
| Ajustement > U          | :  | 99     | 222   | 999      |          |
|                         |    | 999    | 999   | 999.99   | \$       |
| Ajustement < O          | :  | 99     | 999   | 999      |          |
|                         |    | -999   | 999   | 999.99   | \$       |
| Mult. inconnu           | :  | 99     | 999   | 999      | ·        |
| Ref. Trans Absente      | ÷  | gq     | gga   | 999      |          |
| Not an ano Aboence      | •  | 2002   | 000   | 000 00   | \$       |
|                         |    | 3333   | 000   | 000.00   | Ψ        |
| Addition-TOTAL          |    |        |       |          |          |
| Nomhre                  |    | qq     | qqq   | 999      |          |
| Total avant taxes       | :  | -000   | 000   | 000 00   | ¢        |
| iutai avdiit taxes      |    | 2222   | 000   | 999,99   | φ        |
| Ajustement = U          | ;  | 99     | 998   | 999      |          |
| Ajustement > O          | :  | 99     | 999   | 999      |          |
|                         |    | 999    | 999   | 999 . 99 | \$       |
| Ajustement < O          | :  | 99     | 999   | 999      |          |
| · · ·                   | -  | -999   | 999   | 999.99   | \$       |
| Ref.Trans.Absente       | :  | 99     | 999   | 999      | *        |
| Get the method for      |    | s900   | 999   | 999 00   | \$       |
|                         |    | 0000   | 000   | 000.00   | Ψ        |

| Reçu-Singulier<br>Nombre<br>Total avant taxes<br>Ajustement = 0<br>Ajustement > 0<br>Ajustement < 0<br>Ref.Trans.Absente                     | : 99 999 999<br>: 99 999 999<br>: 99 999 999<br>: 99 999 999<br>: 99 999 999<br>: 99 999 999<br>: 99 999 999<br>: 99 999 999<br>: 99 999 999 999<br>: 99 999 999 999              | \$<br>\$<br>\$ |
|----------------------------------------------------------------------------------------------------|----------------------------------------------------------------------------------------------------|----------------|
| Recu-Regroupement<br>Nombre<br>Total avant taxes<br>Ajustement = 0<br>Ajustement > 0<br>Ajustement < 0<br>Regr. inconnu<br>Ref.Trans.Absente | : 99 999 999<br>: 5999 999 999 999<br>: 99 999 999<br>: 99 999 999<br>: 99 999 999 999<br>: 99 999 999<br>: 99 999 999<br>: 99 999 999<br>: 99 999 999<br>: 99 999 999 999        | \$<br>\$<br>\$ |
| Reçu-Distribution<br>Nombre<br>Total avant taxes<br>Ajustement = 0<br>Ajustement > 0<br>Ajustement < 0<br>Dist. inconnu<br>Ref.Trans.Absente | : 99 999 999<br>: 99 999 999<br>: 99 999 999<br>: 99 999 999<br>: 99 999 999<br>999 999 999<br>: 99 999 999<br>-999 999 999<br>: 99 999 999<br>: 99 999 999<br>: 99 999 999 999   | \$<br>\$<br>\$ |
| Reçu-Multiple<br>Nombre<br>Total avant taxes<br>Ajustement = 0<br>Ajustement > 0<br>Ajustement < 0<br>Mult. inconnu<br>Ref.Trans.Absente     | : 99 999 999<br>: 999 999 999<br>: 99 999 999<br>: 99 999 999<br>: 99 999 999<br>: 99 999 999<br>: 99 999 999<br>: 99 999 999<br>: 99 999 999<br>: 99 999 999<br>: 99 999 999 999 | \$<br>\$<br>\$ |
| Reçu-TOTAL<br>Nombre<br>Total avant taxes<br>Ajustement = 0<br>Ajustement > 0<br>Ajustement < 0<br>Ref.Trans.Absente                         | : 99 999 999<br>: 999 999 999 999<br>: 99 999 9                                                                                                    | \$<br>\$       |

#### 2. Les réimpressions en mode opérationnel

Dans la deuxième partie du rapport « Analyse transactionnelle », les réimpressions sont présentées en ce qui a trait aux additions et aux reçus. Les réimpressions sont également regroupées selon leur nombre de références, soit

- 0 référence = aucune référence;
- 1 référence = une seule référence;
- N références = plusieurs références.

Le rapport affiche les compteurs suivants :

- nombre d'ajustements;
- o montant total avant les taxes.

Ensuite, le total concernant les additions et les reçus est présenté.

```
Analyse mode opérationnel-Réimpressions
 Réimpression-Addition-0 référence
   Nombre : 99 999 999
Total avant taxes : s999 999 999.99 $
 Réimpression-Addition-1 référence
   Nombre : 99 999 999
Total avant taxes : s999 999 999.99 $
 Réimpression-Addition-N références
   Nombre : 99 999 999
   Total avant taxes : s999 999 999.99 $
 Réimpression-Addition-TOTAL
               : 99 999 999
   Nombre
 Réimpression-Reçu-O référence
   Nombre : 99 999 999
   Total avant taxes : s999 999 999.99 $
  Réimpression-Reçu-1 référence
   Nombre : 99 999 999
Total avant taxes : s999 999 999.99 $
  Réimpression-Reçu-N références
    Nombre : 99 999 999
    Total avant taxes : s999 999 999.99 $
 Réimpression-Reçu-TOTAL
Nombre : 99 999 999
```

#### 3. Les divers compteurs en mode opérationnel

Voici quelques explications sur les divers compteurs que vous trouverez dans la troisième partie du rapport « Analyse transactionnelle ».

- Numéro de transaction SEV non unique : Numéro d'une facture lorsque celle-ci réutilise un numéro de facture déjà inscrit dans le MEV.
- **Commande au comptoir :** Toute facture qui résulte d'une commande au comptoir.
- Addition initiale (sans référence) : Toute addition qui constitue la transaction initiale d'une vente, c'est-à-dire qui ne réfère à aucune autre addition.
- Reçu initial (sans référence) :

Tout reçu qui constitue la transaction initiale d'une vente, c'est-à-dire qui ne réfère à aucune addition.

• Addition non liée (non référencée) :

Toute addition qui n'est liée (référencée) ni à un reçu ni à une addition ultérieure qui la modifie. Dans ce cas, la vente n'a pas été fermée.

- **Reçu imprimé :** Tout reçu enregistré dans le MEV et imprimé.
- **Reçu non imprimé :** Tout reçu enregistré dans le MEV, mais non imprimé.

#### Reçu sans document :

Tout reçu enregistré dans le MEV, sans le détail de la vente.

#### • Duplicata d'addition :

Toute copie non prescrite d'une addition que le restaurateur conserve dans ses dossiers.

• Duplicata de reçu :

Toute copie non prescrite d'un reçu que le restaurateur conserve dans ses dossiers.

#### • Autre compte – addition :

- o forfait;
- o groupe.
- Autre compte reçu :
  - o forfait;
  - o groupe.
- Réimpression sans original addition :
Toute réimpression référant à une addition originale qui n'existe pas dans le MEV. Cette situation survient, par exemple, lorsqu'une facture produite à l'aide d'un MEV est ensuite réimprimée avec un autre MEV.

#### Réimpression sans original – reçu : Toute réimpression référant à un reçu original qui n'existe pas dans le MEV.

#### Réimpression d'antécédent : Lorsqu'une facture vient remplacer une facture antérieure, cette dernière, en principe, ne devrait plus être réimprimée. Ce compteur sert tout de même à dénombrer les réimpressions de factures antérieures inscrites dans le MEV.

Un exemple de cette partie du rapport « Analyse transactionnelle » vous est présenté à la page suivante.

| Analyse mode opérationnel-Divers                                                                             |  |  |  |
|----------------------------------------------------------------------------------------------------|--|--|--|
| <u>Numéro de transaction SEV non unique</u><br>Nombre : 99 999 999<br>Total avant taxes : s999 999 999.99 \$ |  |  |  |
| Commande au comptoir<br>Nombre : 99 999 999<br>Total avant taxes : s999 999 999.99 \$                        |  |  |  |
| Addition initiale (sans référence)<br>Nombre : 99 999 999<br>Total avant taxes : s999 999 999.99 \$          |  |  |  |
| <u>Reçu initial (sans référence)</u><br>Nombre : 99 999 999<br>Total avant taxes : s999 999 999.99 \$        |  |  |  |
| Addition non liée (non référencée)<br>Nombre : 99 999 999<br>Total avant taxes : s999 999 999.99 \$          |  |  |  |
| Reçu imprimé<br>Nombre : 99 999 999<br>Total avant taxes : s999 999 999.99 \$                                |  |  |  |
| Reçu non imprimé<br>Nombre : 99 999 999<br>Total avant taxes : s999 999 999.99 \$                            |  |  |  |
| Reçu sans document<br>Nombre : 99 999 999<br>Total avant taxes : s999 999 999.99 \$                          |  |  |  |
| Duplicata-Addition<br>Nombre : 99 999 999<br>Total avant taxes : s999 999 999.99 \$                          |  |  |  |
| <u>Duplicata-Reçu</u><br>Nombre : 99 999 999<br>Total avant taxes : s999 999 999.99 \$                       |  |  |  |
| Autre compte-Addition<br>Forfait : 99 999 999<br>Groupe : 99 999 999                                         |  |  |  |
| <u>Autre compte-Reçu</u><br>Forfait : 99 999 999<br>Groupe : 99 999 999                                      |  |  |  |
| <u>Réimpression sans original-Addition</u><br>Nombre : 99 999 999<br>Total avant taxes : s999 999 999.99 \$  |  |  |  |
| <u>Réimpression sans original-Reçu</u><br>Nombre : 99 999 999<br>Total avant taxes : s999 999 999.99 \$      |  |  |  |
| <u>Réimpression d'antécédent</u><br>Nombre : 99 999 999<br>Total avant taxes : s999 999 999.99 \$            |  |  |  |

### 4. Les divers compteurs en mode formation

Dans la quatrième partie du rapport « Analyse transactionnelle », le nombre et le montant total avant les taxes sont présentés pour chacun des documents suivants (mode formation) :

- additions;
- reçus;
- réimpressions;
- duplicata.

| Analyse mode formation-Divers                      |                                      |  |
|----------------------------------------------------|--------------------------------------|--|
| Addition<br>Nombre<br>Total avant taxes            | : 99 999 999<br>: s999 999 999.99 \$ |  |
| <u>Reçu</u><br>Nombre<br>Total avant taxes         | : 99 999 999<br>: s999 999 999.99 \$ |  |
| <u>Réimpression</u><br>Nombre<br>Total avant taxes | : 99 999 999<br>: s999 999 999.99 \$ |  |
| <u>Dúplicata</u><br>Nombre<br>Total avant taxes    | : 99 999 999<br>: s999 999 999.99 \$ |  |
| Document à conserver                               | pour vos dossiers.                   |  |

## 8. LA TRANSMISSION DU RAPPORT « SOMMAIRE PÉRIODIQUE DES VENTES »

## 8.1 LE RAPPORT PAPIER

Vous pouvez imprimer le rapport « Sommaire périodique des ventes » (SPV) grâce à l'imprimante de reçus et le transmettre à Revenu Québec par la poste. Vous pouvez également le remettre en personne en vous présentant à l'un des bureaux de Revenu Québec.

Chaque MEV étant indépendant, un rapport par MEV doit être transmis à Revenu Québec.

#### Procédure

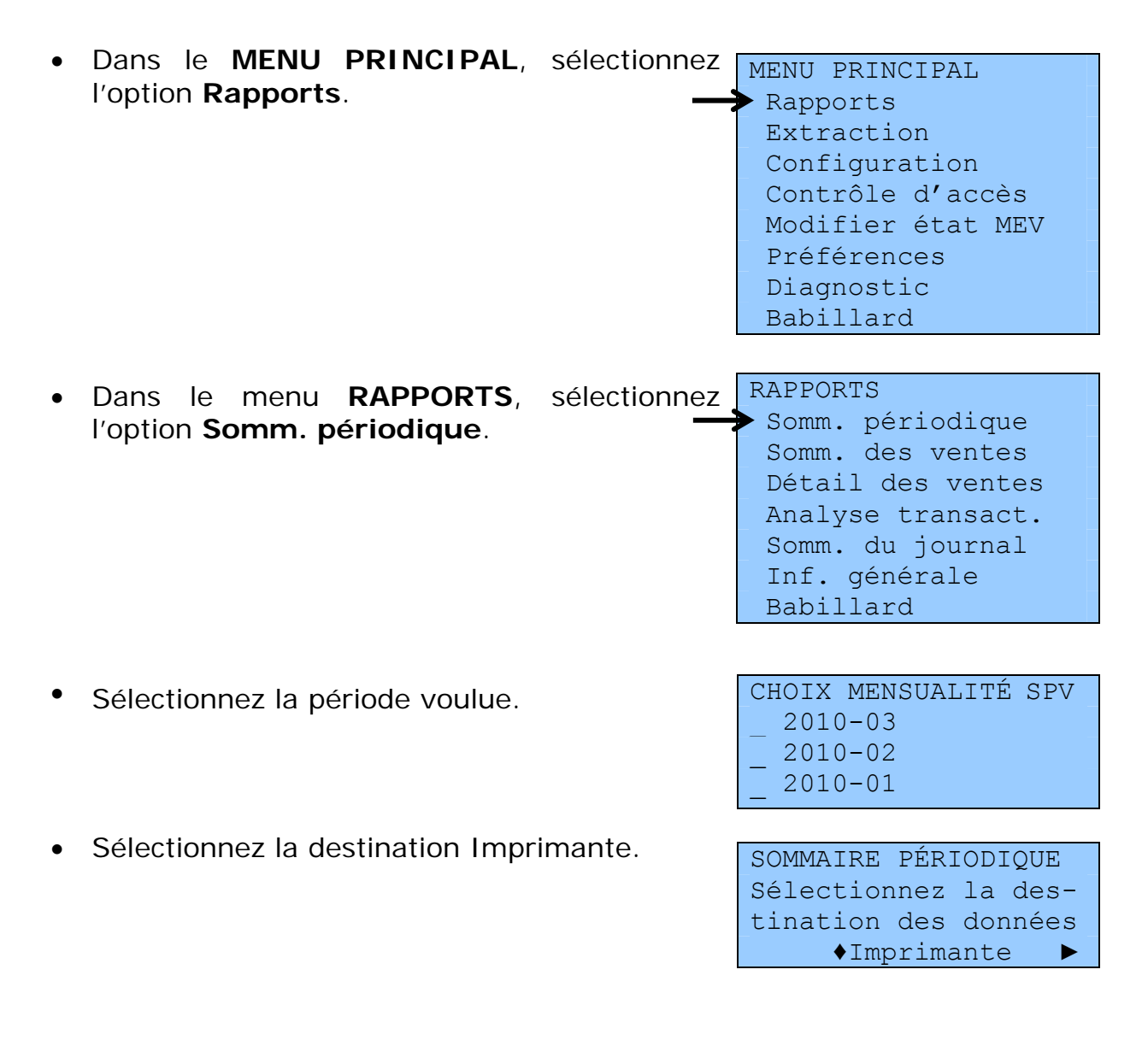

• Le message suivant confirme que le rapport a été imprimé:

SOMM. PÉRIODIQUE Opération terminée

## 8.2 LE RAPPORT ÉLECTRONIQUE

Pour transmettre à Revenu Québec une version électronique du SPV, vous pouvez copier le rapport sur une clé USB. Cette possibilité s'offre à vous à condition que vous soyez inscrit aux services en ligne Clic Revenu<sup>12</sup> de Revenu Québec.

Puisque chaque MEV fonctionne de manière indépendante, chacun d'eux doit faire l'objet d'un SPV que vous transmettrez à Revenu Québec.

#### Procédure

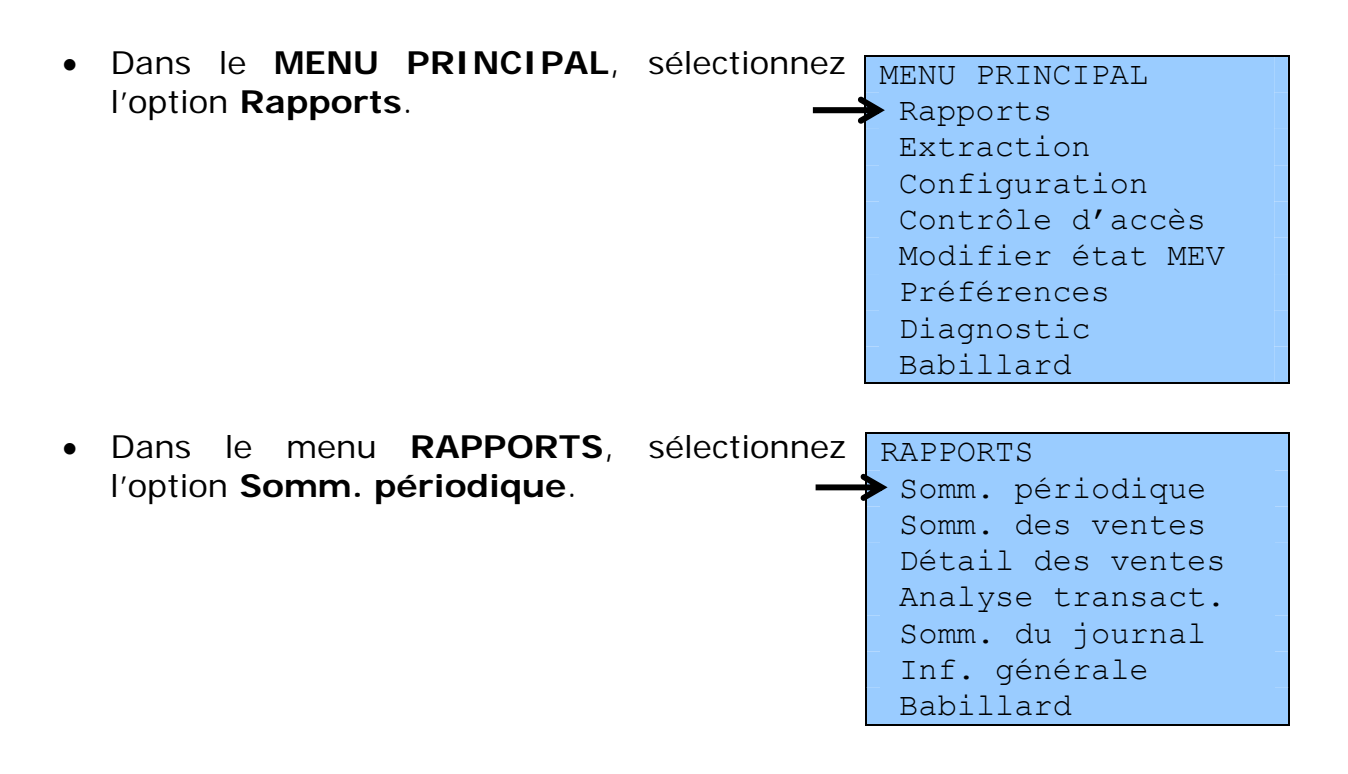

<sup>&</sup>lt;sup>12</sup> Vous devez être inscrit à clicSÉQUR pour avoir accès aux services en ligne Clic Revenu. Pour vous inscrire à clicSÉQUR, visitez le site de Revenu Québec, à l'adresse <u>www.revenu.gouv.qc.ca</u>, accédez à la section Entreprises, puis cliquez sur le lien Inscription, qui se trouve à droite, dans un encadré du haut de la page. Suivez ensuite les instructions.

• Sélectionnez la période voulue.

CHOIX MENSUALITÉ SPV \_ 2010-03 \_ 2010-02 \_ 2010-01

• Insérez une clé USB dans l'un des ports du MEV et sélectionnez la destination Clé USB.

 Le message suivant confirme que le rapport a été transféré sur votre clé USB : SOMM. PÉRIODIQUE Opération terminée

• Le rapport est enregistré sur la clé sous le nom suivant :

#### SPV\_12345678\_A\_20080331.xml

- Les huit chiffres qui suivent les lettres « SPV » correspondent au numéro du MEV.
- Le caractère suivant indique la version du rapport.
- Finalement, le nom de fichier se termine par la date de fin de la période courante (AAAAMMJJ).

#### Note

Vous ne **devez pas** renommer ce fichier parce que son nom s'inscrit automatiquement dans les données du fichier. À l'étape de la validation du fichier, le nom inscrit dans les données du fichier et le nom du fichier lui-même sont comparés, et tous deux doivent être identiques.

Une fois qu'une copie électronique du SPV est enregistrée sur votre clé USB, vous pouvez la transmettre à Revenu Québec par voie électronique. Pour ce faire, vous devez être inscrit aux services en ligne de Revenu Québec. Pour savoir comment vous y inscrire, voyez la note 12.

## 9. L'EXTRACTION DE DONNÉES DU MEV

Cette fonction est utilisée pour copier les données du MEV sur une clé USB ou sur tout autre support externe qui a été préalablement branché au MEV.

Vous procédez à l'extraction de données dans les situations suivantes :

- lorsque vous effectuez une copie de sauvegarde des données d'un MEV, ce qu'il est fortement conseillé de faire périodiquement;
- lorsqu'un membre du personnel de Revenu Québec désire obtenir les données d'un MEV aux fins de vérification.

Au moment de l'extraction de données, le MEV génère un fichier de vérification qui contient de l'information et une signature certifiant que le contenu des fichiers copiés n'a pas été modifié.

Les données sont enregistrées sur la clé USB dans un **répertoire** nommé de manière prédéfinie :

## MEV12345678\_AAAAMMJJ\_HHMMSS

- 12345678 : Correspond au numéro du MEV à partir duquel les données ont été copiées.
- AAAAMMJJ: Correspond à la date de copie des données (format année, mois, jour).
- HHMMSS : Correspond à l'heure, aux minutes et aux secondes au cours desquelles s'est effectuée la copie des données.

Dans ce répertoire, il y a des **fichiers de transactions** correspondant à chaque journée de la période pour laquelle vous faites une extraction de données. Ainsi, tous les fichiers constituant des copies de sauvegarde et ayant été enregistrés depuis la mise en marche du MEV ou depuis la date la plus lointaine existante sont disponibles dans ce répertoire. Ces fichiers de transactions sont nommés comme suit :

### AAAA-MM-JJ-10000165.xml

AAAA-MM-JJ : Correspond à une journée particulière (format année, mois, jour).

10000165 : Correspond au premier numéro de transaction de cette journée.

Dans ce répertoire, on retrouve également un fichier contenant tous les événements inscrits dans le journal des événements depuis la mise en marche du MEV ou depuis la dernière épuration<sup>13</sup> des données. Ce fichier se nomme **Journal.xml**.

# **9.1 L**A COPIE COMPLÈTE OU DE SAUVEGARDE DES DONNÉES

Le MEV est semblable à un registre comptable. C'est pourquoi vous devez vous assurer de conserver les données qu'il contient. Vous devez généralement les conserver pendant six ans après la dernière année à laquelle elles se rapportent.

En informatique, le mot *sauvegarde*, tout comme le terme anglais *backup*, réfère à l'opération qui consiste à copier et à mettre en sécurité les **données** contenues dans un système informatique. De fait, il est fortement recommandé de copier et de sauvegarder régulièrement les données du MEV sur une clé USB ou sur tout autre support externe.

#### Procédure

 Branchez une clé USB dans l'un des ports libres du MEV, puis ouvrez une session.

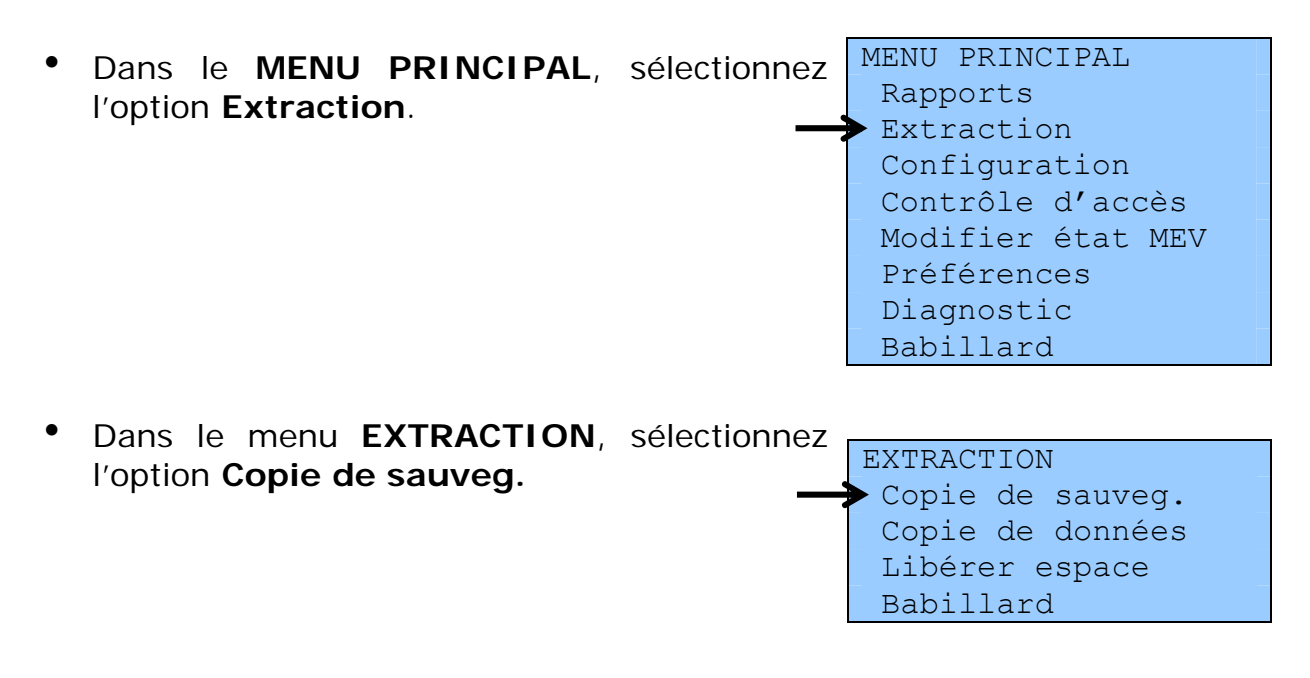

<sup>&</sup>lt;sup>13</sup> La fonction relative à l'épuration des données n'est pas disponible pour le moment.

• Le message suivant confirme que la copie de sauvegarde a été réalisée avec succès :

COPIE DE SAUVEG. Opération terminée

## 9.2 LA COPIE PARTIELLE DE DONNÉES

Cette fonction vous permet de sélectionner le type de données que vous désirez copier, en fonction d'une période que vous déterminez vous-même. Ainsi, de cette façon, vous ne copiez que partiellement les données du MEV.

#### Procédure

 Branchez une clé USB dans l'un des ports libres du MEV, puis ouvrez une session.

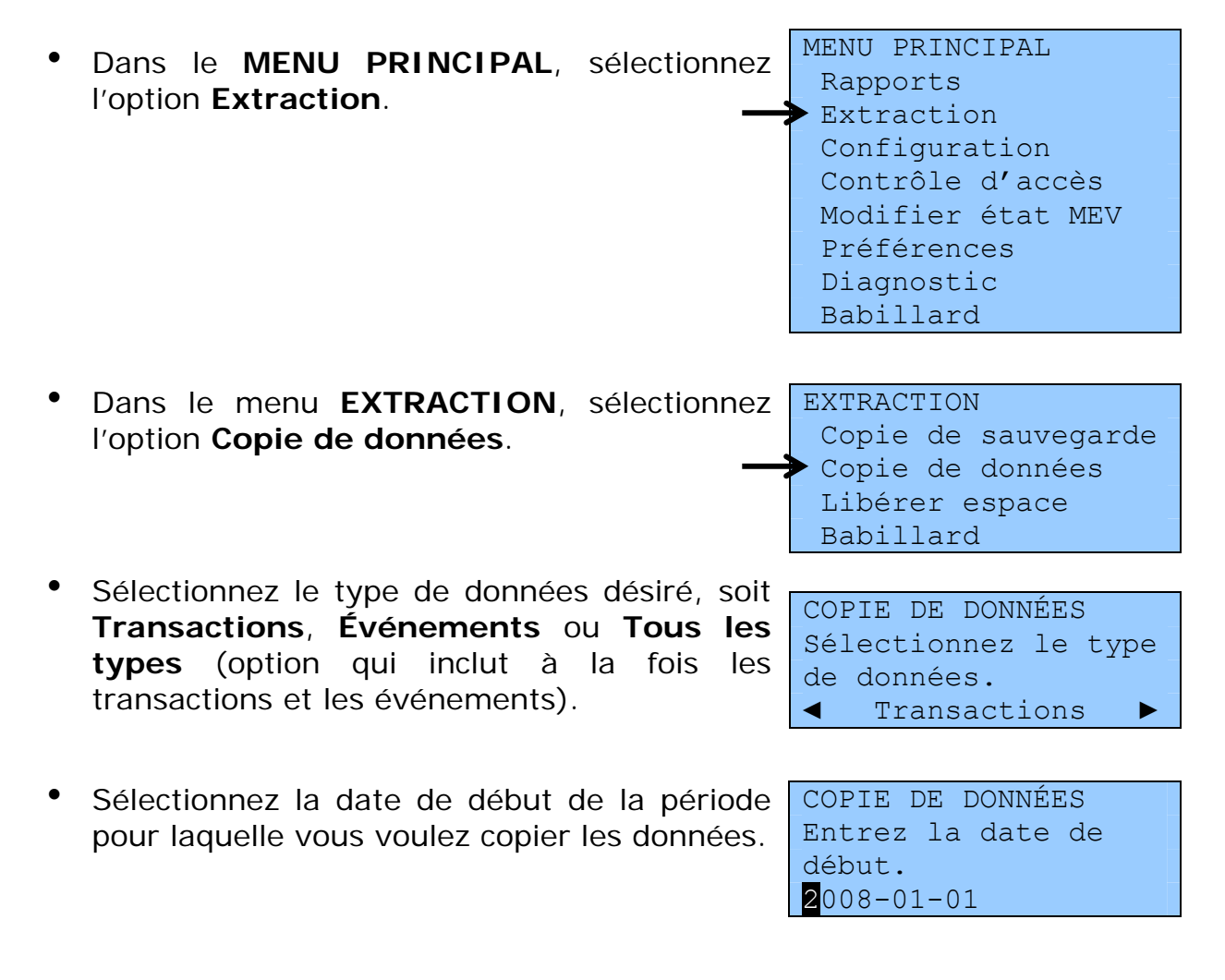

 Sélectionnez ensuite la date de fin de la période pour laquelle vous voulez copier les données. COPIE DE DONNÉES Entrez la date de fin. 2009-02-20

 Le message suivant confirme que la copie des données a été réalisée avec succès : COPIE DE DONNÉES Opération terminée

## 9.3 LIBÉRER DE L'ESPACE DISQUE

La libération de l'espace disque est une opération qui ne doit être effectuée qu'à la demande du système. Ainsi, lorsque la mémoire du MEV arrive à saturation, un message vous indique que vous devez libérer de l'espace disque.

#### Procédure

 Branchez une clé USB dans l'un des ports libres du MEV, puis ouvrez une session.

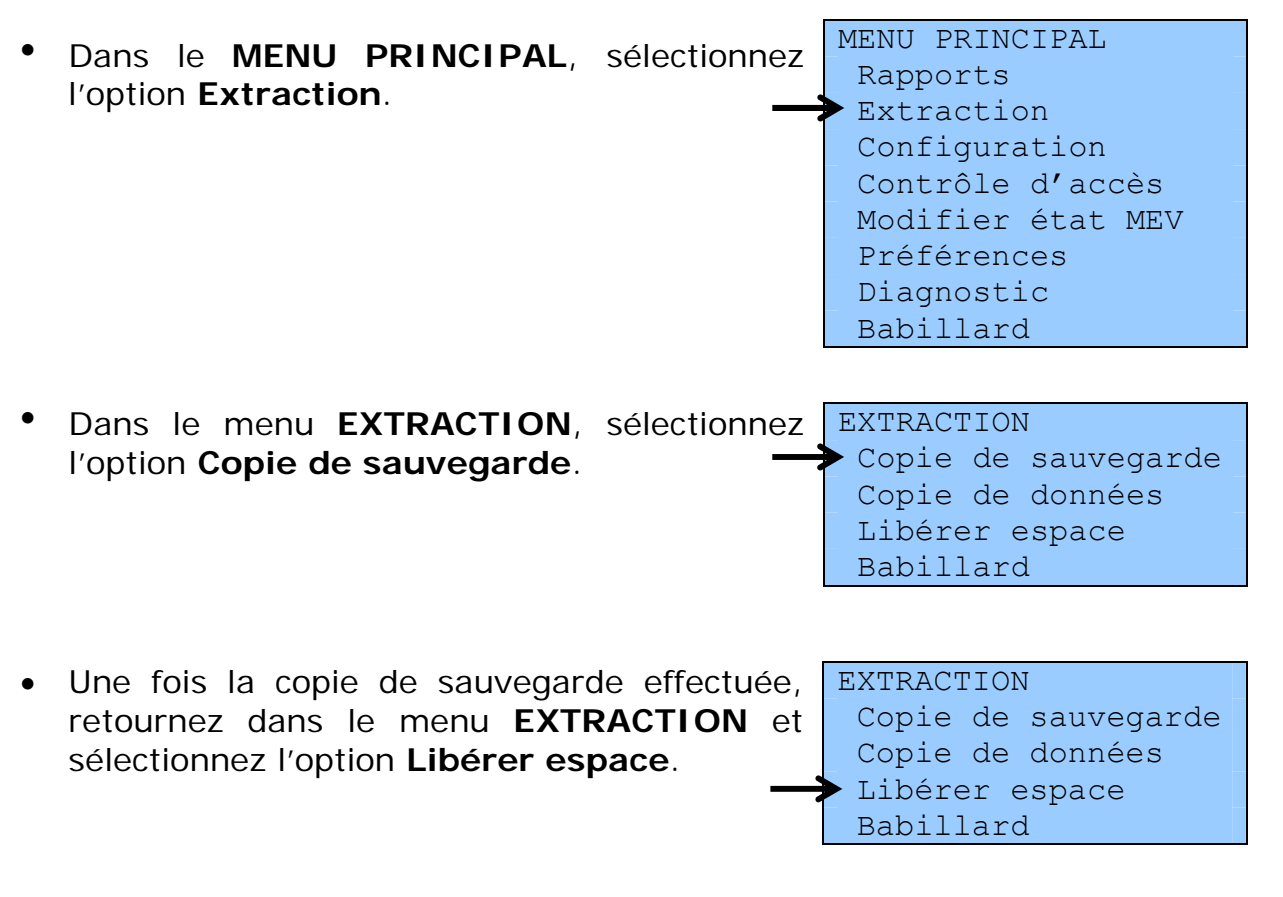

 Le message suivant confirme que la libération de l'espace disque s'est effectuée avec succès :

LIBÉRER ESPACE Opération terminée

Par la suite, vous pourrez continuer à utiliser votre MEV normalement.

Notez que vous devez conserver les données enregistrées en lieu sûr. Vous devez être en mesure de les conserver selon le délai prescrit par la loi, comme vous devez le faire pour vos registres comptables.

## 10. LES MESSAGES D'ERREUR ET D'INFORMATION

Prenez note que certains messages d'erreur ou d'information sont directement affichés sur le clavier-écran du MEV, alors que d'autres s'impriment au moyen de l'imprimante de reçus.

Pour obtenir l'aide du Centre d'assistance aux services à la clientèle de Revenu Québec relativement à ces messages, composez le **1 866 423-3234**.

Heures d'accessibilité du service téléphonique :

Lundi, mardi, jeudi et vendredi : 8 h à 18 h Mercredi : 10 h à 18 h

Notez qu'il n'y a pas de service durant les jours fériés légaux en vigueur au Québec.

## **10.1 PRÉSENTATION DU BABILLARD**

Vous pouvez utiliser la fonction **Babillard** pour BABILLARD consulter tous les messages d'erreur et E09-05-07 d'information produits par le MEV. ◆A09-05-07

BABILLARD (!) E09-05-07 08:30:15▲ ♦A09-05-07 08:25:10 I09-05-07 08:20:05▼ Démarrer session

Notez que les messages sont conservés dans le babillard tant que vous ne fermez pas le MEV. Toutefois, le babillard se vide lorsque vous fermez ou redémarrez le MEV.

Lorsqu'il y a des messages dans le babillard, un point d'exclamation est affiché dans le coin supérieur droit de tous les menus du MEV.

Lorsque le MEV est ouvert, c'est-à-dire en position ON, vous pouvez accéder au babillard en tout temps, qu'une session soit ouverte ou non.

- Lorsqu'une session est ouverte, l'option **Babillard** est présentée dans tous les menus du MEV.
- Si aucune session n'est ouverte et que le MEV est en veille, appuyez sur n'importe quelle touche pour sortir de ce mode et faire afficher le babillard.

### Procédure relative à l'utilisation du babillard

- Utilisez les touches pour déplacer le curseur (\*)
   vis-à-vis du message à consulter.
- Appuyez sur la touche pour sélectionner le message à consulter et obtenir sa description.
- A09-05-07 08:25:10 Erreur dans les transactions corrigées pendant le démarrage.
- Chaque fois que vous consultez un message, vous pouvez choisir de le conserver ou de le supprimer.
- Appuyez encore sur la touche

| BABILLARD         |   |
|-------------------|---|
| Supprimer message | 9 |
| courant ?         |   |
| ♦OUI              |   |

• Sélectionnez OUI pour supprimer le message ou NON pour le conserver dans le babillard tant que le MEV restera ouvert.

Les messages sont toujours présentés dans l'ordre chronologique inverse, c'est-à-dire du plus récent au plus ancien. Le premier caractère représente le degré de sévérité du message; il est suivi de la date et de l'heure du message.

Les degrés de sévérité sont les suivants :

A = Avertissement;

- E = Erreur;
- I = Information.

Lorsque le babillard est vide et qu'il ne présente aucun message à consulter, il affiche « Aucun message ».

Lorsqu'il n'y a pas de session ouverte, le babillard affiche la commande **Démarrer session** à la fin de la liste des messages.

# **10.2** LES MESSAGES LIÉS À L'AUTHENTIFICATION ET AU CONTRÔLE D'ACCÈS

| N°              | Message                                                                   | Explication                                                                                               | Quoi faire?                                                                                                    |
|-----------------|---------------------------------------------------------------------------|----------------------------------------------------------------------------------------------------|----------------------------------------------------------------------------------------------------|
| Accès<br>02285E | Vous ne pouvez pas<br>modifier vous-même le<br>compte.                    | Vous ne pouvez pas modifier<br>votre propre code d'utilisateur.                                           | Corrigez le code inscrit, si<br>vous avez fait une erreur.<br><b>ou</b><br>Demandez au responsable<br>des accès au MEV ou à<br>l'administrateur du MEV<br>d'effectuer la modification<br>pour vous. |
| Accès<br>02286E | Le code d'utilisateur {x} est désactivé.                                  | Vous ne pouvez pas utiliser un<br>code d'utilisateur qui a été<br>désactivé.                              | Demandez au responsable<br>des accès au MEV de<br>réactiver ce code<br>d'utilisateur.                                                                                                    |
| Accès<br>02287E | Le code d'utilisateur ou le mot de passe est invalide.                    | Le code d'utilisateur ou le mot<br>de passe que vous avez inscrit<br>n'est pas valide.                    | Vérifiez et corrigez le code<br>d'utilisateur ou le mot de<br>passe.                                                                                                    |
| Accès<br>02288E | Vous ne pouvez pas<br>modifier vous-même votre<br>mot de passe.           | Vous n'êtes pas autorisé à modifier votre mot de passe.                                                   | Demandez au responsable<br>des accès au MEV<br>d'effectuer la modification<br>pour vous.                                                                                                    |
| Accès<br>02289E | Le nouveau mot de passe<br>doit être différent du mot de<br>passe actuel. | Vous ne pouvez pas réutiliser le<br>même mot de passe.                                                    | Inscrivez un nouveau mot<br>de passe différent de<br>l'ancien.<br><b>ou</b><br>Pour conserver votre<br>ancien mot de passe,<br>annulez l'opération en<br>appuyant sur la touche                     |
| Accès<br>02290E | Le nouveau mot de passe<br>n'a pas été confirmé.                          | Le mot de passe confirmé doit<br>être identique à votre nouveau<br>mot de passe.                          | Recommencez l'opération.                                                                                                    |
| Accès<br>02292E | Le rôle {x} existe déjà.                                                  | Le rôle que vous tentez de<br>créer existe déjà. Vous ne<br>pouvez pas en créer un autre<br>identique.    | Créez un rôle différent ou modifiez le rôle existant.                                                                                                    |
| Accès<br>02294E | Le rôle doit posséder au moins une fonctionnalité.                        | Lorsque vous créez un rôle,<br>vous devez obligatoirement lui<br>associer au moins une<br>fonctionnalité. | Choisissez une ou<br>plusieurs fonctionnalités à<br>associer au rôle.                                                                                                    |

| N°                     | Message                                                               | Explication                                                                                  | Quoi faire?                                                                                                    |
|------------------------|-----------------------------------------------------------------------|----------------------------------------------------------------------------------------------|----------------------------------------------------------------------------------------------------|
| Accès<br>02295E        | Le rôle {x} est encore<br>associé aux utilisateurs<br>suivants : {y}. | Vous ne pouvez pas supprimer<br>un rôle tant qu'il est associé à<br>au moins un utilisateur. | Vous devez d'abord<br>dissocier ce rôle de tous les<br>utilisateurs auxquels il est<br>associé. À ce sujet, référez-<br>vous à la partie 5.3. |
| Accès<br><b>02316E</b> | ll n'y a pas d'utilisateur à modifier.                                | Aucun utilisateur n'a été défini.                                                            | Pour savoir comment créer<br>un utilisateur, consultez la<br>partie 5.5.                                                                      |
| Accès<br>02317E        | ll n'y a pas d'utilisateur à désactiver.                              | Aucun utilisateur n'a été défini.<br><b>ou</b><br>Tous les utilisateurs sont<br>désactivés.  |                                                                                                    |
| Accès<br>02318E        | ll n'y a pas d'utilisateur à réactiver.                               | Aucun utilisateur n'a été défini.<br><b>ou</b><br>Tous les utilisateurs sont déjà<br>actifs. |                                                                                                    |
| Accès<br>02319E        | ll n'y a pas d'utilisateur à<br>supprimer.                            | Aucun utilisateur n'a été défini.                                                            |                                                                                                    |
| Accès<br>02320E        | ll n'y a pas de rôle à<br>modifier.                                   | Aucun rôle n'a été défini.                                                                   |                                                                                                    |
| Accès<br>02321E        | ll n'y a pas de rôle à<br>supprimer.                                  | Aucun rôle n'a été défini.                                                                   |                                                                                                    |

## **10.3** Les messages liés à la production des RAPPORTS, AUX PARAMÈTRES ET À LA CONFIGURATION DU MEV

| N°     | Message                                                               | Explication                                                                 | Quoi faire?                                                                      |
|--------|-----------------------------------------------------------------------|-----------------------------------------------------------------------------|----------------------------------------------------------------------------------|
| 02212E | La date de début de la<br>période doit précéder la<br>date de fin.    | La date de début de la période<br>doit être antérieure à la date de<br>fin. | Corrigez la date de début<br>ou de fin, de façon à<br>respecter cette condition. |
| 02214E | Inscrivez un numéro de<br>transaction de début et un<br>autre de fin. | Le numéro de début ou de fin<br>de transaction n'a pas été saisi.           | Entrez un intervalle de<br>numéros de transaction.                               |

| N°     | Message                                                                            | Explication                                                                                                    | Quoi faire?                                                                                                    |
|--------|------------------------------------------------------------------------------------|----------------------------------------------------------------------------------------------------|----------------------------------------------------------------------------------------------------|
| 02215E | Le numéro de transaction<br>de début doit être plus petit<br>que le numéro de fin. |                                                                                                    | Corrigez le numéro de<br>transaction de début ou de<br>fin, de façon à respecter<br>cette condition.                                                                                                    |
| 02218E | L'identifiant unique est introuvable.                                              | Le numéro de transaction SEV<br>n'existe pas dans le MEV.                                                                                                    | Assurez-vous d'avoir bien<br>saisi le numéro de<br>transaction.                                                                                                    |
| 02283E | Le code d'utilisateur {x}<br>existe déjà.                                          | Vous ne pouvez pas créer un<br>code d'utilisateur qui existe<br>déjà.                                                                                                    | Créez un autre code<br>d'utilisateur.                                                                                                    |
| 022211 | Le nombre de transactions<br>à imprimer a atteint sa<br>limite.                    | Le nombre de transactions qui<br>peuvent être imprimées est<br>limité par un paramètre.                                                                                                    | Si vous souhaitez imprimer<br>un plus grand nombre de<br>transactions, référez-vous à<br>la partie 3.8 pour savoir<br>comment modifier le<br>paramètre concerné.                                                            |
| 022221 | Aucune transaction ne<br>correspond aux critères de<br>recherche.                  | Pour le rapport « Détail des<br>ventes », le système ne trouve<br>aucune transaction<br>correspondant aux critères de<br>recherche.                                                              | Modifiez vos critères de recherche.                                                                                                    |
| 022231 | ATTENTION, {n}<br>transactions seront<br>imprimées. Voulez-vous<br>continuer?      | Certains rapports peuvent être<br>très volumineux. Ce message<br>vous informe du nombre de<br>transactions qui seront<br>imprimées et vous permet de<br>poursuivre ou d'annuler<br>l'impression. | Cliquez sur Oui pour<br>imprimer ou sur Non pour<br>annuler l'impression.                                                                                                    |
|        |                                                                                    | Ce message s'affiche<br>uniquement si le nombre de<br>transactions à imprimer est<br>supérieur à 50.                                                                                             |                                                                                                    |
|        |                                                                                    | Le nombre de transactions ne<br>peut être supérieur au nombre<br>maximal fixé par le paramètre<br>concerné.                                                                                      |                                                                                                    |
| 022241 | Le nombre d'événements à<br>imprimer a atteint sa limite.                          | Le nombre d'événements<br>inscrits sur le rapport que vous<br>venez d'imprimer est limité par<br>un paramètre.                                                                                   | Si vous souhaitez imprimer<br>un plus grand nombre<br>d'événements, référez-vous<br>à la partie 3.8 pour savoir<br>comment modifier le<br>paramètre concerné. Vous<br>pourrez ensuite reprendre<br>l'impression du rapport. |
| 022251 | Aucun événement ne<br>correspond aux critères de<br>sélection des données.         |                                                                                                    | Modifiez vos critères de sélection.                                                                                                    |

| N°     | Message                                                                    | Explication                                                                                                    | Quoi faire?                                                                                                    |
|--------|----------------------------------------------------------------------------|----------------------------------------------------------------------------------------------------|----------------------------------------------------------------------------------------------------|
| 022261 | ATTENTION, {n}<br>événements seront<br>imprimés. Voulez-vous<br>continuer? | Certains rapports peuvent être<br>très volumineux. Ce message<br>vous informe du nombre<br>d'événements qui seront<br>imprimés et vous permet de<br>poursuivre ou d'annuler<br>l'impression.<br>Ce message s'affiche<br>uniquement si le nombre<br>d'événements à imprimer est<br>supérieur à 50. | Cliquez sur Oui pour<br>imprimer ou sur Non pour<br>annuler l'impression.                                                                                                    |
|        |                                                                            | Le nombre d'événements ne<br>peut pas être supérieur au<br>nombre maximal fixé par le<br>paramètre concerné.                                                                                                    |                                                                                                    |
| 02228  | Il n'y a aucun choix de<br>période pour le SPV.                            | Le MEV n'a aucune période de<br>SPV à proposer. Cette situation<br>peut survenir au début de<br>l'exploitation d'un MEV dans un<br>établissement de restauration.<br>Tant qu'au moins une période<br>n'est pas terminée, aucun choix<br>n'est offert.                                             | Vous devrez attendre le<br>début d'un nouveau mois<br>avant de pouvoir produire<br>un SPV. À l'heure actuelle,<br>une période normale<br>commence le premier jour<br>du mois et se termine le<br>dernier jour du mois. |

## **10.4** LES MESSAGES LIÉS À LA COPIE DE DONNÉES

| N°    | Message                             | Explication                                                                                                    | Quoi faire?                                                                                                    |
|-------|-------------------------------------|----------------------------------------------------------------------------------------------------|----------------------------------------------------------------------------------------------------|
| 02300 | Champ obligatoire.                  | Une donnée obligatoire n'a pas<br>été saisie.                                                                                                    | Inscrivez la donnée<br>manquante.                                                                                                    |
| 02301 | La date est invalide.               | La date a été mal saisie. Le<br>format exigé est AAAA-MM-JJ<br>(année, mois, jour), suivi parfois<br>de HH:MM (heure, minutes).                                                                                            | Entrez la date de nouveau<br>en respectant ce format.                                                                                                    |
| 02304 | Le type de données est<br>invalide. | Ce message s'applique aux<br>commandes externes de<br>copie de données. Une<br>commande externe peut, par<br>exemple, être produite par<br>l'intermédiaire d'un SEV plutôt<br>que par l'intermédiaire du<br>clavier-écran. | Communiquez avec votre<br>installateur pour qu'il<br>corrige la situation.<br>En attendant, vous pouvez<br>copier des données par<br>l'intermédiaire du clavier-<br>écran. |

| N°    | Message                                                                               | Explication                                                                                                    | Quoi faire?                                                                                                    |
|-------|---------------------------------------------------------------------------------------|----------------------------------------------------------------------------------------------------|----------------------------------------------------------------------------------------------------|
| 02305 | Le certificat est invalide.                                                           | Le certificat de sécurité qui sert<br>au cryptage des données à<br>copier n'est pas valide.<br>Ce message s'applique aux<br><b>commandes externes</b> de<br>copie de données, par exemple<br>une copie effectuée par<br>l'intermédiaire de l'ordinateur<br>d'un inspecteur plutôt que par<br>l'intermédiaire du clavier-écran.                                                                                                    | Communiquez avec le<br>centre d'assistance de<br>Revenu Québec.                                                                                                    |
| 02306 | ll n'y a pas de clé USB.                                                              | Vous avez choisi la destination<br>« Clé USB », mais il n'y a<br>aucune clé USB branchée au<br>MEV.                                                                                                    | Branchez votre clé USB<br>dans l'un des ports libres<br>du MEV et recommencez<br>l'opération.                                                                                                    |
| 02307 | L'espace disponible sur le<br>disque n'est pas suffisant<br>pour crypter les données. | Le cryptage des données<br>nécessite un certain espace<br>mémoire. Ce message indique<br>que cet espace est insuffisant<br>dans le MEV.                                                                                                    | Communiquez avec le<br>centre d'assistance de<br>Revenu Québec.                                                                                                    |
| 02310 | Une erreur est survenue<br>lors de la copie. Vérifiez la<br>clé USB et réessayez.     | <ul> <li>Des erreurs d'écriture peuvent<br/>se produire quand vous copiez<br/>des données sur une clé USB.<br/>Lorsqu'une erreur d'écriture se<br/>produit, l'opération de copie<br/>prend fin, et ce message est<br/>affiché.</li> <li>L'erreur peut être attribuable à<br/>l'une des causes suivantes :</li> <li>il manque d'espace sur la clé<br/>USB;</li> <li>la clé USB a été retirée alors<br/>que la copie n'était pas<br/>terminée;</li> <li>le répertoire de destination<br/>des données existe déjà ou</li> </ul> | Assurez-vous que votre clé<br>USB comporte<br>suffisamment d'espace<br>pour recevoir les données<br>et qu'elle n'est pas<br>protégée contre l'écriture.<br>Au besoin, utilisez une<br>autre clé USB et<br>recommencez l'opération. |
| 02311 | La date de fin doit se situer                                                         | est en lecture seule.                                                                                                    | Corrigez la date de début                                                                                                    |
| 52011 | après la date de début ou<br>être la même que celle-ci.                               | semblable ou postérieure à la date de début.                                                                                                    | ou de fin, de façon à respecter cette condition.                                                                                                    |

| N°    | Message                                                                                                    | Explication                                                                      | Quoi faire?                                                                                                    |
|-------|----------------------------------------------------------------------------------------------------|----------------------------------------------------------------------------------|----------------------------------------------------------------------------------------------------|
| 02567 | La copie de sauvegarde a<br>échoué (code d'utilisateur :<br>{x}). Taille des fichiers<br>copiés : {y}. Nombre de<br>fichiers copiés : {z}.                                                                                                    |                                                                                  | Assurez-vous que la clé<br>USB est bien branchée et<br>recommencez l'opération.<br>Si l'opération échoue de<br>nouveau, essayez avec une<br>nouvelle clé USB.<br>Si le problème persiste,<br>communiquez avec le<br>centre d'assistance de<br>Revenu Québec. |
| 02570 | La copie des données a<br>échoué (code d'utilisateur :<br>{x}). Taille des fichiers<br>copiés : {y}. Nombre de<br>fichiers copiés : {z}. Période<br>visée : du {3:AAAA'-'MM'-<br>'JJ} au {4:AAAA'-'MM'-'JJ}.<br>Type de données : {w}.            |                                                                                  | Assurez-vous que la clé<br>USB est bien branchée et<br>recommencez l'opération.<br>Si l'opération échoue de<br>nouveau, essayez avec une<br>nouvelle clé USB.<br>Si le problème persiste,<br>communiquez avec le<br>centre d'assistance de<br>Revenu Québec. |
| 02565 | La copie de sauvegarde est<br>terminée (code<br>d'utilisateur : {x}). Taille des<br>fichiers copiés : {y}.<br>Nombre de fichiers copiés :<br>{z}.                                                                                                 | Ce message confirme que la copie de sauvegarde s'est effectuée correctement.     |                                                                                                    |
| 02566 | La copie de sauvegarde a<br>été interrompue (code<br>d'utilisateur : {x}). Taille des<br>fichiers copiés : {y}.<br>Nombre de fichiers copiés :<br>{z}.                                                                                            | Vous avez interrompu la copie<br>de sauvegarde.                                  | Vous devez recommencer<br>l'opération.                                                                                                    |
| 02568 | La copie des données est<br>terminée (code<br>d'utilisateur : {x}). Taille des<br>fichiers copiés : {y}.<br>Nombre de fichiers copiés :<br>{z}. Période visée : du<br>{3:AAAA'-'MM'-'JJ} au<br>{4:AAAA'-'MM'-'JJ}. Type<br>de données : {w}.      | Ce message confirme que la<br>copie des données s'est<br>effectuée correctement. |                                                                                                    |
| 02569 | La copie des données a été<br>interrompue (code<br>d'utilisateur : {x}). Taille des<br>fichiers copiés : {y}.<br>Nombre de fichiers copiés :<br>{z}. Période visée : du<br>{3:AAAA'-'MM'-'JJ} au<br>{4:AAAA'-'MM'-'JJ}. Type<br>de données : {w}. | Vous avez interrompu la copie<br>des données.                                    | Vous devez recommencer<br>l'opération.                                                                                                    |

## **10.5** AUTRES MESSAGES

| N°     | Message                                                                                                    | Explication                                                                                                    | Quoi faire?                                                                                                    |
|--------|----------------------------------------------------------------------------------------------------|----------------------------------------------------------------------------------------------------|----------------------------------------------------------------------------------------------------|
| 04020  | Ce caractère est invalide.                                                                                                    | Vous n'avez pas respecté le format de saisie.                                                                                                    | Reprenez la saisie en respectant le format exigé.                                                                   |
| 04021  | Ce paramètre est<br>invalide.                                                                                                    | Le paramètre choisi est<br>impossible à sélectionner.                                                                                                    | Choisissez un paramètre valide.                                                                                     |
| 02002  | L'utilisation du disque a<br>atteint un niveau élevé.<br>Effectuez une copie de<br>sauvegarde et libérez<br>ensuite de l'espace dès<br>que possible. | Ce message peut s'afficher<br>lorsqu'un utilisateur démarre le<br>MEV. Il indique que la mémoire<br>disponible est insuffisante pour<br>faire fonctionner le MEV<br>normalement. | Exécutez la commande de libération d'espace le plus tôt possible.                                                   |
| 02003  | L'utilisation du disque a<br>atteint un niveau élevé.<br>Effectuez une copie de<br>sauvegarde et libérez<br>ensuite de l'espace.                     | Ce message peut s'afficher<br>lorsqu'un utilisateur démarre le<br>MEV. Il indique que la mémoire<br>disponible est insuffisante pour<br>faire fonctionner le MEV<br>normalement. | Exécutez immédiatement la<br>commande de libération d'espace pour<br>pouvoir continuer à utiliser le MEV.           |
|        | Vous n'êtes pas autorisé<br>à effectuer cette<br>opération.                                                                                          | Vous n'avez pas les accès<br>requis permettant d'effectuer<br>cette opération.                                                                                                   | Demandez à un utilisateur qui a les<br>accès requis d'effectuer cette<br>opération pour vous.                       |
|        | Une erreur est survenue,<br>veuillez recommencer.<br>Si l'erreur persiste,<br>contactez votre<br>installateur.                                       | Ce message est affiché<br>lorsqu'une erreur technique<br>inattendue se produit lors de<br>l'exécution d'une commande.                                                            | Recommencez l'opération. Si le<br>problème persiste, communiquez avec<br>votre installateur.                        |
| 00301E | N'oubliez pas de<br>redémarrer le MEV pour<br>que le changement soit<br>pris en charge.                                                              | Ce message s'affiche lorsque la<br>sélection de l'imprimante ou du<br>port de communication du SEV<br>nécessite un redémarrage du<br>MEV.                                        | Pour redémarrer le MEV, placez<br>l'interrupteur en position arrêt (OFF).<br>Ensuite, remettez l'interrupteur à ON. |
| 025581 | Vous avez sélectionné<br>une nouvelle imprimante.<br>Vous pouvez effectuer un<br>test d'impression à partir<br>du menu Diagnostic.                   | Après avoir sélectionné une<br>imprimante, vous devriez<br>vérifier la communication entre<br>le MEV et l'imprimante en<br>effectuant un test d'impression.                      | Référez-vous à la partie 3.4 pour les<br>instructions relatives à l'impression<br>d'une page de test.               |
| AUTRES |                                                                                                    |                                                                                                    | Si tout autre message s'affiche, vous pouvez communiquer avec votre installateur.                                   |

## 11. DIAGRAMME D'ENCHAÎNEMENT DES MENUS DU MEV

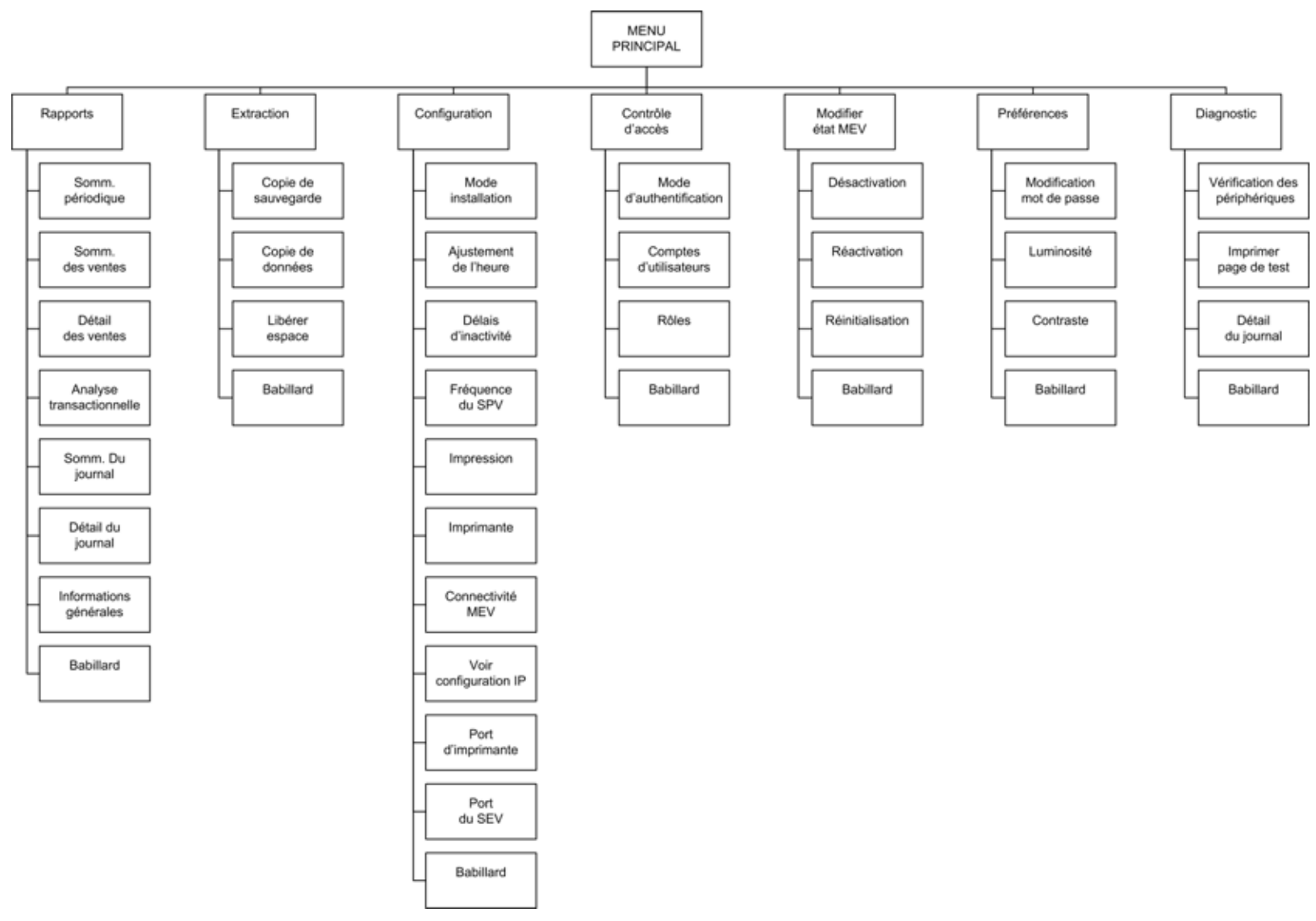

# **12. ANNEXES**

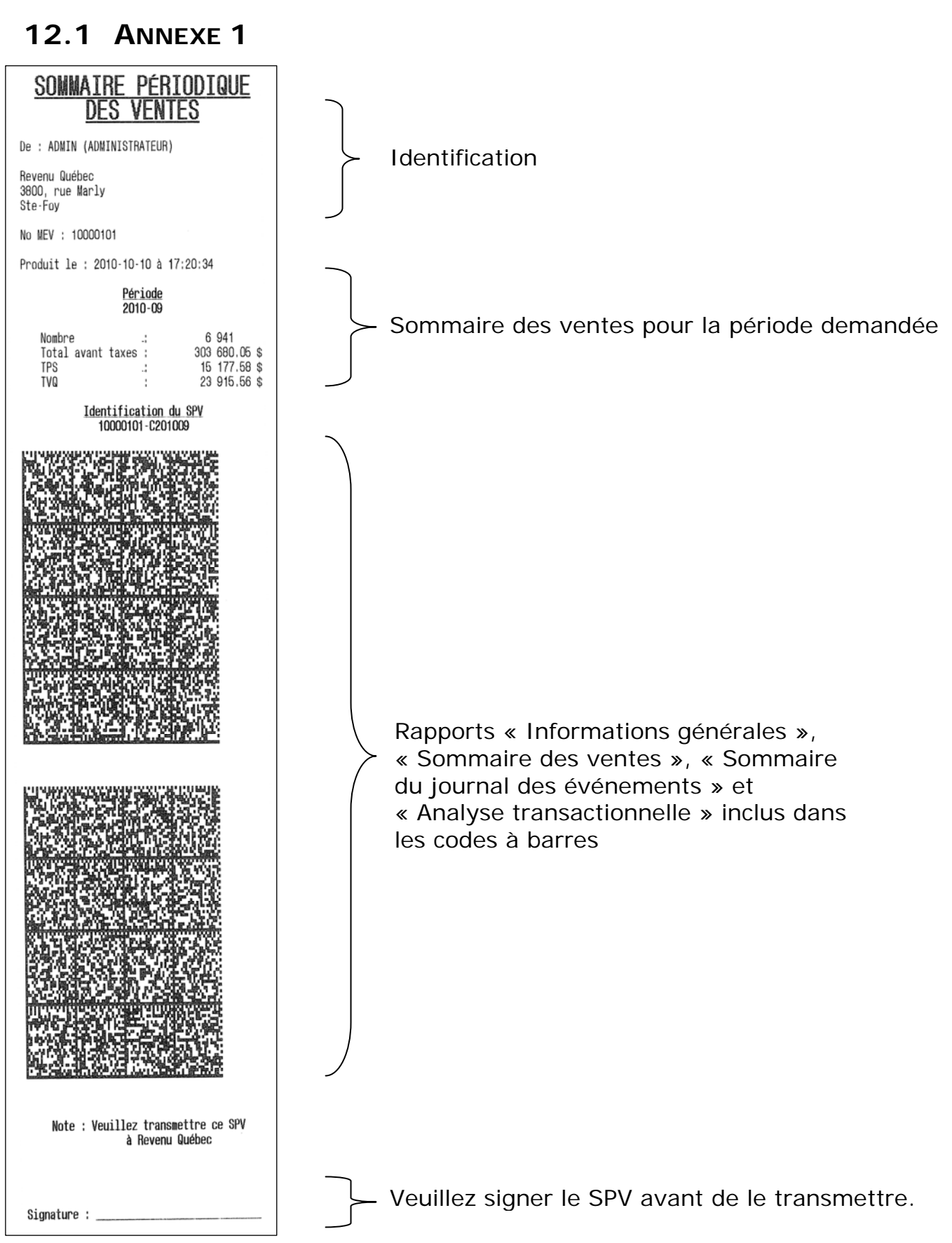

## **12.2 ANNEXE 2**

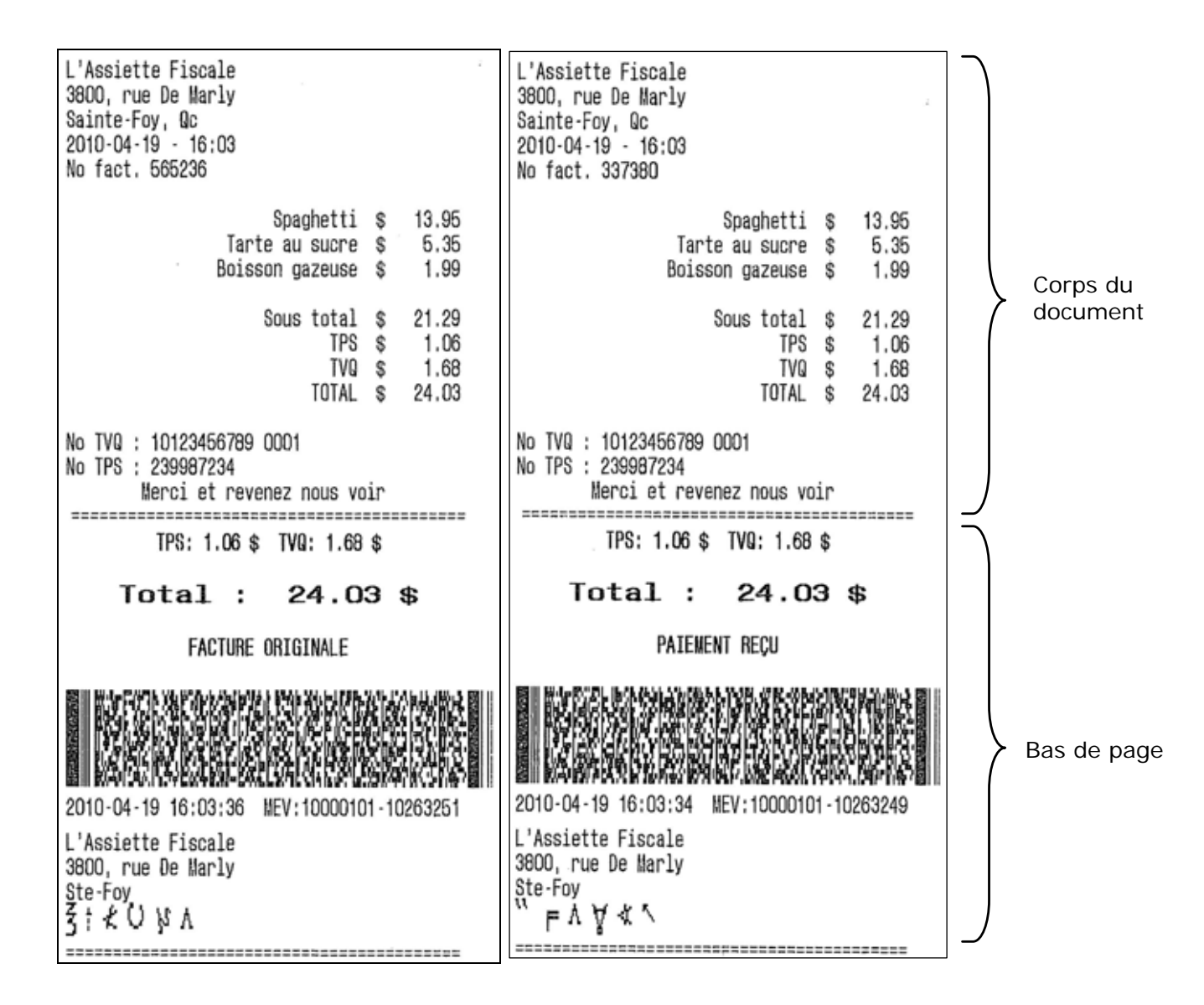

| L'/<br>380<br>Saj<br>201<br>No                                                                                                    | Assiette Fiscale<br>DO rue De Marly<br>inte-Foy, Qc<br>IO-O4-16 - 16:50<br>fact, 328836 |             |                                |  |  |
|----------------------------------------------------------------------------------------------------|-----------------------------------------------------------------------------------------|-------------|--------------------------------|--|--|
|                                                                                                    | Côtes levées                                                                            | \$          | 23.99                          |  |  |
|                                                                                                    | Sous total<br>TPS<br>TVD<br>TOTAL                                                       | \$ \$ \$ \$ | 23.99<br>1.20<br>1.89<br>27.08 |  |  |
| No TVQ : 10123456789 0001<br>No TPS : 239987234<br>Merci et revenez nous voir<br>TPS: 1.20 \$ TVQ: 1.89 \$                                                                                                    |                                                                                         |             |                                |  |  |
|                                                                                                    | Total : 27.0                                                                            | 18          | \$                             |  |  |
|                                                                                                    | REIMPRESSION                                                                            |             |                                |  |  |
| and a second second sec | 10-04-16 16-50-49 BEV-10000                                                             |             | D263232                        |  |  |
| L'/<br>38<br>St                                                                                                    | Assiette Fiscale<br>DO, rue De Marly<br>e·Foy<br>→ ≠ ⊄ M >                              |             | 5.<br>5.                       |  |  |

| L'Assiette Fiscale<br>3800 rue De Marly<br>Sainte-Foy, Qc<br>2010-04-16 - 16:43<br>No fact, 286622        |                                          |  |  |  |  |
|----------------------------------------------------------------------------------------------------|------------------------------------------|--|--|--|--|
| Nº Contrat : 242<br>Date de l'événem. : 2010-04-29<br>Montant prévu : 2300 \$<br>Nbre prévu de pers. : 25 | 0,00 \$<br>0,00 \$<br>0,00 \$<br>0,00 \$ |  |  |  |  |
| Sous total<br>TPS<br>TVQ<br>TOTAL                                                                         | 0,00 \$<br>0,00 \$<br>0,00 \$<br>0,00 \$ |  |  |  |  |
| No TVQ : 10123466789 0001<br>No TPS : 239987234                                                           |                                          |  |  |  |  |
| Werci et revenez nous voir<br>ÉVÉNEWENT DE GROUPE                                                         |                                          |  |  |  |  |
|                                                                                                    |                                          |  |  |  |  |
| L'Assiette Fiscale<br>3800, rue De Marly                                                                  | 0203220                                  |  |  |  |  |
| Ste-Foy<br>≶೮೦ ⊨ t ⊨                                                                                      |                                          |  |  |  |  |

L'Assiette Fiscale 3800, rue De Marly Sainte-Foy, Qc 2010-04-19 - 16:03 No fact. 281330 Spaghetti \$ 13.95 Tarte au sucre \$ 5.35 Boisson gazeuse \$ 1.99 Sous total \$ 21.29 TPS \$ TVQ \$ 1.06 1.68 TOTAL \$ 24.03 No TVQ : 10123456789 0001 No TPS : 239987234 Merci et revenez nous voir TPS: 1.06 \$ TVQ: 1.68 \$ Total : 24.03 \$ FACTURE RÉVISÉE Remplace 2 factures déjà produites ·增加和增加。1973年2月2日。 2010-04-19 16:03:33 MEV:10000101-10263248 L'Assiette Fiscale 3800, rue De Marly Ste-Foy 0 5 ≤ ↓ 1 ⇒ 

| copie du commerçant<br>Ne pas remettre au client                                                   | } | En-tête     |
|----------------------------------------------------------------------------------------------------|---|-------------|
| L'Assiette Fiscale<br>3800 rue De Marly<br>Sainte-Foy, Qc<br>2010-04-16 - 16:49<br>No fact, 328836 |   |             |
| Côtes levées \$ 23.99                                                                              |   | Corps du    |
| Sous total \$ 23.99<br>TPS \$ 1.20<br>TVQ \$ 1.89<br>TOTAL \$ 27.08                                |   | document    |
| No TVQ : 10123456789 0001<br>No TPS : 239987234                                                    |   |             |
| Copie du commerçant<br>Ne pas remettre au client                                                   | } | Bas de page |

## **12.3 ANNEXE 3**

| <u>INFORMATIONS</u><br><u>GÉNÉRALES</u>                                                                                                    |                      |  |  |  |  |
|----------------------------------------------------------------------------------------------------|----------------------|--|--|--|--|
| De : ADMIN (ADMINISTRATEUR)                                                                                                    |                      |  |  |  |  |
| L'Assiette Fiscale<br>3800, rue De Marly<br>Ste-Foy                                                                                                    |                      |  |  |  |  |
| No MEV : 10000101                                                                                                    |                      |  |  |  |  |
| Produit le : 2010-04-16 à 16:52:27                                                                                                    |                      |  |  |  |  |
| No vers. composants : v01.00<br>État du MEV : Activé<br>Date état du MEV : 2008-12-31 19:00:00<br>No TVQ : 1234567890T01234<br>No TPS : 123456789RT1234<br>No établissement : R123<br>Fréquence du SPV : MENSUELLE<br>Date du dernier SPV : 2010-04-16 11:59:34<br>Date dernière copie : 2010-12-19 16:29:48<br>Écart Date MEV - SEV : + 7-07:16:20<br>Espace disq. utilisé : 34%<br>Espace utilisé du JE : 2%<br>Port comm. SEV : COM1<br>Port comm. IR : COM3<br>Modèle IR : STA 10 |                      |  |  |  |  |
| Document à conserve                                                                                                    | r pour vos dossiers. |  |  |  |  |

# SOMMAIRE DES VENTES

De : ADMIN (ADMINISTRATEUR)

L'Assiette Fiscale 3800, rue De Marly Ste-Foy

No MEV : 10000101

Produit le : 2010-04-16 à 16:53:30

| <u>Péi</u><br>2010-04-01 00:00                                      | <u>riode</u><br>au 2010-04-16 16:53     |
|---------------------------------------------------------------------|-----------------------------------------|
| <u>Transactions CT</u><br>Nombre<br>Total avant taxes<br>TPS<br>TVQ | 32<br>809.01 \$<br>40.36 \$<br>63.68 \$ |
| <u>Transactions DT</u><br>Nombre<br>Total avant taxes<br>TPS<br>TVQ | 0<br>0.00 \$<br>0.00 \$<br>0.00 \$      |
| <u>Transactions Nulles</u><br>Nombre<br>TPS<br>TVQ                  | 17<br>0.00 \$<br>0.00 \$                |
| <u>Total</u><br>Nombre<br>Total avant taxes<br>TPS<br>TVQ           | 49<br>809.01 \$<br>40.36 \$<br>63.68 \$ |
| Document à conservo                                                 | er pour vos dossiers.                   |